# **ATTENTION!**

Please fill out and return!

Your new Hurricane Compressor is covered by the warranty as explained in the warranty section in the end of this manual. Please fill in the following information and mail or fax this sheet back to the attention of the warranty department within 10 days of start-up of the unit to register your compressors. Thanks.

| Mailing Address:                       | Warranty Department<br>Atlas Copco Hurricane LLC<br>1015 Hurricane Road<br>Franklin, Indiana 46131 |  |  |
|----------------------------------------|----------------------------------------------------------------------------------------------------|--|--|
| Phone Number:                          | 317-736-3800                                                                                       |  |  |
| Fax Number:                            | 317-736-3801                                                                                       |  |  |
| Compressor Model Number                | Compressor Serial Number                                                                           |  |  |
| Date Placed In Service                 | Hour meter Reading                                                                                 |  |  |
| End User Company Name                  |                                                                                                    |  |  |
| End User Company Street Address        |                                                                                                    |  |  |
| End User City, State, Country, Zip     |                                                                                                    |  |  |
| End User Company Contact Person        |                                                                                                    |  |  |
| End User Telephone and Fax Numbers     |                                                                                                    |  |  |
| Distributor Name, City, State, Country |                                                                                                    |  |  |
| Comments or Suggestions:               |                                                                                                    |  |  |

#### **B7-41/1000** 350 PSIG SUCTION 1000 PSIG DISCHARGE 2400 SCFM CAPACITY

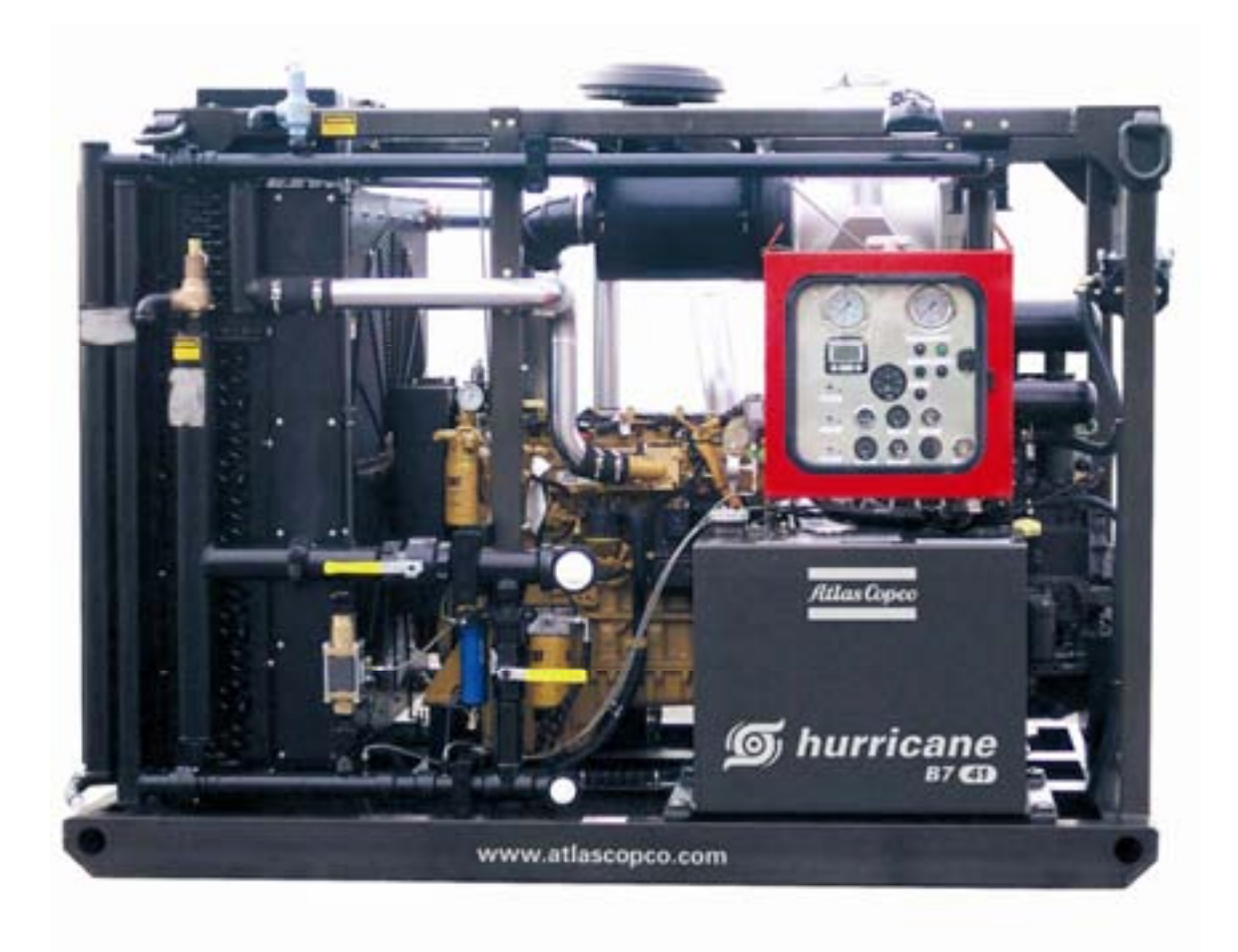

#### **OPERATION / SERVICE / PARTS MANUAL**

#### **BILL OF MATERIAL 10206**

CO-AX AIR OPERATED VALVE AUTOLOAD / UNLOAD SYSTEM AUTO ENGINE IDLE WHEN UNLOADED BURGESS-MANNING INLET SCRUBBER FOUR POINT LIFTING +50°F APPROACH AFTERCOOLING #2 & #4 HOUSINGS WITH RINGFEDER COUPLING MURPHY PV100 ENGINE MONITOR CAT C7 T3 250HP@1899RPM DRIVE ENGINE

### OPERATION, MAINTENANCE AND PARTS MANUAL GENERAL SAFETY

#### How to Work Safely With Your Compressor

#### **Before You Start the Compressor**

- Check all fluid levels and for possible leaks
- Use adequate pressure rated hoses and couplings with proper cable restraints
- Remove all tools and/or loose items from engine and pumper areas including fan area

#### **Use of Compressed Air**

- Air from this machine is NOT fit for human consumption- do NOT use air for breathing for food processing
- Never operate in an enclosed area
- Never use compressed air to clean your clothes; and never direct it at another person IT CAN KILL
- Wear eye protection

#### **Other Safety Precautions**

- Do not touch hot surfaces or moving parts such as piping, exhaust, coolers
- Do not adjust or restrict safety relief valves
- Do not disconnect or alter shutdown sensors or switches
- Do not clean machine with gasoline or volatile fluids
- Do not refuel while machine is running; shutdown and allow to cool before refueling
- Do not jump-start with cable connections direct on battery. Connect ground last, away from battery or frame

#### Servicing

- Disconnect battery if mechanical work is being performed
- Remove radiator cap with caution, it may be pressurized when hot
- Wipe up any spills resulting from servicing

#### **Lifting Procedure**

Designated personal shall do lifting or hoisting. The load capacity rating shall be clearly marked on hoist. Do not exceed load rating. Inspection and testing for cracks or defects in hoist system shall be performed on a regular basis. Before lifting, alert personnel in immediate areas. Do not stand under unit while it is being moved from one area to another on a hoist. Do not stand under unit to do service work.

#### Read Manufacturer's Service Manual Before Operating Compressor/Booster

Failure to heed any of the above warnings or misuse of the compressor/booster even though not previously mentioned herein may result in severe injury or death, property damage, and mechanical failure, for which Atlas Copco Hurricane nor the Compressed Air and Gas Institute can be held responsible.

### **GENERAL SAFETY (continued)**

If an operator cannot read or understand the manufactures safety and operating instructions, we strongly suggest the employer read (translate) and explain this information to the operator.

#### **Important Safety Instructions**

Look for these signs, which point out potential hazards to the safety of you and others. Read and understand thoroughly. Heed warnings and follow instructions. If you do not understand, inform your supervisor.

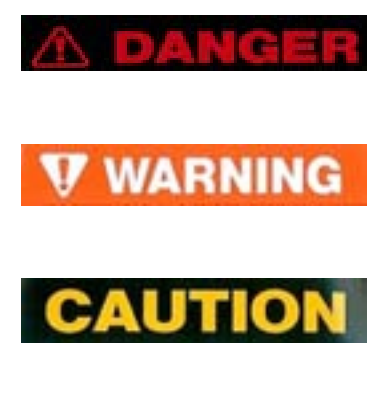

NOTICE

Indicates the presence of a hazard, which **WILL** cause *severe* injury, death or property damage, if ignored.

Indicates the presence of a hazard, which **CAN** cause *severe* injury, death or property damage, if ignored.

Indicates the presence of a hazard, which **WILL** or **CAN** cause injury, death or property damage, if ignored

Indicates important setup, operating or maintenance information.

California Proposition 65 Warning – Diesel engine exhaust and some of its constituents are known to the state of California to cause cancer, birth defects and other reproductive harm.

**Warnings:** This machine produces loud noises with the service valve vented. Extended exposure to loud noise can cause hearing loss. Always wear hearing protection when service valve is vented.

**Warning:** High-pressure air can cause severe injury or death. Relieve pressure before recovering filter plugs, caps, fittings or covers.

**Danger:** Air pressure can remain trapped in air supply line, which can result in serious injury or death. Always carefully vent air supply line at vent valve before performing any service.

**Warning:** Do not remove the pressure cap from a HOT radiator. Allow radiator to cool before removing pressure cap.

**Danger:** Disconnected air hoses whip. They can cause severe injury, death or property damage. Always use cable restraints.

#### **GENERAL SAFETY (continued)**

**Warning:** Never run unit with guard covers or screens removed. Keep hands, hair, clothing, tools, air gun tips, etc. away from moving parts.

#### **Hazardous Substance Precaution**

The following substances are used in the manufacture of this machine and may be hazardous to health if used incorrectly.

| Substance                  | Precaution                                        |
|----------------------------|---------------------------------------------------|
| Antifreeze                 | Avoid ingestion, skin contact and breathing fumes |
| Compressor Lubricating Oil | Avoid ingestion, skin contact and breathing fumes |
| Engine Lubricating Oil     | Avoid ingestion, skin contact and breathing fumes |
| Preservative Grease        | Avoid ingestion, skin contact and breathing fumes |
| Rust Preventative          | Avoid ingestion, skin contact and breathing fumes |
| Diesel Fuel                | Avoid ingestion, skin contact and breathing fumes |
| Battery Electrolyte        | Avoid ingestion, skin contact and breathing fumes |
|                            |                                                   |

The following substances may be produced during the operation of this machine and may be hazardous to health.

| Substance            | Precaution                                 |
|----------------------|--------------------------------------------|
| Engine Exhaust Fumes | Avoid breathing                            |
| Engine Exhaust Fumes | Avoid build-up of fumes in confined spaces |

| COMPRESSOR                            |                                |
|---------------------------------------|--------------------------------|
| CAPACITY @ 350 PSIG SUCTION           | 2400 SCFM                      |
| @ 700 PSIG DISCHARGE @ 1925 RPM       |                                |
| SEE CAPACITY SHEET IN OPERATION SECT  | FION FOR MORE DETAIL           |
| MAXIMUM DISCHARGE PRESSURE            | 1000 PSIG                      |
| OPERATING SPEED                       | 1200 RPM - 1925 RPM            |
| MAXIMUM OVERALL COMPRESSION RATE      | O 2.78:1                       |
| FROM SUCTION                          |                                |
| ENGINE                                |                                |
| MODEL                                 | CATERPILLAR C7 T3              |
| RATING                                | 250 BHP @ 1800 RPM             |
|                                       | IND-C INTERMITTENT CURVE       |
| FUEL                                  | DIESEL                         |
| ELECTRICAL SYSTEM                     | 24 VDC                         |
|                                       |                                |
| BOOSTER MEASUREMENTS                  |                                |
| OVERALL LENGTH                        | 8'-10" (106")                  |
| OVERALL HEIGHT                        | 6'-8" (81")                    |
| OVERALL WIDTH                         | 5'-11" (71")                   |
| WEIGHT                                |                                |
| DRY                                   | 6850 POUNDS                    |
| WET                                   | 7870 POUNDS                    |
| (WET INCLUDES OIL, OIL, COOLANT, FUEL | , BATTERIES)                   |
| FLUID CAPACITIES                      |                                |
| PUMPER LUBRICATING OIL                | 2.25 GALLONS (INCLUDES FILTER) |
| ENGINE LUBRICATING OIL                | 7.50 GALLONS (INCLUDES FILTER) |
| COOLANT SYSTEM                        | 22 GALLONS                     |
| FUEL TANK                             | 80 GALLONS                     |
| PUMPER                                |                                |
| STROKE                                | 5 00"                          |
| 1 <sup>ST</sup> STAGE DIAMETER        | 2.50" x 4 CYLINDERS            |
| SAFETY RELIEF VALVE SETTINGS          |                                |
| SUCTION                               | 450 PSIG                       |
| 1 <sup>ST</sup> STAGE                 | 1200 PSIG                      |
|                                       |                                |
| <u>SET PRESSURES</u>                  |                                |
| UNLOAD VALVE REGULATOR                | 100 PSIG                       |
| BACK PRESSURE REGULATOR               | 400 PSIG                       |
| DISCAHRE PRESSURE SWITCH              | 1000 PSIG MAXIMUM, OR DESIRED  |

UNLOAD PRESSURE

| <u>SHUT DOWN SET POINTS</u>                |          |
|--------------------------------------------|----------|
| SUCTION HIGH GAS TEMPERATURE               | 160°F    |
| 1 <sup>ST</sup> STAGE HIGH GAS TEMPERATURE | 400°F    |
| LOW PUMPER OIL PRESSURE                    | 20 PSIG  |
| ENGINE OVERSPEED                           | 2100 RPM |
|                                            |          |
| BATTERIES                                  |          |
| SIZE                                       | 1231MF   |
| CCA @ 32°F                                 | 1260     |
| CCA @ 0°F                                  | 1100     |
| BATTERY VOLTAGE                            | 12 VDC   |
| CIRCUIT                                    | SERIES   |
| CIRCUIT VOLTAGE                            | 24 VDC   |
| QUANTITY                                   | 2        |

#### INSTRUMENT PANEL SHUTDOWN SETPOINTS

SUCTION HIGH GASDISCHARGE HIGH GASTEMPERATURE 160deg. FTEMPERATURE 400deg. F

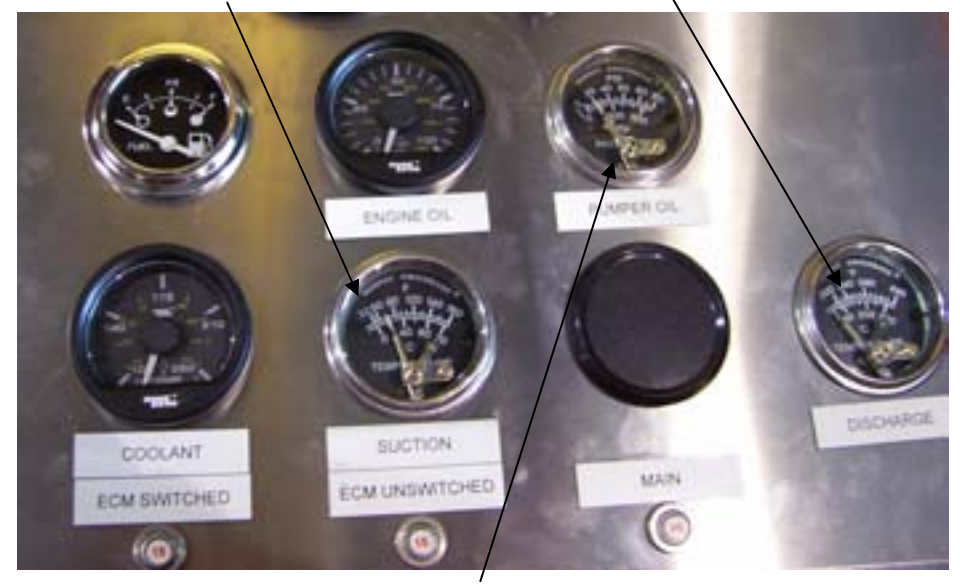

LOW PUMPER OIL PRESSURE 20 PSIG

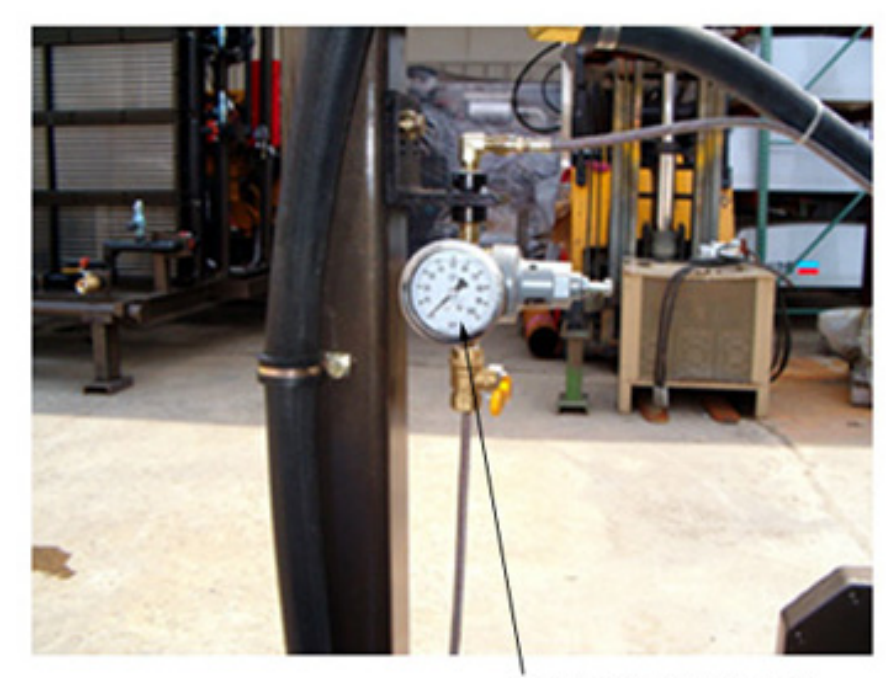

UNLOAD VALVE REGULATOR SET AT 100 PSIG

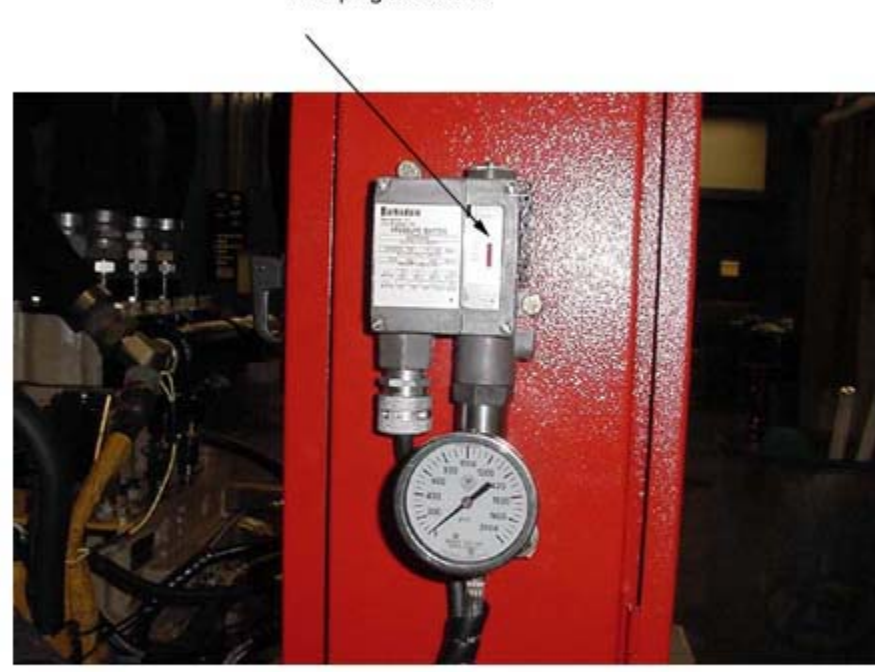

Discharge pressure switch set at desired unload pressure 1000 psig maximum

#### Cat Electronic Technician 2006A v l.0 Configuration

#### 10/10/2007 12:53 PM

#### C7 IND (JTF02251)

| Parameter                       | Value           |
|---------------------------------|-----------------|
| Equipment ID                    | NOT PROGRAMIMED |
| Engine Serial Number            | JTF02251        |
| ECM Serial Number               | 12976435ЛМ      |
| Personality Module Part Number  | 2947934-00      |
| Personality Module Release Date | JUN06           |

| Descrip tion                   | Value                 | Unit  | TT |
|--------------------------------|-----------------------|-------|----|
| C7 IND (JTF02251)              |                       |       |    |
| ECM Identification Parameters  |                       |       |    |
| Equipment ID                   | NOT PROGRAMIMED       |       | 0  |
| Engine Serial Number           | JTF02251              |       | 0  |
| ECM Serial Number              | 12976435ЛМ            |       |    |
| Personality Module Part Number | 2947934-00            |       |    |
| Software Group Release Date    | Jun2006               |       |    |
| Selected Engine Rating         |                       |       |    |
| Rating Number                  | 2                     |       | 0  |
| Rated Power                    | 251 HP at 2200 RPM    |       |    |
| Rated Peak Torque              | 842 lb-ft at 1400 RPM |       |    |
| Top Engine Speed Range         | 1800 - 2420 RPM       |       |    |
| Test Spec                      | 0K7242 0K8170         |       |    |
| Top Engine Limit               | Unavailable           | RPM   |    |
| Engine Acceleration Rate       | 50                    | RPM/s | 1  |
| Low Idle Speed                 | 1200                  | RPM   | 1  |
| PTO Mode                       | Ramp Up/Ramp Down     |       | 0  |
| High Idle Speed                | 1925                  | RPM   | 1  |
| Intermediate Engine Speed      | 1200.0                | RPM   | 1  |
| Maximum Engine Torque Limit    | 842                   | lb-ft | 0  |
| Customer Password #1           | ***                   |       |    |

| Customer Password #2                               | ****          |     |   |
|----------------------------------------------------|---------------|-----|---|
| FLS                                                | 6             |     | 0 |
| FTS                                                | -24           |     | o |
| Ether Control                                      | Disabled      |     | 0 |
| Ether Solenoid Configuration                       | Not Installed |     | 0 |
| Air Inlet Heater Installation Status               | Unavailable   |     |   |
| AirShutoff                                         | Disabled      |     | 0 |
| Maintenance Indicator Mode                         | Off           |     |   |
| PIM1 Interval                                      | 0             | Gal |   |
| Throttle Position Sensor                           | Not Installed |     | o |
| Coolant Level Sensor                               | Installed     |     | 1 |
| Direct Fuel Control Mode                           | Data Invalid  |     |   |
| Exhaust Valve Actuation System Installation Status | Unavailable   |     |   |
| Last Tool to change Customer Parameters            |               |     |   |
| Last Tool to change System Parameters              | NEVER S       |     |   |
| Auxiliary Temperature Sensor Installation Status   | Not Installed |     |   |
| Auxiliary Pressure Sensor Installation Status      | Not Installed |     |   |
| Throttle Input Low Idle Duty Cycle Setpoint        | 10.0          | %   | 0 |
| Throttle Input High Idle Duty Cycle Setpoint       | 90.0          | %   | 0 |
| Engine Govemor Primary Mode Configuration          | Speed Control |     |   |
| Total Tattletale                                   | 15            |     |   |
| Configuration Group 1                              |               |     |   |
| Run Out Control                                    | Off           |     | 0 |
| Runout Spd Droop                                   | Off           |     | 0 |
| EX OFFSET SPD                                      | Unavailable   | RPM |   |
| EX OVR SPD TRIP                                    | Unavailable   | RPM |   |

#### Cat Electronic Technician 2006Av1.0 Monitoring System Tool

#### 10/10/2007 12:58 PM

#### C7 IND (JTF02251)

| Parameter                       | Value           |
|---------------------------------|-----------------|
| Equipment ID                    | NOT PROGRAMIMED |
| Engine Serial Number            | JTF02251        |
| ECM Serial Number               | 12976435JM      |
| Personality Module Part Number  | 2947934-00      |
| Personality Module Release Date | JUN06           |

| Descrip tion                             | State | Trip Point  | Delay Time |
|------------------------------------------|-------|-------------|------------|
| Low Engine Oil Pressure                  |       |             |            |
| Warn Operator(1)                         | On    | None        | 8 Sec      |
| Engine Derate(2)                         | On    | None        | 8 Sec      |
| Engine Shutdown(3)                       | On    | None        | 4 Sec      |
| High Engine Coolant Temperature          |       |             |            |
| Warn Operator(1)                         | On    | 226 Deg F   | 10 Sec     |
| Engine Derate(2)                         | On    | 232 Deg F   | 10 Sec     |
| Engine Shutdown(3)                       | On    | 232 Deg F   | 10 Sec     |
| Engine Overspeed                         |       |             |            |
| Warn Operator(1)                         | On    | 2100 RPM    | 1 Sec      |
| Engine Shutdown(3)                       | On    | 2300 RPM    | 1 Sec      |
| High Engine Inlet Air Temperature        |       |             |            |
| Warn Operator(1)                         | On    | 167.0 Deg F | 8 Sec      |
| Engine Derate(2)                         | On    | 174.2 Deg F | 8 Sec      |
| Low Coolant Level                        |       |             |            |
| Warn Operator(1)                         | On    | None        | 10 Sec     |
| Engine Derate(2)                         | On    | None        | 10 Sec     |
| Engine Shutdown(3)                       | On    | None        | 10 Sec     |
| High Fuel Pressure                       |       |             |            |
| Engine Shutdown(3)<br>High Fuel Pressure | On    | None        | 10 Sec     |

| Warn Operator(1)           | On  | 109.9 PSI | 8 Sec |
|----------------------------|-----|-----------|-------|
| High Auxiliary Temperature |     |           |       |
| Warn Operator(1)           | Off | 221 Deg F | 4 Sec |
| Engine Derate(2)           | Off | 223 Deg F | 4 Sec |
| Engine Shutdown(3)         | Off | 225 Deg F | 4 Sec |
| High Auxiliary Pressure    |     |           |       |
| Warn Operator(1)           | Off | 218 PSI   | 4 Sec |
| Engine Derate(2)           | Off | 218 PSI   | 3 Sec |
| Engine Shutdown(3)         | Off | 218 PSI   | 3 Sec |

PRIOR TO START UP

- 1) SET THE BOOSTER ON LEVEL GROUND NOT TO EXCEED 5deg. IN ANY DIRECTION.
- 2) DO NOT SET BOOSTER WITHIN 8 FEET OF OTHER MACHINERY, BUILDINGS, OR ANY OBSTRUCTIONS THAT MAY HAMPER COOLING AIR FLOW TO AND FROM BOOSTER.
- 3) CONFIRM PRESSURE SWITCH AUTO UNLOAD PRESSURE.
- 4) CHECK ENGINE/PUMPER OIL AND COOLANT LEVELS.
- 5) DRAIN FLUID FROM INLET SCRUBBER TANK.
- 6) DRAIN FLUID FROM INTERSTAGE SEPERATOR TANKS.
- 7) CHECK THAT SUCTION HOSES ARE CLEAR OF DIRT AND DEBRIS.
- 8) DO NOT OPERATE WITHOUT SAFETY CABLES ON AIR HOSES.
- 9) DO NOT OPERATE WITH SAFETY DEVICES BY-PASSED.
- 10) DO NOT ATTEMPT TO START WITH AIR IN SYSTEM.
- 11) WARM UP PRIMARY SCREW COMPRESSORS.

#### START UP PROCEDURE

- 1) CLOSE SUCTION AND DISCHARGE VALVES.
- 2) CLOSE INLET SCRUBBER TANK VALVE.
- 3) CONFIRM EMERGENCY STOP BUTTON IS IN EXTENDED POSITION.
- 4) TURN UNLOAD/AUTOLOAD SWITCH TO UNLOAD.
- 5) TURN OFF/RUN/BY-PASS SWITCH TO BY-PASS.
- 6) RESET ANY TRIPPED TATTLE-TALES.
- 7) PUSH START BUTTON AND HOLD IN UNTIL ENGINE FIRES. DO NOT ENGAGE STARTER FOR MORE THAN 15 SECONDS INTERVALS, ALLOWING TIME FOR STARTER TO COOL.
- 8) HOLD OFF/RUN/BY-PASS SWITCH TO BY-PASS POSITION UNTIL PUMPER OIL PRESSURE IS ABOVE 20 PSIG. WHEN PRESSURE OF PUMPER IS ABOVE 20 PSIG, RELEASE SWITCH TO RUN POSITION. IF PUMPER OIL PRESSURE DOES NOT IMMEDIATELY CLIMB, STOP BOOSTER AND INVESTIGATE PROBLEM.
- 9) SLOWLEY OPEN SUCTION VALVE.
- 10) DO NOT LOAD BOOSTER UNTIL COOLANT TEMPERATURE REACHES 1301F.
- 11) SLOWLEY OPEN DISCHARGE VALVE.

#### AUTOMATIC BOOSTER LOADING

- 1) TURN UNLOAD/AUTOLOAD SWITCH TO AUTOLOAD POSITION.
- 2) INCREASE / DECREASE ENGINE SPEED TO MATCH DESIRED CAPACITY.
- 3) BOOSTER WILL BEGIN TO BUILD PRESSURE IF THERE IS SUFFICIENT RESTRICTION DOWN LINE.
- 4) BOOSTER WILL AUTOMATICALLY UNLOAD AND LOAD ACCORDING TO PRESSURE SWITCH SETTING.

#### MANUAL UNLOAD

1) TURN UNLOAD/AUTOLOAD SWITCH TO UNLOAD POSITION.

#### ROUTINE SHUTDOWN PROCEDURE

- 1) TURN UNLOAD/AUTOLOAD SWITCH TO UNLOAD POSITION.
- 2) ALLOW BOOSTER TO RUN FOR 5 MINUTES TO COOLDOWN.
- 3) CLOSE SUCTION AND DISCHARGE VALVES.
- 4) TURN OFF/RUN/BY-PASS SWITCH TO OFF POSITION.
- 5) OPEN INLET SCRUBBER TANK VALVE.

#### EMERGENCY SHUTDOWN PROCEDURE

- 1) PRESS EMERGENCY STOP BUTTON ON SIDE OF INSTRUMENT PANEL.
- 2) CLOSE SUCTION AND DISCHARGE VALVES.
- 3) OPEN INLET SCRUBBER TANK VALVE.
- 4) TURN OFF/RUN/BY-PASS SWITCH TO OFF POSTION.
- 5) TURN UNLOAD/AUTOLOAD SWITCH TO UNLOAD POSITION.

#### CAPACITY CHART B7-41/1000 2.50 DIAMETER PISTONS 350 PSIG MAXIMUM SUCTION 1000 PSIG MAXIMUM DISCHARGE 2.78:1 MAXIMUM OVERALL COMPRESSION RATIO FROM SUCTION

#### CAPACITY SCFM AT VARIOUS PRESSURE AND RPM

| SUCTION<br>PSIG | DISCHARGE<br>PSIG | 1925<br>RPM | 1800<br>RPM | 1600<br>RPM | 1400<br>RPM | 1200<br>RPM |
|-----------------|-------------------|-------------|-------------|-------------|-------------|-------------|
| 350             | 1000              | N/R         | 2160 SCFM   | 1920 SCFM   | 1680 SCFM   | 1440 SCFM   |
| 350             | 700               | 2440 SCFM   | 2280 SCFM   | 2030 SCFM   | 1770 SCFM   | 1520 SCFM   |
| 325             | 930               | 2150 SCFM   | 2010 SCFM   | 1790 SCFM   | 1570 SCFM   | 1340 SCFM   |
| 300             | 860               | 2000 SCFM   | 1870 SCFM   | 1660 SCFM   | 1450 SCFM   | 1240 SCFM   |
| 275             | 790               | 1840 SCFM   | 1720 SCFM   | 1530 SCFM   | 1340 SCFM   | 1150 SCFM   |
| 250             | 750               | 1680 SCFM   | 1570 SCFM   | 1400 SCFM   | 1220 SCFM   | 1050 SCFM   |

#### CAPACITY (S L/s) AT VARIOUS PRESSURE AND RPM

| SUCTION<br>BAR | DISCHARGE<br>BAR | 1925 RPM | 1800 RPM | 1600 RPM | 1400 RPM | 1200 RPM |
|----------------|------------------|----------|----------|----------|----------|----------|
| 24             | 69               | N/R      | 1019     | 906      | 793      | 680      |
| 24             | 48               | 1152     | 1076     | 958      | 835      | 717      |
| 22             | 64               | 1015     | 949      | 845      | 741      | 632      |
| 21             | 59               | 944      | 883      | 783      | 684      | 585      |
| 19             | 54               | 868      | 812      | 722      | 632      | 543      |
| 17             | 52               | 793      | 741      | 661      | 576      | 496      |

## VERTICAL GAS SEPARATOR

#### INSTALLATION & OPERATING INSTRUCTIONS

#### Installation Instructions:

- Install the separator so that the direction of the flow corresponds to the flow arrow and/or the inlet and oetlet markings on the separator drawing. When practical, the separator should be piped in a straight run of pipe at least eight pipe diameters downstream of any elbow, tee, or other turbulence creating devices.
- Provide the liquid outlet (operational drain) connection with one or a combination of the following applicable devices:
  - a) Manually Operated Valves
    - If imattended operation, liquid reservoir should be of sufficient volume for atleast two hours residence time.
  - b) A Float Liquid Drainer (Trap)
    - When installing liquid drainers, care must be taken that the equalizing lines are connected to the same pressure chamber as the drain connection.
  - e) Automatic Control Valves with Level Switch / Controller
- It is recommended that all units be equipped with a liquid level gauge. The top liquid level gauge connection is the high liquid level unless otherwise marked on the separator drawing.

#### **Operating Instructions:**

- This separator has an internal downcomer (drain leg) from the vane mist eliminator to the bottom of the vessel. For proper operation of the vane mist eliminator, the bottom end of downcomer from the vane bundle needs to be intrnersed in liquid. This can be accomplished in one of two methods.
  - a) Before start-up, the bottom of the vessel (or internal seal bucket, if so equipped) can be filled with water or process liquid by inserting a hose through an inspection opening or other connection.
  - b) During start-up, allow the liquid level to rise above the bottom end of downcomer. Note: Until the downcomer end is immersed, the vane element will not properly drain, and liquid carryover may occur.
- At start-up, the liquid reservoir should be checked every hour until the exact amount of liquid being removed is determined. Set up a blowdown schedule if being drained manually or adjust automatic liquid level controls as required.

- Do not allow the liquid level to exceed the maximum hquid level shown on the drawing. Liquid carryover may occur if the separator is operated with liquid levels above the maximum.
- 4. If the separator downcomer does not have a seal bucket on the bottom end, do not allow the liquid level to fall below the minimum liquid level shown on the drawing (e.g. the bottom end of the downcomer). Liquid carryover may occur if the separator is operated without a liquid seal of the downcomer.
- Inspect the separator interior on a regular basis using the inspection openings provided or other connections. Inspect the face of the vanes for corrosion, crosion and general condition. Clean or washout any accumulated solid matter.
- The Burgess-Manning Vane Mist Eliminator is one integral unit with no parts to be replaced. There are no spare parts for these separator internals.
- Contact Burgess-Manning. Inc. if an inspection finds damage or if there are any questions.

<u>PREVENTATIVE MAINTENANCE SCHEDULE</u> IF OPERATING IN EXTREME ENVIRONMENTAL CONDITIONS (VERY HOT, COLD, DUSTY, OR WET), THESE TIME PERIODS SHOULD BE REDUCED.

С

#### $\mathbf{R} = \text{REPLACE}$

C = CHECK (ADJUST OR REPLACE IF NECESSARY) L = LUBRICATE

#### HOURLY

DRAIN INLET SCRUBBER TANK (OR AS NEEDED). CAUTION - DRAIN INLET SCRUBBER TANK MORE OFTEN AS NEEDED WHEN OPERATING DURING HIGH HUMIDITY. DANGER - DO NOT ALLOW INLET SCRUBBER TANK FLUID LEVEL TO RISE ABOVE SIGHT GLASS. DANGER - FAILURE TO DRAIN INLET SCRUBBER TANK MAY RESULT IN COMPRESSOR VALVE DAMAGE OR HYDRAULIC LOCK.

#### DAILY

| WALK AROUND INSPECTION                | С   |
|---------------------------------------|-----|
| PUMPER OIL LEVEL                      | С   |
| ENGINE OIL LEVEL                      |     |
| С                                     |     |
| COOLANT SYSTEM LEVEL                  | С   |
| AIR FILTER RESTRICTION INDICATOR      | С   |
| GAUGES/LIGHTS                         | С   |
| FUEL TANK (FILL AT END OF DAY)        | С   |
| MONTHLY                               |     |
| FAN BELTS                             | С   |
| HOSES AND CLAMPS (AIR, OIL, COOLANT)  | С   |
| COOLERS AND RADIATOR                  | С   |
| AUTOMATIC SHUTDOWN SYSTEM (TEST)      | С   |
| FASTENERS                             | С   |
| 3 MONTHS                              |     |
| COOLERS AND RADIATOR (CLEAN EXTERIOR) | С   |
|                                       |     |
| 250 HOURS                             |     |
| PUMPER OIL AND FILTER CHANGE          | L/R |

MAINTAIN DRIVE ENGINE PER CATERPILLAR ENGINE MANUAL

DRIVE ENGINE

#### REFER TO CATERPILLAR ENGINE MANUALS FOR ALL CATERPILLAR ENGINE RELATED SERVICE, ADJUSTMENTS, AND SPECIFICATIONS.

#### DRIVE ENGINE AND PUMPER OIL LEVEL MAINTAIN BETWEEN FULL AND ADD

#### <u>CRANKCASE LUBRICATION OIL</u> LUBRICANT VISCOSITY CHART FOR OUTSIDE AMBIENT TEMPERATURES

| OIL        | AMBIENT 1F |         |  |
|------------|------------|---------|--|
| VISCOSITY  | MINIMUM    | MAXIMUM |  |
| SAE 0W-20  | -40        | 50      |  |
| SAE 0W-30  | -40        | 86      |  |
| SAE 0W-40  | -40        | 104     |  |
| SAE 5W-30  | -22        | 86      |  |
| SAE 5W-40  | -22        | 104     |  |
| SAE 10W-30 | -4         | 104     |  |
| SAE 15W-40 | 5          | 122     |  |

- SELECT OIL VISCOSITY BASED UPON MAXIMUM EXPECTED OPERATING TEMPERATURE. START UP AT LOWER THAN SPECIFIED AMBIENT TEMPERATURE REQUIRES CAUTION. START UP AT VERY LOW AMBIENT TEMPERATURES MAY REQUIRE AUXILIARY OIL HEATERS AND JACKET WATER HEATERS OR OTHER METHODS TO INCREASE CRANKCASE TEMPERATURES.

TO DETERMINE IF THE OIL IN THE CRANKCASE WILL FLOW IN COLD WEATHER, REMOVE THE OIL DIPSTICK BEFORE STARTING. IF THE OIL WILL FLOW OFF THE DIPSTICK, THE OIL IS FLUID ENOUGH TO CIRCULATE PROPERLY.

- SELECT AN OIL WITH API CH-4 (PREFERRED) OR API CG-4 (PREFERRED) OR API CF-4 (ACCEPTABLE) CERTIFICATION.
- SYNTHETIC BASE STOCK OILS ARE ACCEPTABLE FOR USE.
- SYNTHETIC BASE STOCK OILS OUTPERFORM NON-SYNTHETIC OILS IN IMPROVED LOW TEMPERATURE VISCOSITY CHARACTERISTICS, ESPECIALLY IN ARCTIC CONDITIONS, AND IMPROVED OXIDATION STABILITY, ESPECIALLY AT HIGH OPERATING TEMPERATURES.

#### RECOMMENDED CRANKCASE OILS

- MOBIL DELVAC 1300 SUPER 15W-40
- MOBIL DELVAC 1300 SUPER 10W-30
- MOBIL DELVAC 1 SYNTHETIC 5W-40

#### RADIATOR

THE ENGINE COOLING SYSTEM IS FILLED AT THE FACTORY WITH A 50/50 MIXTURE OF DISTILLED WATER AND ETHYLENE GLYCOL. THIS IS A PERMANENT TYPE ANTIFREEZE WHICH CONTAINS RUST INHIBITORS AND PROVIDES PROTECTION TO -35deg. F. IT IS RECOMMENDED THAT THE RADIATOR BE CLEANED BY DIRECTING COMPRESSED AIR OPPOSITE FAN FLOW DIRECTION WHICH CONTAINS A NON-FLAMMABLE SAFETY SOLVENT THROUGH THE CORE OF THE COOLER FINS. VENT SYSTEM WHEN FILLING, INCLUDING PUMPER BLOCK AND COMPRESSOR VALVE COOLING FITTINGS.

#### COOLERS

THE COMPRESSOR SUCTION AND DISCHARGE AIR COOLS BY MEANS OF FIN AND TUBE TYPE COOLERS, LOCATED AT THE PUMPER END OF THE COMPRESSOR. THE AIR FLOWING INTERNALLY THROUGH THE TUBE SECTION IS COOLED BY THE AIR STREAM PASSING THROUGH THE FIN SECTION FROM THE FAN. WHEN GREASE, OIL, AND DIRT ACCUMULATE ON THE EXTERIOR SURFACES OF THE COOLERS THEIR EFFICIENCY IS IMPAIRED. IT IS RECOMMENDED THAT THE COOLERS BE CLEANED BY DIRECTING COMPRESSED AIR OPPOSITE FAN FLOW DIRECTION WHICH CONTAINS A NON-FLAMMABLE SAFETY SOLVENT THROUGH THE CORE OF THE COOLER FINS.

#### BATTERIES

HEAVY-DUTY, DIESEL CRANKING TYPE BATTERIES WERE INSTALLED AT THE FACTORY. KEEP BATTERY POST TO CABLE CONNECTIONS CLEAN, TIGHT, AND LIGHTLY COATED WITH CORROSION PREVENTATIVE. THE ELECTROLYTE LEVEL IN EACH CELL SHOULD COVER THE TIPS OF THE PLATES. IF NECESSARY, TOP-OFF WITH DISTILLED WATER.

#### **INLET SCRUBBER TANK**

DRAIN HOURLY OR AS NEEDED. CAUTION - DRAIN INLET SCRUBBER TANK MORE OFTEN AS NEEDED WHEN OPERATING DURING HIGH HUMIDITY. DANGER - DO NOT ALLOW INLET SCRUBBER TANK FLUID LEVEL TO RISE ABOVE SIGHT GLASS. DANGER - FAILURE TO DRAIN INLET SCRUBBER TANK MAY RESULT IN COMPRESSOR VALVE DAMAGE OR HYDRAULIC LOCK.

#### AIR CLEANER

THE DRIVE ENGINE IS EQUIPPED WITH AIR FILTER RESTRICTION INDICATOR. IF THE INDICATOR SHOWS RED THE ELEMENT SHOULD BE REPLACED. THE AIR CLEANER HOUSING AND PIPING SHOULD BE INSPECTED FOR LEAKAGE PATHS OR INLET OBSTRUCTIONS.

#### COMPRESSOR VALVE INSPECTION

- 1) REMOVE SUCTION PIPING FROM BOOSTER HEAD.
- 2) PRESSURIZE DISCHARGE MANIFOLD WITH AIR OR NITROGEN FROM 80 PSIG TO 100 PSIG
- 3) CHECK ALL AREAS FOR O-RING LEAKS
- 4) AIR LEAKING INTO THE SUCTION PORT OF THE HEAD IS MOST LIKELY A DAMAGED INNER O-RING ON VALVE ADAPTER PLATE OR HEAD. IT COULD ALSO BE A WORN/BROKEN COMPRESSOR VALVE OR DAMAGED INTERNAL COMPRESSOR VALVE O-RING.
- 5) USE A STRAIGHT BLADED SCREWDRIVER TO PUSH THE INTAKE PLATE OF THE COMPRESSOR VALVE DOWN. THIS MAY REQUIRE A SLIGHT BUMP FROM THE HEEL OF YOUR HAND. A BURPING SOUND AND A SHORT RUSH OF AIR IS NORMAL. A VERY SLIGHT LEAK INDICATED BY A QUIET HISSING SOUND IS OKAY. CONTINUE BUMPING THE INTAKE PLATE AROUND THE COMPRESSOR VALVE TO CLEAN OUT ANY OIL AND/OR DEBRIS.
- 6) A CONTINUED RUSH AND LOUD HISSING OF AIR WHILE HOLDING THE INTAKE PLATE OPEN IS MOST LIKELY A WORN/BROKEN DISCHARGE SIDE COMPRESSOR VALVE. IT COULD ALSO BE A DAMAGED INTERNAL COMPRESSOR VALVE O-RING.

#### B-41 BOM 10206 Hourly Daily 250 500 or 1 year 1000 2000 HRS 2236 2000 05 2236 2000 06 2236 2000 07 Service Packs Part Numbers NA NA 2236 2000 04 **1** Drain inlet scrubber tank & interstage seperator tank (1) Х х Х х х Х 2 Take service readings (air, oil temps/pressures) х х Х Х Х 3 Check for air- fuel- coolant- & oil leakage х х х х х 4 Check electrolyte level and terminals of battery Х Х Х Х х 5 Check fixation of hoses, cables and pipes Х Х Х Х Х 6 Check oil and coolant level (Pumper & Engine) х Х Х Х Х 7 Check air filter restriction indicator Х Х Х Х х 8 Check all sensitive bolt connections х х х х х 9 Check shutdown devices х х Х х х 10 Check coolers and clean externally х х х Х х **11** Check condition of cooling fan assembly х х х х х 12 Clean air cleaner and dust bowl х х х х х 13 Drain water in fuel filter х х х Х Х 14 Inspect fuel tank for condensate and drain х х х х 15 Replace engine oil & filter Х х Х 16 Lubricate pumper fan drive х х Х х 17 Replace pumper oil & filter х Х Х х **18** Replace engine fuel filter Х Х Х х **19** Check glycol & PH level in coolant (3) х х Х х 20 Test shutdown system х х х Х 21 Check the tension and condition of the drive belts Х Х Х х 22 Check all sensitive bolt connections Х Х Х Х **23** Change element air cleaner primary Х Х х 24 Change element air cleaner safety cartridge Х Х х 25 Change Pumper O-rings х х 26 Check piston and replace if needed (4) Х Х 27 Change valves х

#### SERVICE INTERVALS

(1) Drain more often as needed when operating during high humidity

(2) Use genuine ParOIL

(3) PARcool change interval = min. every 5 years

(4) Piston service pack can be ordered : Service Pack # 2236 2000 08

# **Hurricane Compressors**

# **Booster Fogging Procedures**

If the booster is not going to be used for a period over 7 days, the following procedure should be used to minimize internal rusting of booster components

## Do not run the drive engine at any point during this procedure

- 1. Drain all water from the scrubber tank(s) and close the valve(s)
- 2. Prepare the sprayer with a 50/50 mix of engine oil and volatile corrosion inhibitor (VCI) oil (HPN 64117)
- 3. Remove connections at booster suction and discharge valves
- 4. Open the booster suction **and** discharge valves

## Do not allow the engine to start during step 5

- 5. Crank the drive engine at 15 second intervals, pausing one minute between cranking, while spraying the oil mixture into the suction valve
- 6. Repeat step 5 until oil mist is visible from discharge valve, a minimum of 6 ounces is recommended
- 7. Close booster suction valve/connection
- 8. Close booster discharge valve/connection
- 9. Plug pumper block breather hoses
- 10.Ensure that the scrubber tank valves are closed and **the system is completely sealed**

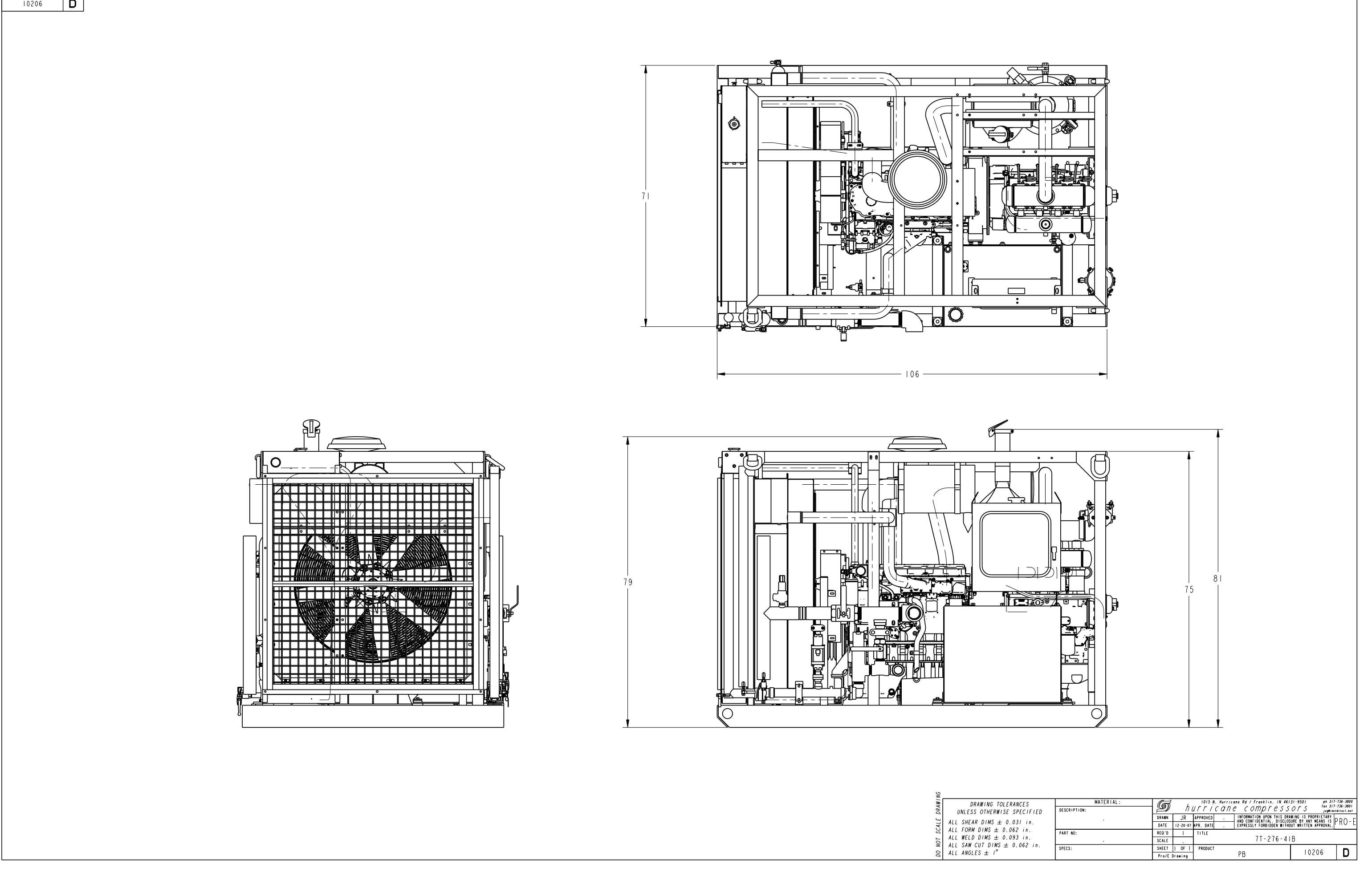

10206 D

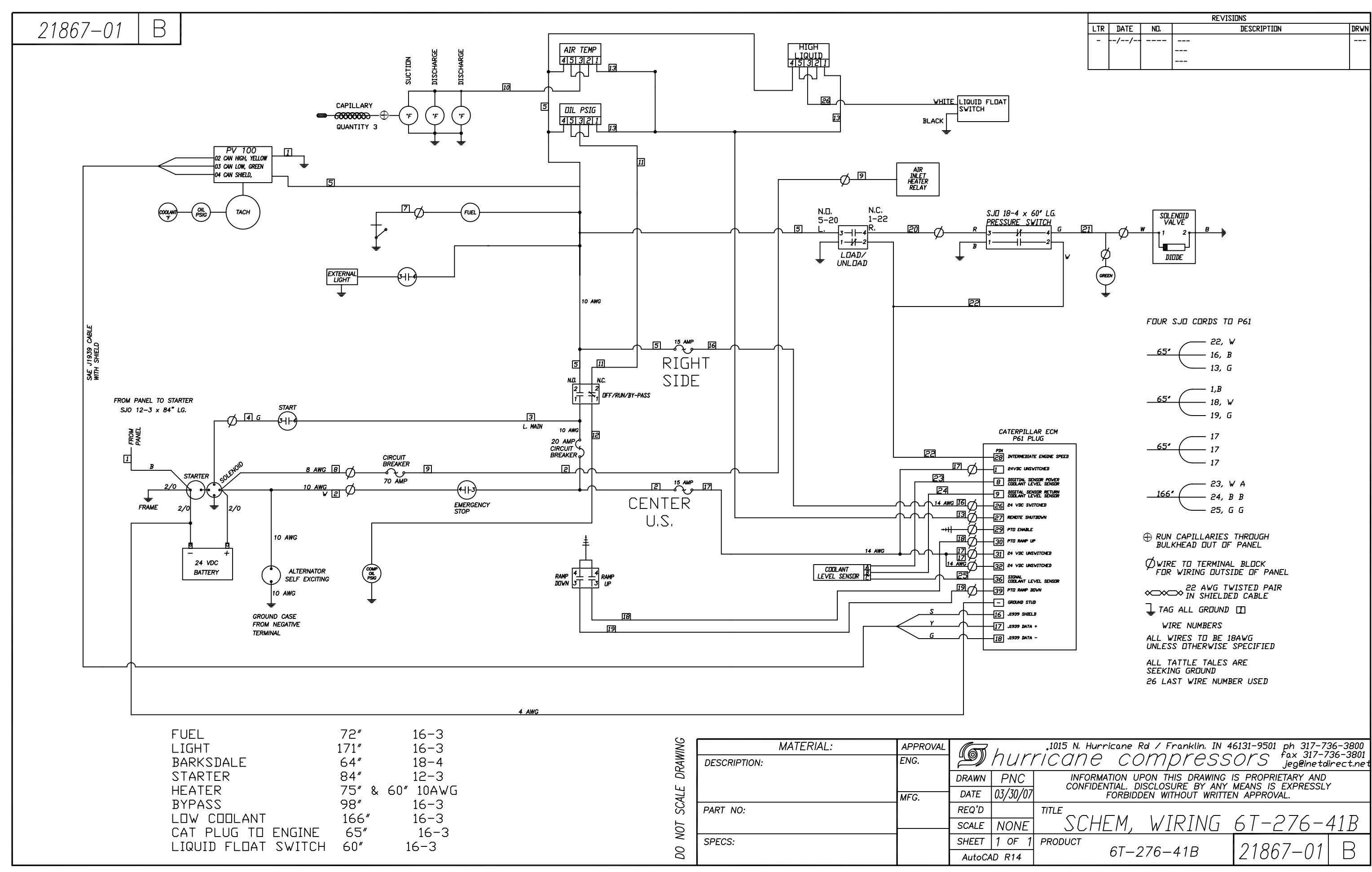

| REVISIONS |      |     |             |      |
|-----------|------|-----|-------------|------|
| LTR       | DATE | ND. | DESCRIPTION | DRWN |
| -         | //   |     |             |      |
|           |      |     |             |      |
|           |      |     |             |      |
|           |      |     |             |      |

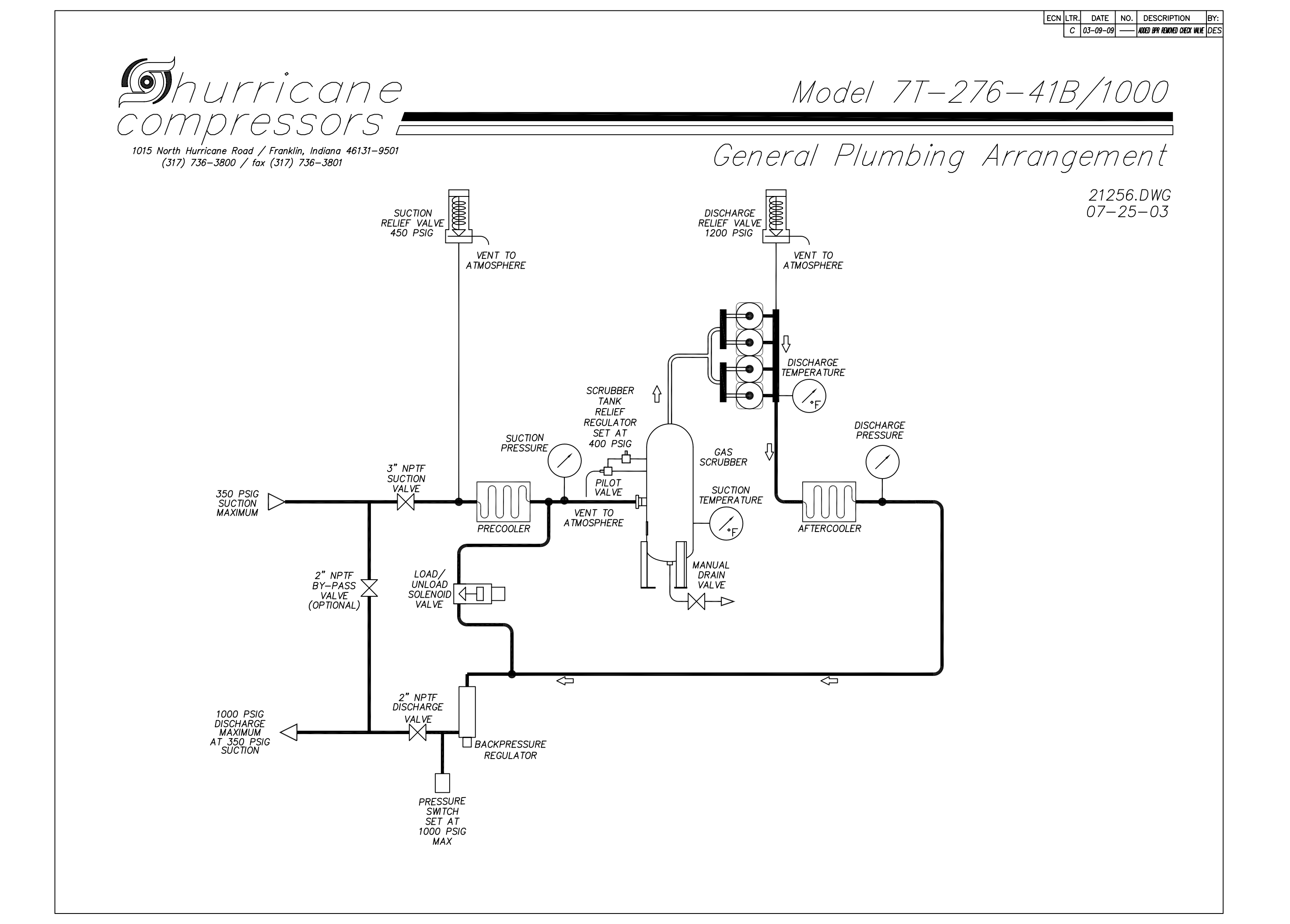

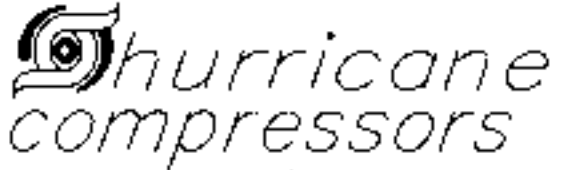

1013 Harth Hurtcone Road / Francish, Indiana 46131-8507 (317) 735-3800 / tax (317) 735-3801

| 1    | 80937          | HHCS, 5/8-11 x 6° LG.                                   | 16   |
|------|----------------|---------------------------------------------------------|------|
| 2    | 80181          | WASHER, 5/8' FLAT SAE                                   | 16   |
| 3    | 80110          | WASHER, 5/8' SPLIT LOCK                                 | 16   |
| 4    | 60056          | 0-RING, 2-233                                           | 4    |
| .5   | 80093          | HHCS, 7/16-1* GR8                                       | 32   |
| 6    | 42374          | HEAD, COMPRESSOR                                        | 4    |
| 7    | 61395          | 0-RING, 2-034                                           | 4    |
| 8    | 61392          | 0-RING, 2-043                                           | 8    |
| 9    | 80398          | PIN, DOVEL Ø5/32* x 1                                   | 4    |
| 10   | 41643          | VALVE, COMPRESSOR                                       | 4    |
| I    | 42379          | PISTEN, CEMPR 2.50 DIA.                                 | 4    |
| 12   | 80332          | STUB, 1/2-13 x 2 1/4' LG.                               | 16   |
| 13   | 80101          | HEX NUT 1/2-13                                          | 16   |
| 14   | 80109          | WASHER, 1/2' SPLIT LOCK                                 | 34   |
| [15] | 80106          | WASHER, 1/2" FLAT SAE                                   | 34   |
| 16   | 60048          | 0-RING, 2-154                                           | 4    |
| 17   | 80099          | HEX NUT                                                 | 8    |
| 18   | 40013          | LOCK PLATE                                              | 8    |
| 19   | 42268          | PISTON ASSY, 276 CROSSHEAD                              | 4    |
| 20   | 80378          | SHCS, MB-1.25 x 25 LG SELF LOCK                         | 4    |
| 21   | 51035          | RDD, CONNECTING/PIN AND                                 | 4    |
|      |                | SLEEVE (STEEL) ASSEMBLY                                 |      |
| 22   | 50928          | XHD/ROD ASS'Y, JD 4045                                  | 4    |
|      |                | ROLLER BEARING                                          |      |
| 23   | 42106          | BASÉPLATE ASS'Y, 276 CYL.                               | 1    |
| 24   | 80125          | HHCS, 1/2-13 x 2 1/2' LG.                               | 18   |
| 25   | 42189          | CYL., COMPR. 2.50 DIA.                                  | 4    |
| 26   | 40992          | RING, DIL                                               | 4    |
| 27   | 62695          | RING, COMPRESSION                                       | 16_  |
| 28   | 63580          | 0-RING, 2-156                                           | 4    |
| 29   | 61396          | 0-RING, 2-225                                           | 4    |
| 30   | 635 <b>4</b> 9 | SNAP RING, PISTON PIN                                   | 8    |
| 31   | 42173          | PIN, B3.9 N.B. PISTON                                   | 4    |
| 32   | 635 <b>4</b> 8 | BEARING, NEEDLE PIST. PIN 276<br>BEARING # INA NK 30/20 | 8    |
| ITEN | P/N            | DESCRIPTION                                             | ØTY. |

NOTE: ITEM 22, HCPN 50928 INCLUDES ITEMS 19, 20, 21, 22, 30, 31, \$32

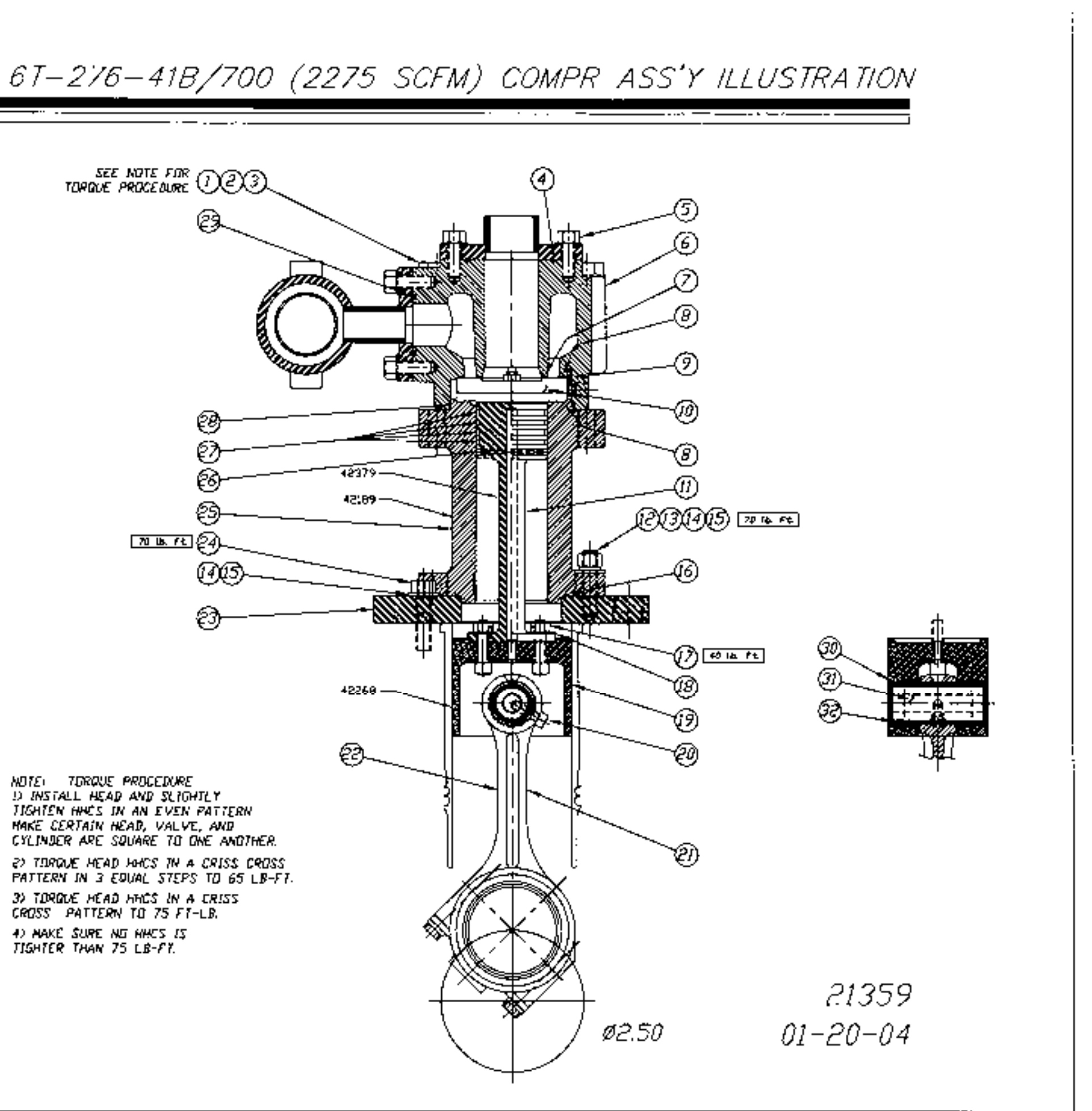

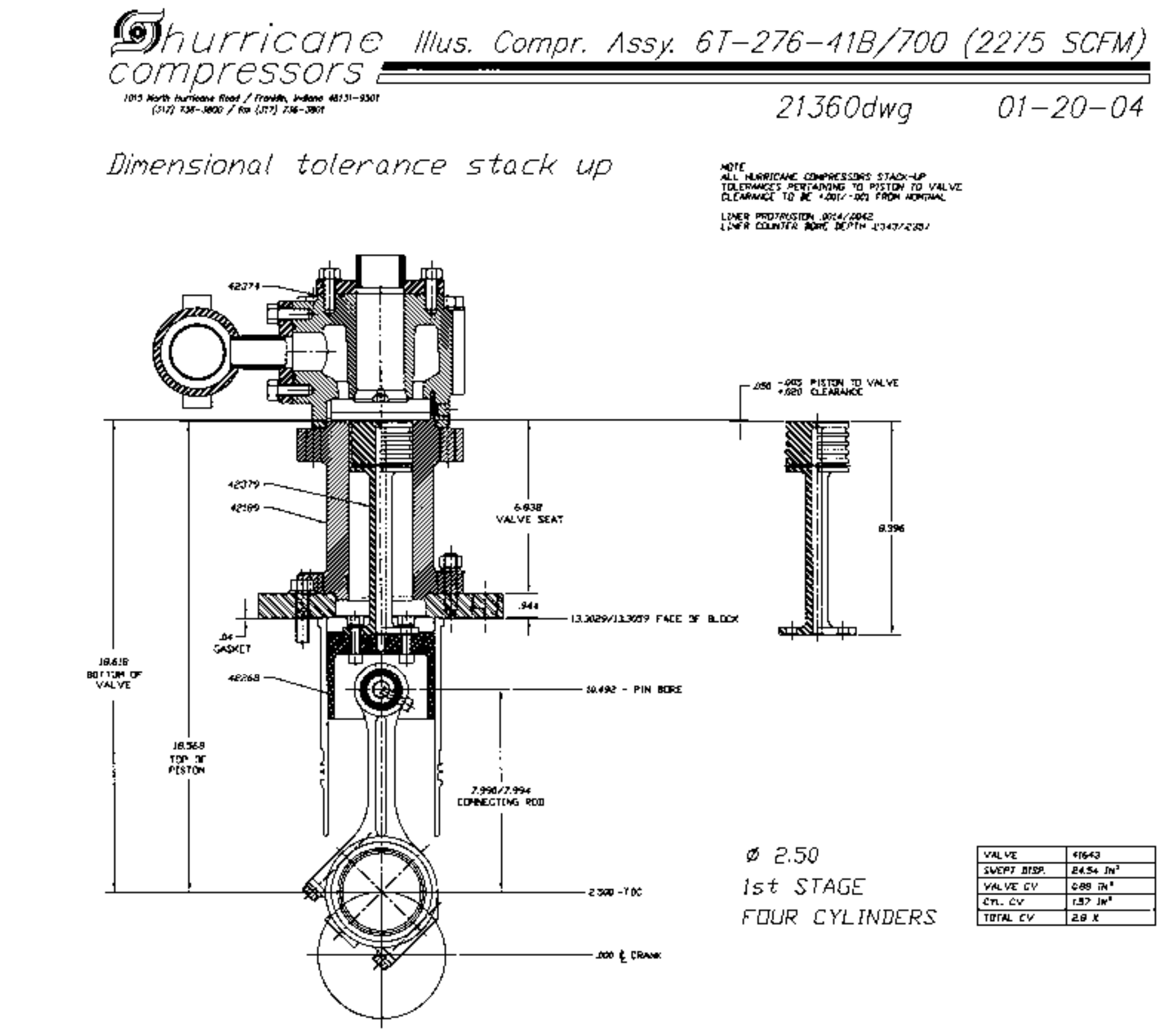

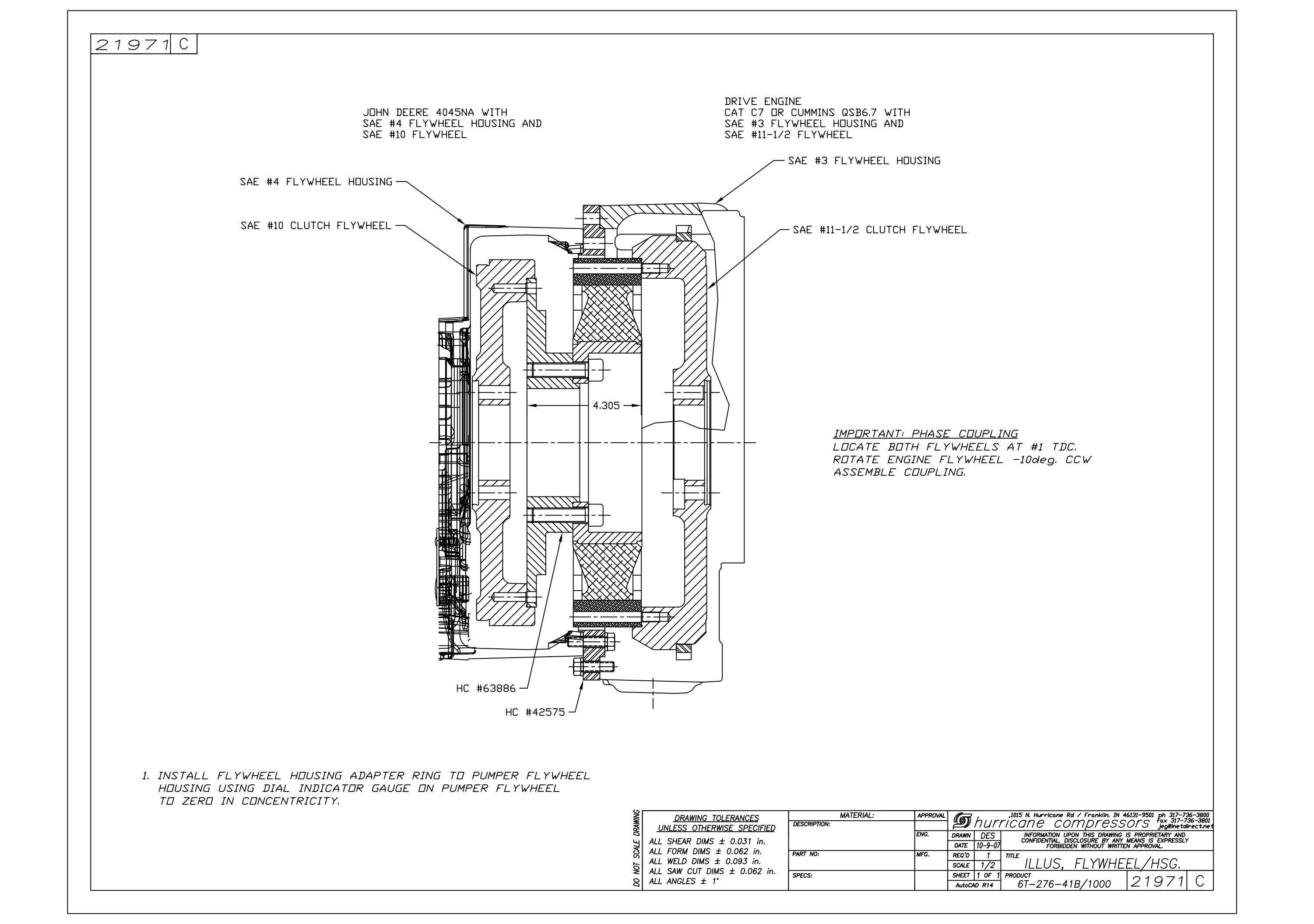

#### **INSTRUMENT PANEL FAULT CODES**

#### **ENGINE FAULT**

THE ENGINE FAULT TATTLETALE WILL POP OUT AND SHUTDOWN THE BOOSTER FOR THE FOLLOWING REASONS: 1) LOW PUMPER OIL PRESSURE

#### AIR TEMP FAULT

THE AIR TEMP FAULT TATTLETALE WILL POP OUT AND SHUTDOWN THE BOOSTER FOR THE FOLLOWING REASONS:

- 1) HIGH SUCTION AIR TEMPERATURE
- 2) HIGH 1<sup>ST</sup> STAGE AIR TEMPERATURE
- 3) HIGH DISCHARGE AIR TEMPERATURE

THE LIQUID LEVEL FAULT TATTLETALE WILL POP OUT AND SHUTDOWN THE BOOSTER FOR THE FOLLOWING REASONS:

1) HIGH LIQUID LEVEL IN SCRUBBER TANK

#### **MURPHY POWERVIEW 100**

CATERPILLAR ENGINE FAULTS WILL DISPLAY ON THE MURPHY POWERVIEW 100. REFER TO THE CATERPILLAR MANUAL FOR MORE INFORMATION.

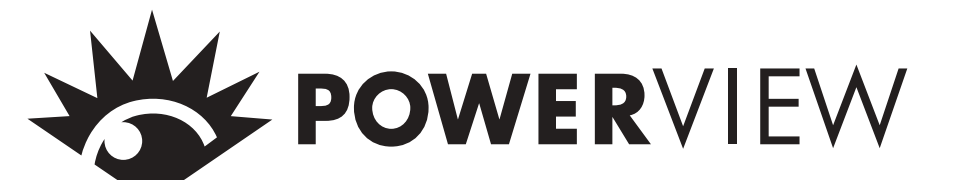

# **Installation and Operations Manual**

PV-02124N Revised 09-03 Section 78 00-02-0528

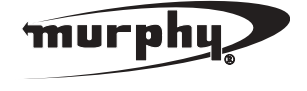

**Please read the following information before installing.** A visual inspection of this product for damage during shipping is recommended before mounting. It is your responsibility to have a qualified person install this unit.

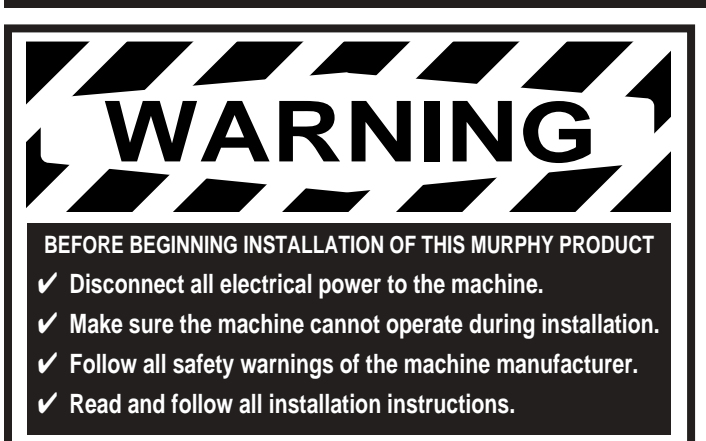

#### **Description**

The PowerView is a powerful new display in a line of components manufactured by FWMurphy as part of its J1939 MurphyLink<sup>TM†</sup> Family. The J1939 MurphyLink<sup>TM</sup> Family of products have been developed to meet the needs for instrumentation and control on electronically controlled engines communicating using the SAE J1939 Controller Area Network (CAN).

The PowerView System is comprised of the PowerView and the Mlink<sup>™</sup> PowerView Gages. The PowerView is a multifunction tool that enables equipment operators to view many different engine or transmission parameters and service codes. The system provides a window into modern electronic engines and transmissions. The PowerView includes a graphical backlit LCD screen. It has excellent contrast and viewing from all angles. Back lighting can be controlled via menu or external dimmer potentiometer. The display can show either a single parameter or a quadrant display showing 4 parameters simultaneously. Diagnostic capabilities include fault codes with text translation for the most common fault conditions.

The PowerView has four buttons using self-calibrating charge transfer activation technology, which eliminates the concern for pushbutton wear and failure. In addition operators can navigate the display with ease. Enhanced alarm indication with ultra bright alarm and shutdown LEDs (amber & red). It has a wide operating temperature range of -40 to +85° C (-40 to 185° F), display viewing -40 to +75° C (-40 to 167° F), and increased environmental sealing to +/- 5 PSI ( $\pm$  34kPa). In addition it features Deutsch DT style connectors molded into the case and fits quickly and easily into existing 2-1/16 in. (52 mm) gage opening with little effort.

Other components in the system are microprocessor-based Mlink<sup>TM</sup> PowerView Gages for displaying critical engine data broadcast by an electronic engine or transmission's Engine Control Unit (ECU): engine RPM, oil pressure, coolant temperature, system voltage, etc. and a combination audible alarm and relay unit for warning and shutdown annunciation. Up to 32 components may be linked to the PowerView using a simple daisy chain wire connection scheme using RS485. The PowerView and all connected components can be powered by 12 or 24-volt systems.

#### **GENERAL INFORMATION**

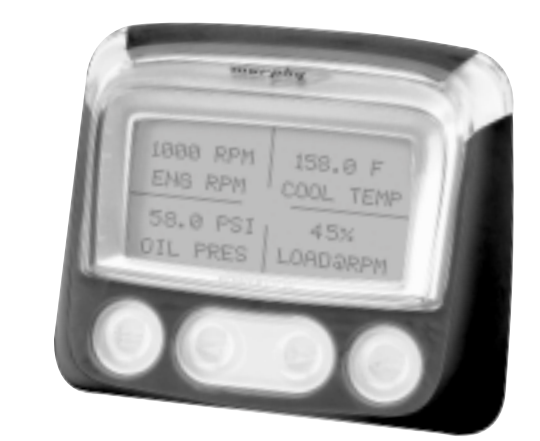

#### **Display Parameters**

The following are some of the engine and transmission parameters displayed by the PowerView in English or Metric units (when applicable, consult engine or transmission manufacturer for SAE J939 supported parameters):

- Engine RPM
- Engine Hours
- Machine Hours
- ✤ System Voltage
- ✤ % Engine Load at the current RPM
- Coolant Temperature
- ✤ Oil Pressure
- Fuel Economy
- Throttle Position
- Engine Manifold Air Temperature
- Current Fuel Consumption
- Transmission Gear Oil Pressure
- Transmission Gear Oil Temperature
- Transmission Gear Position
- Active Service Codes
- Stored Service Codes from the engine
- Set Units for display (English or Metric)
- Engine Configuration Parameters

#### Warranty

A two-year warranty on materials and workmanship is given with this FWMurphy product. A copy of the warranty may be viewed or printed by going to <u>www.fwmurphy.com/warranty.asp</u>.

<sup>†</sup> MurphyLink™ is a registered trademark of FWMurphy. All other trademarks and service marks used in this document are the property of their respective owners.

#### **GENERAL INFORMATION** continued

page #

#### **Table of Contents**

| Warnings1                 |
|---------------------------|
| Description1              |
| <b>Display Parameters</b> |

#### **General Information (continued)**

| Table of Contents | 2 |
|-------------------|---|
| Key Pad Functions | 2 |

#### **Mechanical Installation**

| Specifications                | .3 |
|-------------------------------|----|
| Typical Mounting Dimensions   | .3 |
| Typical Quick-connect Diagram | .3 |

#### **Electrical Installation**

| PIN Co  | nnectors Nomenclatur | r <b>e</b> 4 |
|---------|----------------------|--------------|
| Typical | Wiring Diagram       | 4            |

#### **Operations**

| First Time Start Up5              |
|-----------------------------------|
| Main Menu Navegation5             |
| Stored Fault Codes                |
| <b>Engine Configuration Data</b>  |
| Faults and Warnings7              |
| Active Fault Codes8               |
| Shutdown Codes8                   |
| Back Light Adjustment9            |
| Contrast Adjustment10             |
| Select Units                      |
| Setup 1-Up Display11              |
| Setup 4-Up Display14              |
| Utilities                         |
| <b>J1939 Parameters</b> <i>16</i> |
| Glossary                          |

#### **Key Pad Functions**

- **1. Amber Warning LED**
- 2. Display
- 3. Menu Key
- 4. Left Arrow Key
- 5. Right Arrow Key
- 6. Enter Key
- 7. Bezel
- 8. Red Shutdown/Derate LED

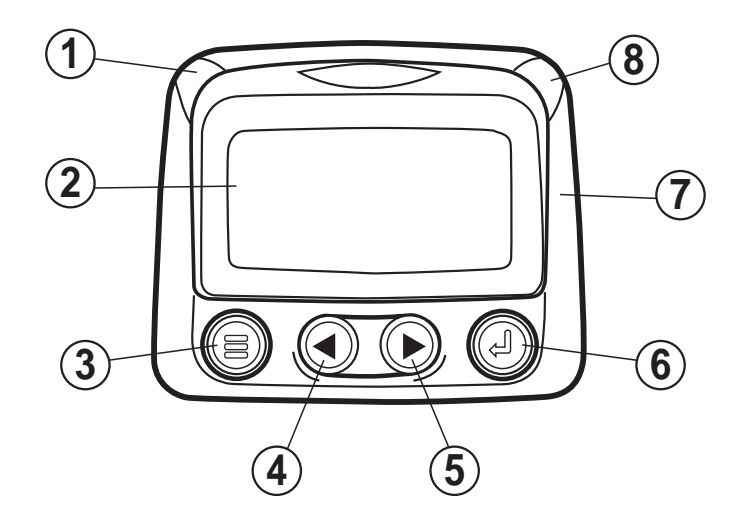

#### **Keypad Functions**

The keypad on the PowerView is a capacitive touch sensing system. There are no mechanical switches to wear or stick, and the technology has been time proven in many applications. It operates in extreme temperatures, with gloves, through ice, snow, mud, grease, etc., and it allows complete sealing of the front of the PowerView. The 'key is pressed' feedback is provided by flashing the screen. The keys on the keypad perform the following functions:

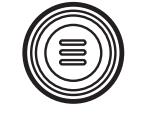

– **Menu Key** - The Menu Key is pressed to either enter or exit the menu screens.

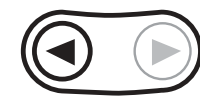

- Left Arrow - The Left Arrow Key is pressed

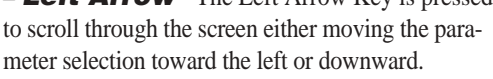

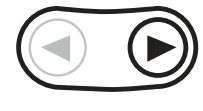

- Right Arrow - The Right Arrow Key is pressed to scroll through the screen either moving the parameter selection toward the right or upward.

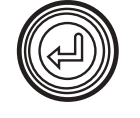

- **Enter Key** - The Enter Key (also known as Enter Button) is pressed to select the parameter that is highlighted on the screen.

#### **MECHANICAL INSTALLATION**

#### **Specifications**

**Display:** 1.3 x 2.6 in. (33 x 66 mm), 64 x 128 pixels.

Operating Voltage: 8 VDC minimum to 32 VDC max.

**Reversed Polarity:** Withstands reversed battery terminal polarity indefinitely within operating temperatures.

**Operating Temperature:** -40 to +85°C (-40 to 185°F).

**Display Viewing Temperature:** -40 to +75°C (-40 to 167°F).

**Storage Temperature:** -40 to +85°C (-40 to 185°F).

Environmental Sealing: IP68, +/- 5 PSI (+/- 34.4 kPa).

**Power Supply Operating Current:** (@ 14 VDC)= 52 mA minimum; 268 mA maximum (LCD heater on).

CAN BUS: SAE J1939 Compliant.

Case: Polycarbonate / Polyester.

Clamp: Polyester (PBT).

**Connectors:** 6-Pin Deutsch DTO6 Series.

Maximum Panel Thickness: 3/8 in. (9.6 mm).

Mounting Hole: 2.062 inch (52 mm) in diameter.

Auxiliary Communications (Gages): One (1) RS485 port, MODBUS RTU master, 38.4K baud, N, 8, 1 or 2, half duplex.

Potentiometer Input: 1K ohm, 1/4 W

Shipping Weights (all models): 1 lb. (450 g.)

**Shipping Dimensions (all models):** 6 x 6 x 6 in. (152 x 152 x 152 mm).

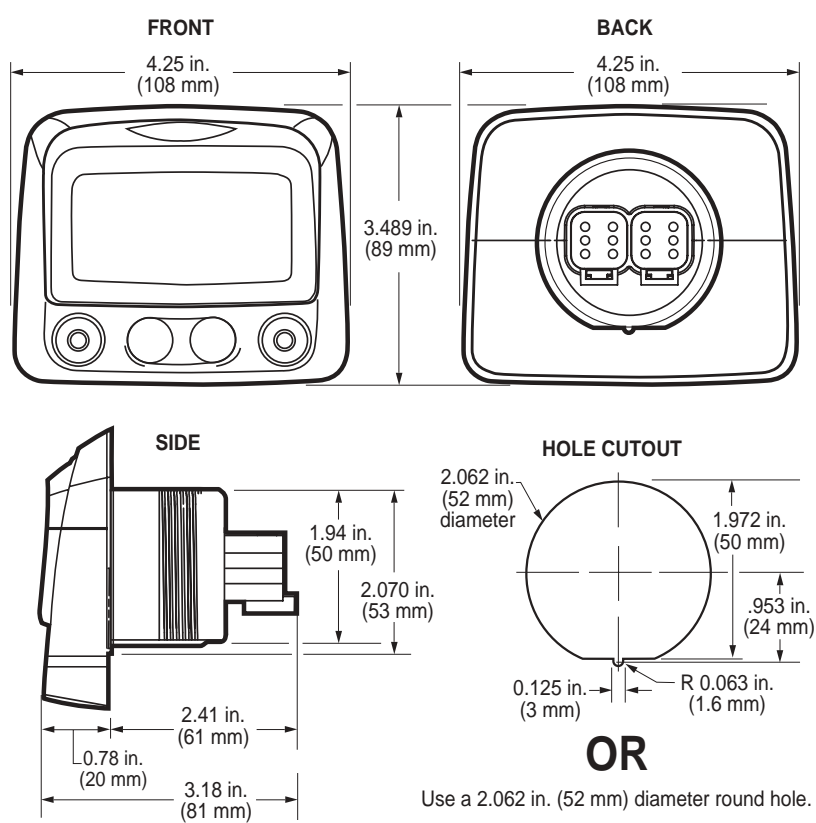

#### **Typical Quick-Connect Diagram**

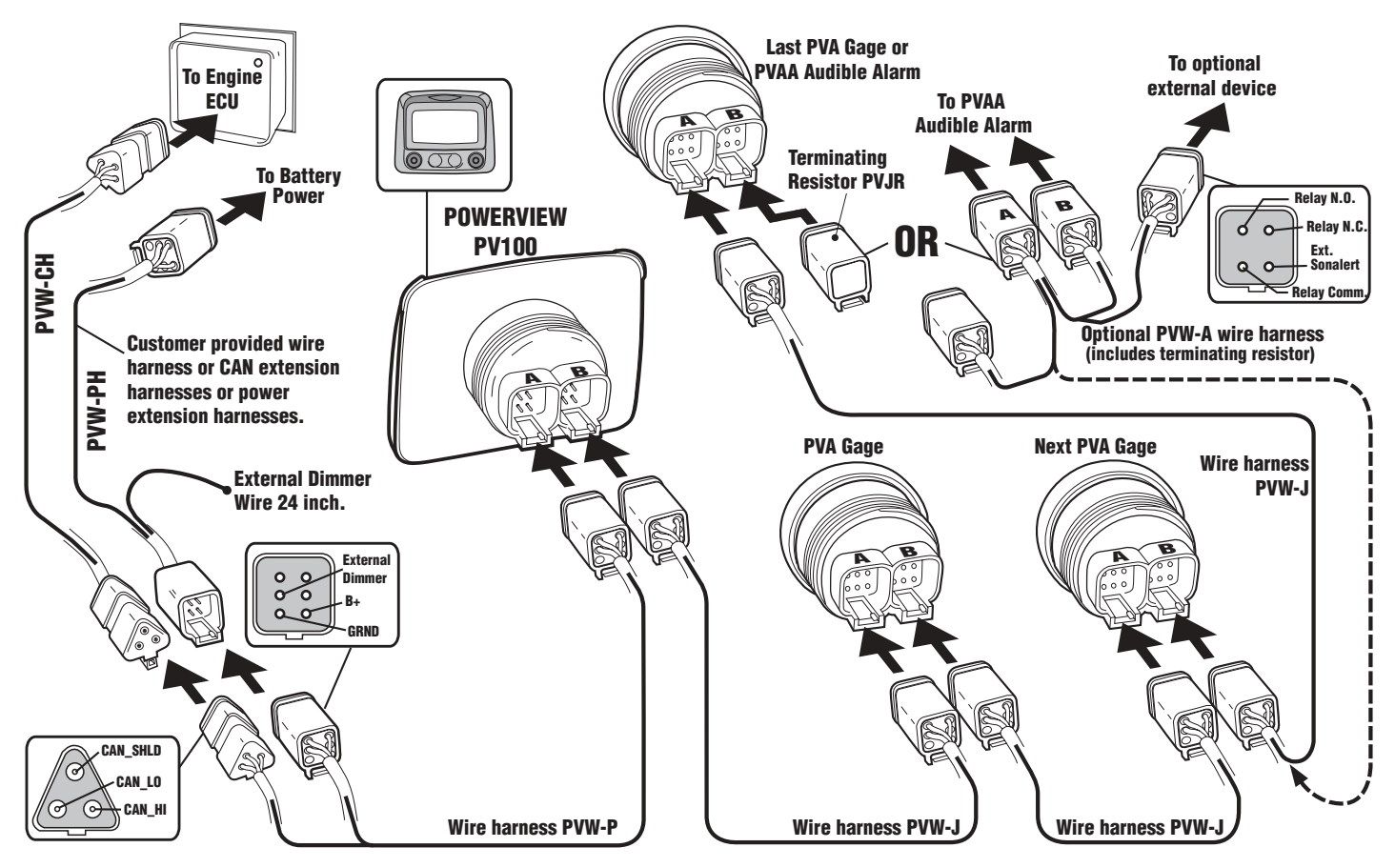

#### **Typical Mounting Dimensions**

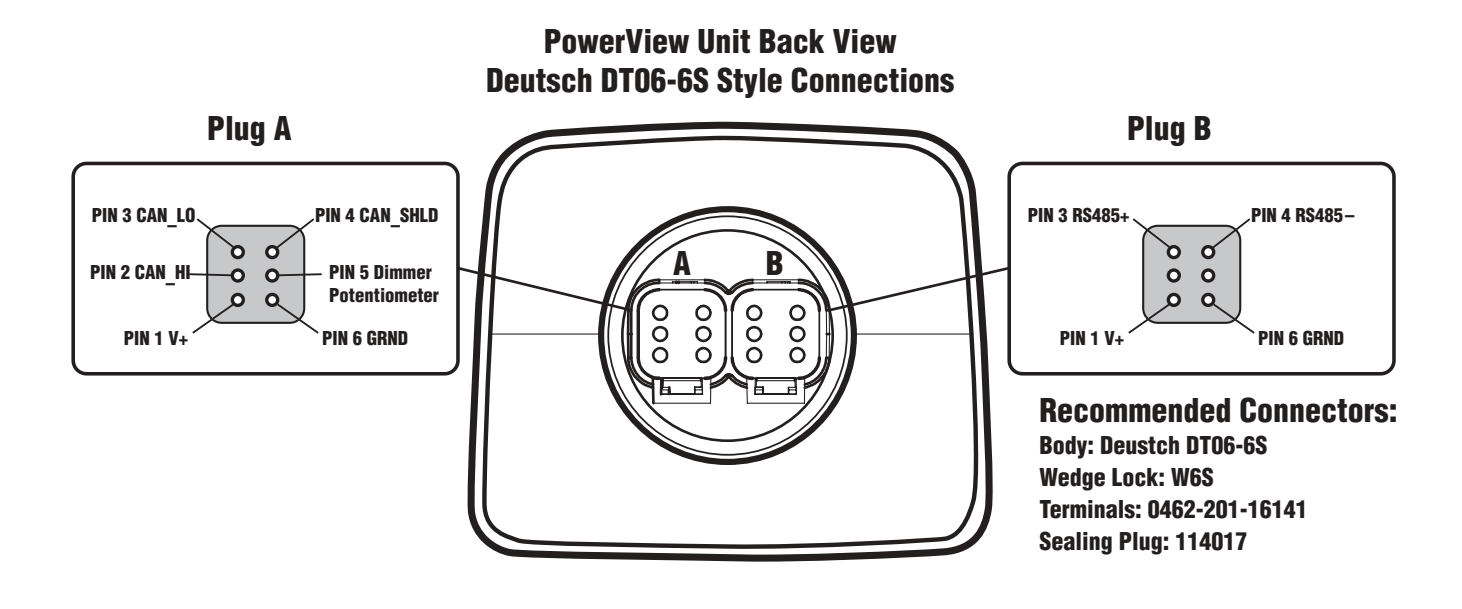

#### **Typical Wiring Diagram**

IMPORTANT: To eliminate external interference: RS485(+) and RS485(-) should be twisted pair cable or twist wires together, one twist per inch minimum. CAN\_L, CAN\_H and CAN Shield should be approved J1939 CAN bus cable (CAN wire for example: RADOX plug and play cable, from Champlain cable). (RS485 wire for example: BELDEN 9841 or 3105A).

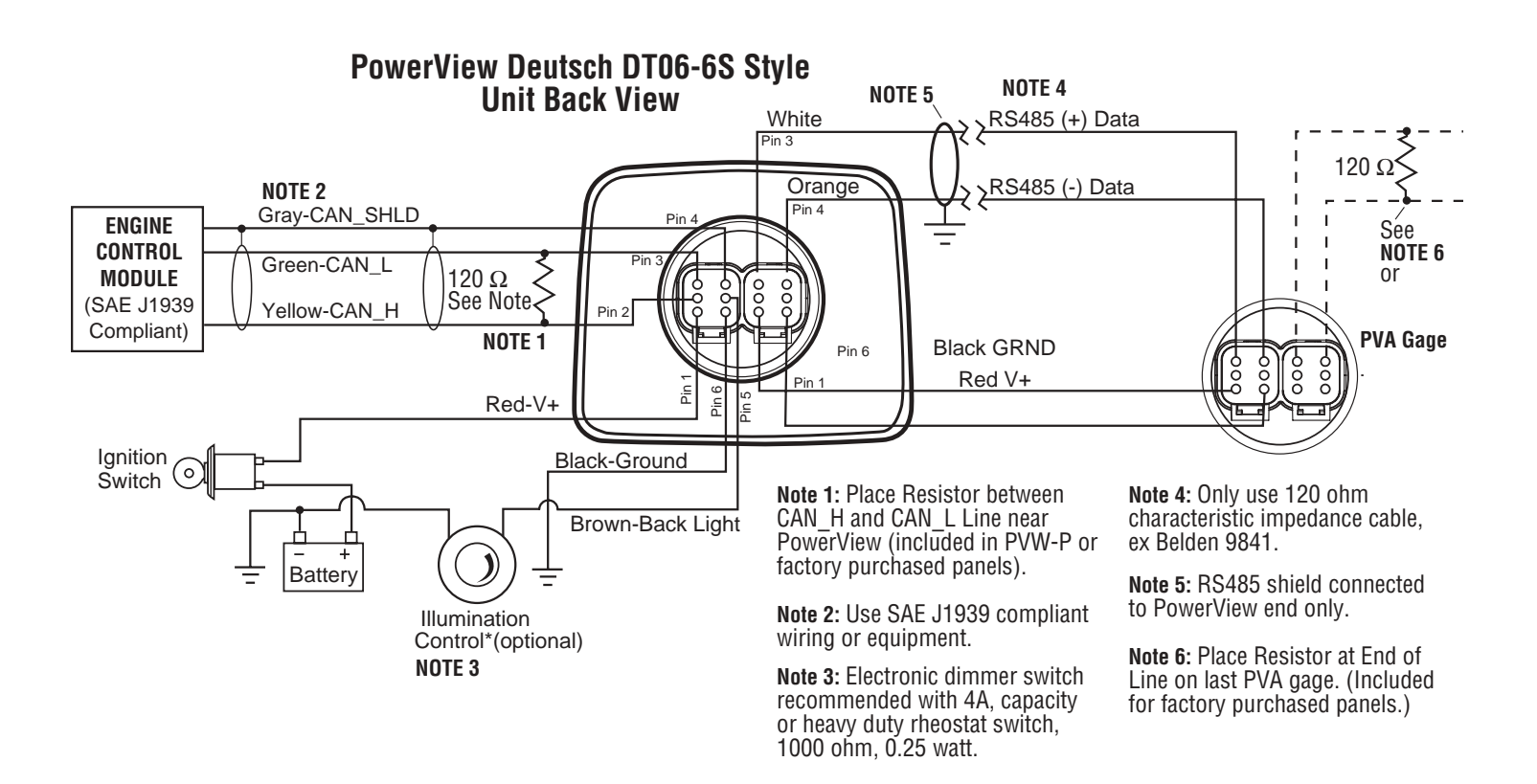
## **POWERVIEW OPERATION**

## **PowerView Menus**

## **First Time Start Up**

**1**. When power is first applied to the PowerView, the "Logo Screen" will be displayed.

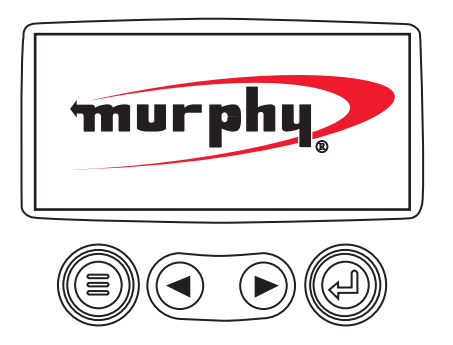

**2**. The "Wait to Start" message will be displayed for engines with a pre-startup sequence. Once the "Wait to Start" message is no longer displayed the operator may start the engine. Note: Displays only when SAE J1939 message is supported by engine manufacturer.

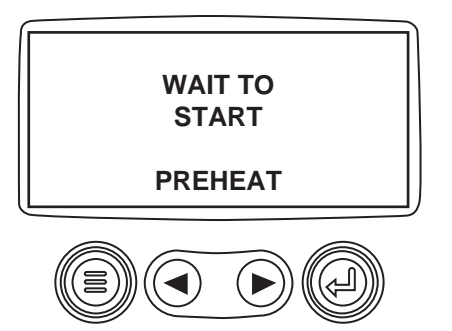

**3**. Once the engine has started the display will show the single engine parameter display.

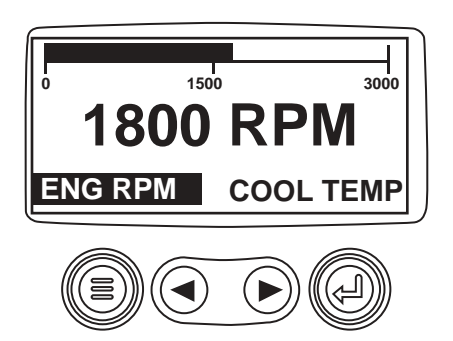

## **Main Menu Navigation**

**1**. Starting at the single or four engine parameter display, depress the "Menu Button".

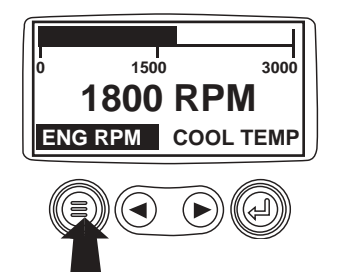

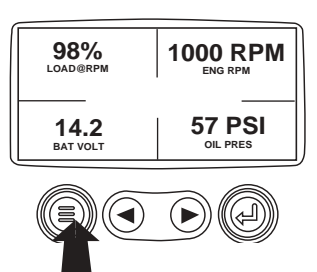

**2**. The first seven items of the "Main Menu" will be displayed.

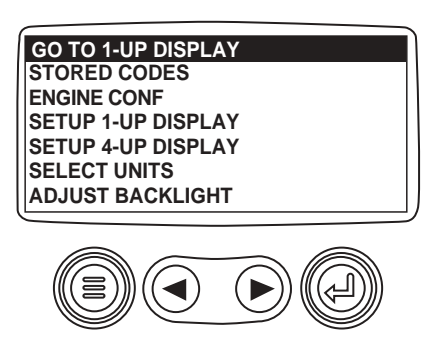

3. Depressing the "Arrow Buttons" will scroll through the menu selections.

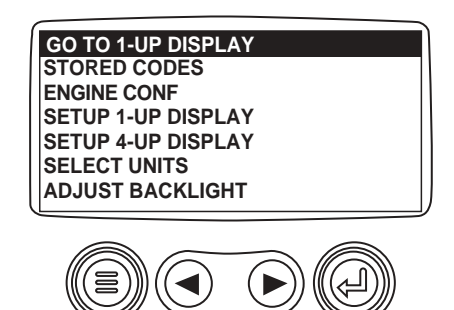

**4**. Pressing the right arrow button will scroll down to reveal the last items of "Main Menu" screen highlighting the next item down.

| ADJUST CONTRAST<br>UTILITIES |   |
|------------------------------|---|
|                              | J |

**5**. Use the arrow buttons to scroll to the desired menu item or press the "Menu Button" to exit the Main menu and return to the engine parameter display.

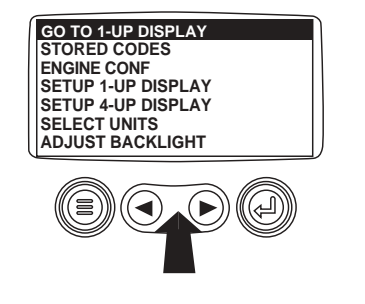

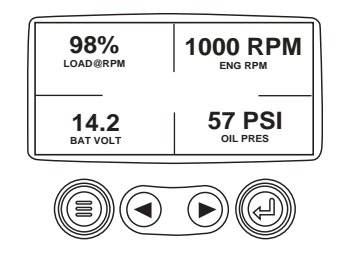

## **Stored Fault Codes**

**1**. Starting at the single or four engine parameter display depress the "Menu Button".

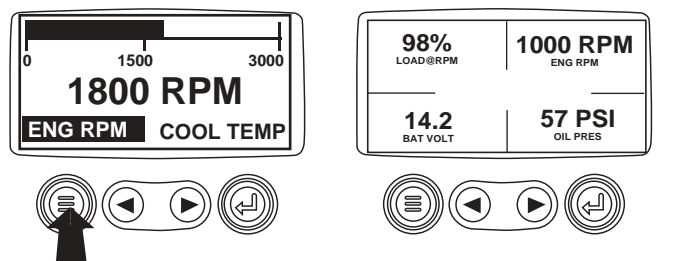

**2**. The main menu will pop up on the display. Use the "Arrow Buttons" to scroll through the menu until the "Stored Fault Codes" is highlighted.

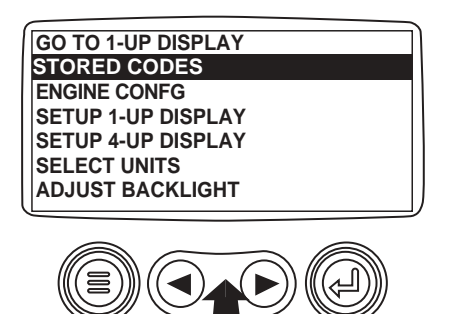

**3**. Once the "Stored Fault Codes" menu item has been highlighted press the "Enter Button" to view the "Stored Fault Codes".

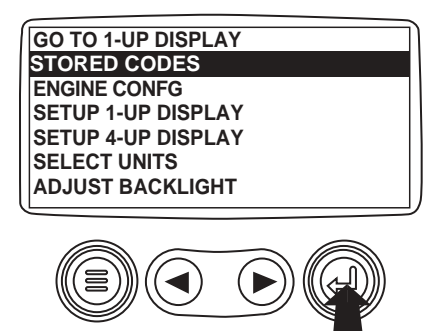

**4**. If the word "MORE" appears above the "Arrow Buttons" there are more stored fault codes that may be viewed. Use the "Arrow Buttons" to scroll to the next Stored Diagnostic Code.

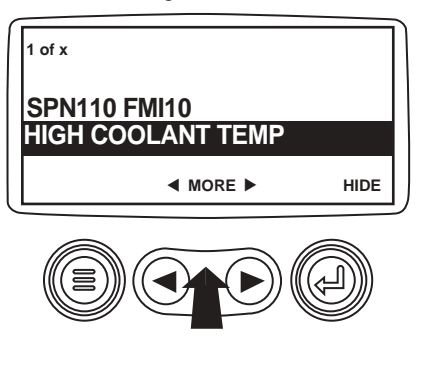

5. Press the "Menu Button" to return to the main menu.

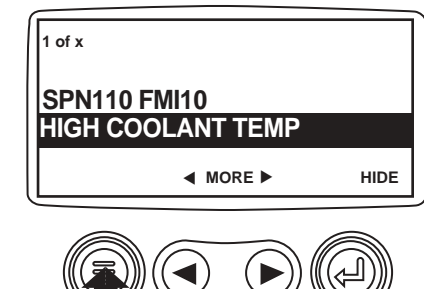

**6**. Press the "Menu Button" to exit the Main menu and return to the engine parameter display.

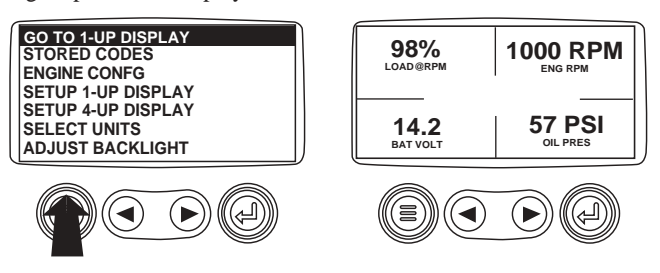

## **Engine Configuration Data**

**1**. Starting at the single or four engine parameter display press the "Menu Button".

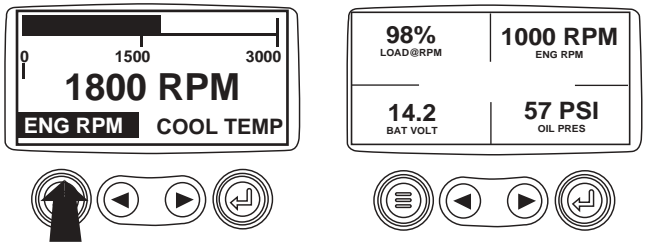

**2**. The main menu will pop up on the display. Use the "Arrow Buttons" to scroll through the menu until the "Engine Configuration" is highlighted.

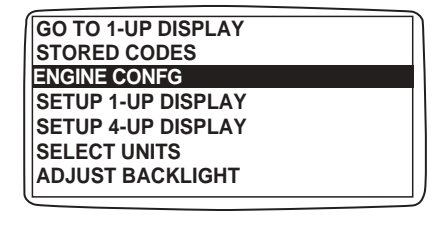

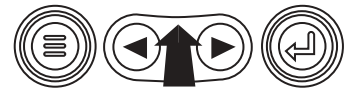

**3**. Once the "Engine Configuration" menu item has been highlighted press the "Enter Button" to view the engine configuration data.

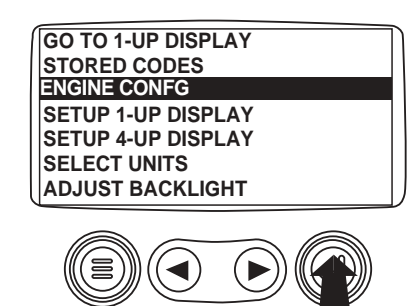

**4**. Use the "Arrow Buttons" to scroll through the engine configuration data.

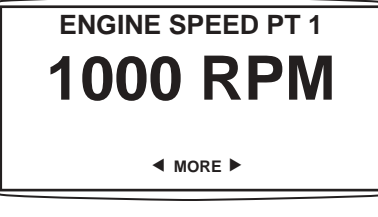

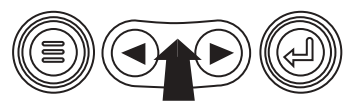

**5**. Press the "Menu Button" to return to the main menu.

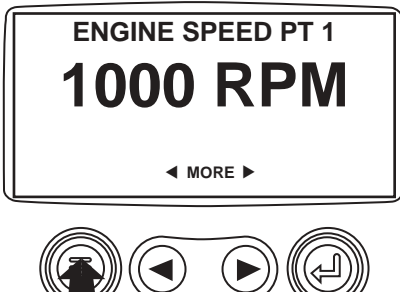

**6**. Press the "Menu Button" to exit the Main menu and return to the engine parameter display.

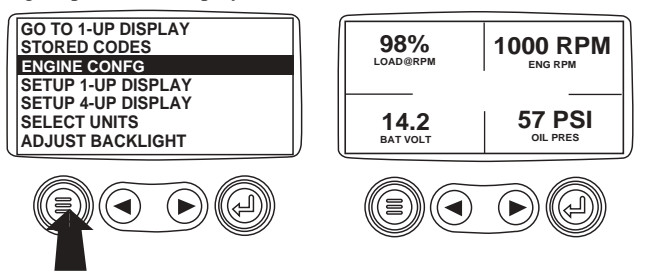

# **Faults and Warnings**

## **Auxiliary Gage Fault**

**1**. During normal operation the single or four parameter screen will be displayed.

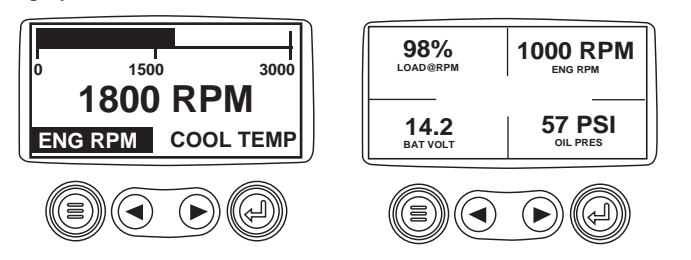

**2**. The PVA Series of auxiliary gages can be attached to the PowerView. These auxiliary gages communicate with the Modbus master PowerView via a daisy-chained RS-485 port. If at any time during system initialization or normal operation an auxiliary gage should fail the single or four parameter screen will be replaced with the "MLink Gage Fault" message.

| 1 of x              |      |  |
|---------------------|------|--|
| ENGINE OIL PRESSURE |      |  |
|                     | HIDE |  |
|                     |      |  |

**3**. To acknowledge and "Hide" the fault and return to the single or four parameter display press the "Enter Button".

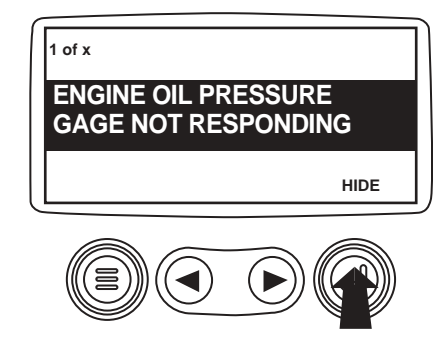

4. The display will return to the single or four parameter screen.

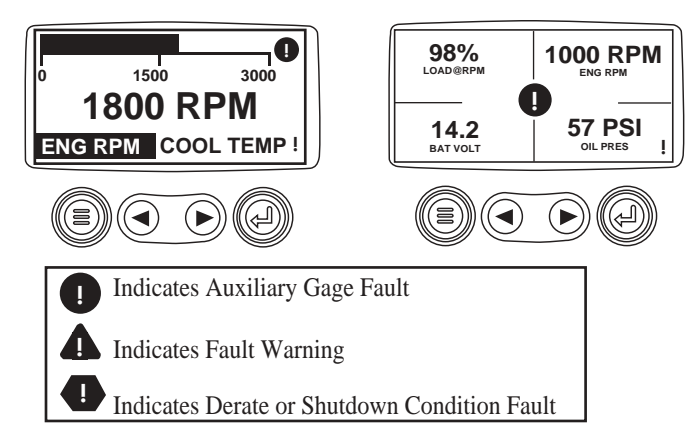

**5**. Pressing the "Enter Button" will redisplay the hidden fault. Pressing the "Enter Button" once again will hide the fault and return the screen to the single or four parameter display. NOTE: The fault can only be cleared by correcting the cause of the fault condition.

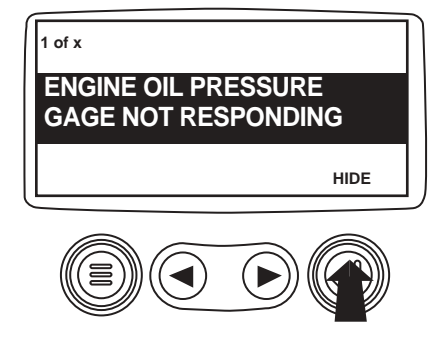

## **Active Fault Codes**

**1**. During normal operation the single or four parameter screen will be displayed.

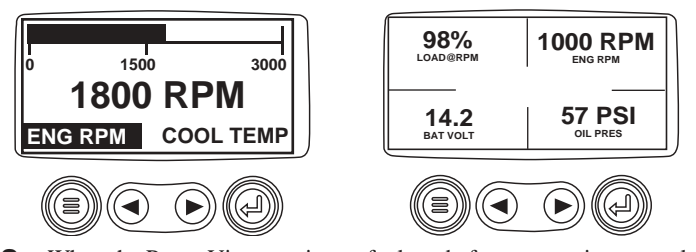

**2**. When the PowerView receives a fault code from an engine control unit the single or four parameter screen will be replaced with the "Active Fault Codes" message.

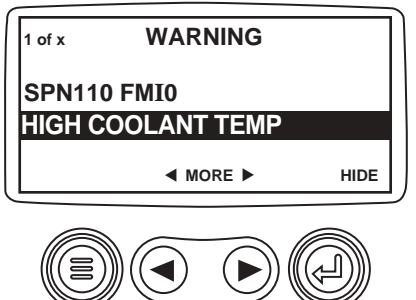

**3**. If the word "MORE" appears above the "Arrow Buttons" there are more active fault codes that may be viewed.

Use the "Arrow Buttons" to scroll to the next "Active Fault Code"

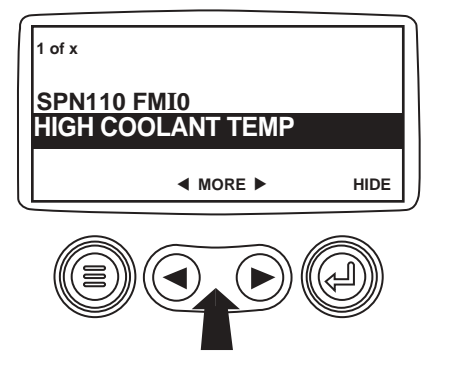

**4**. To acknowledge and "Hide" the fault and return to the single or four parameter display press the "Enter Button".

| <sup>1 of x</sup><br>SPN110 FMI0<br>HIGH COOLANT TEMP |      |  |
|-------------------------------------------------------|------|--|
| MORE                                                  | HIDE |  |
|                                                       |      |  |

**5**. The display will return to the single or four parameter display, but the display will contain the "Active Fault"warning icon. Pressing the "Enter Button" will redisplay the hidden fault.

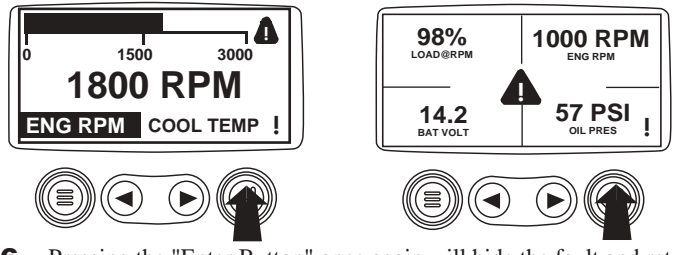

**6**. Pressing the "Enter Button" once again will hide the fault and return the screen to the single or four parameter display.

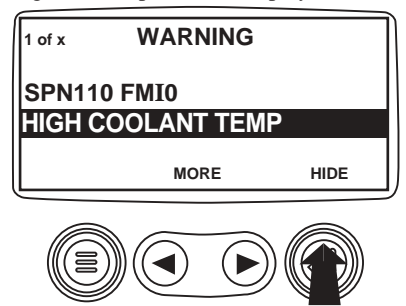

**7**. The Single or Four parameter screen will display the fault icon until the fault condition is corrected. NOTE: Ignoring active fault codes could result in severe engine damage.

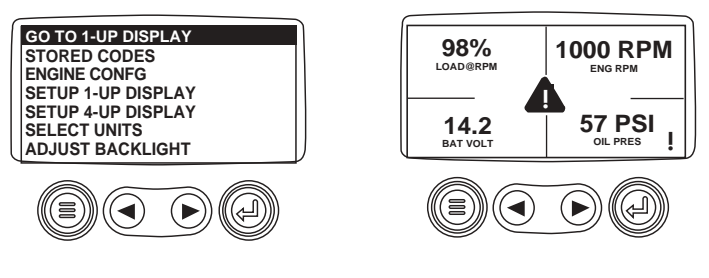

## **Shutdown Codes**

**1**. During normal operation the single or four parameter screen will be displayed.

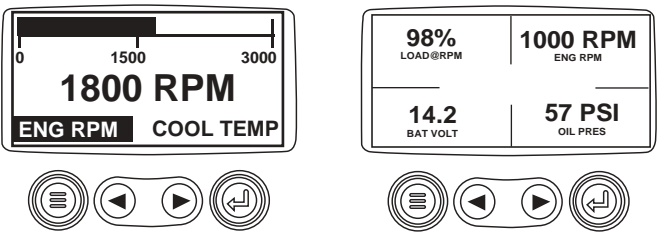

**2**. When the PowerView receives a severe fault code from an engine control unit the single or four parameter screen will be replaced with the "Shutdown!" message.

| 1 of x            | SHUTDOWN | 1    |
|-------------------|----------|------|
| SPN110 FMI0       |          |      |
| HIGH COOLANT TEMP |          |      |
|                   | MORE     | HIDE |
|                   |          |      |

**3**. To acknowledge and "Hide" the fault and return to the single or four parameter display press the "Enter Button".

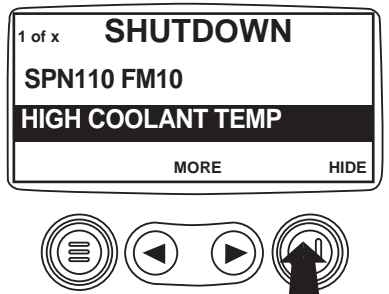

**4**. The display will return to the single or four parameter display, but the display will contain the "Shut Down" icon. Pressing the "Enter Button" will redisplay the hidden fault.

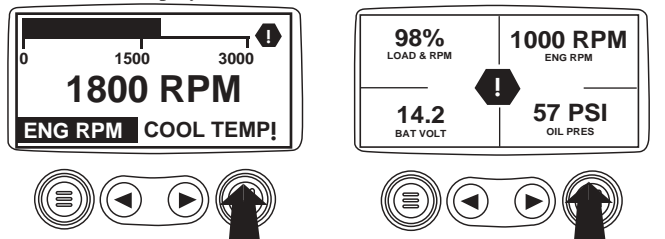

**5**. Pressing the "Enter Button" once again will hide the fault and return the screen to the single or four parameter display.

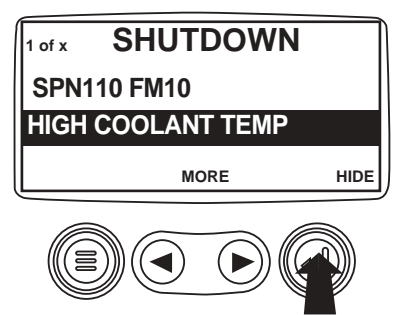

**6**. The Single or Four parameter screen will display the fault icon until the fault condition is corrected. NOTE: Ignoring active fault codes could result in severe engine damage.

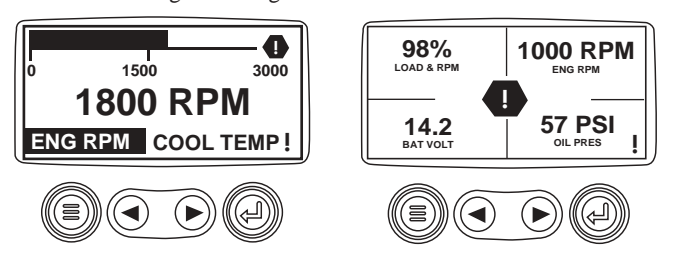

## **Back Light Adjustment**

**1**. Starting at the single or four engine parameter display press the "Menu Button".

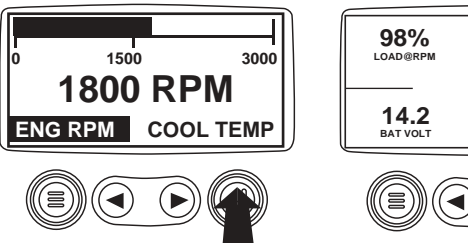

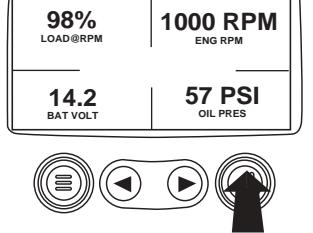

**2**. The main menu will pop up on the display. Use the "Arrow Buttons" to scroll through the menu until the "Adjust Backlight" is highlighted.

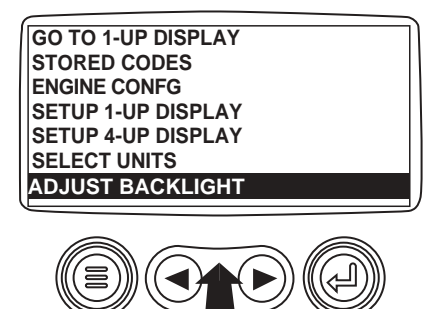

**3**. Once the "Adjust Backlight" menu item has been highlighted press the "Enter Button" to activate the "Adjust Backlight" function.

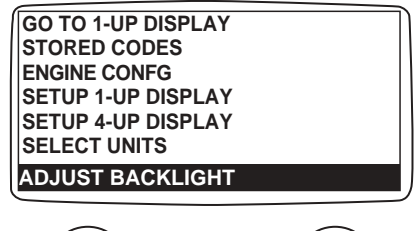

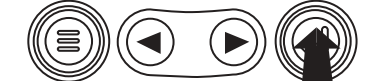

**4**. Use the "Arrow Buttons" to select the desired backlight intensity.

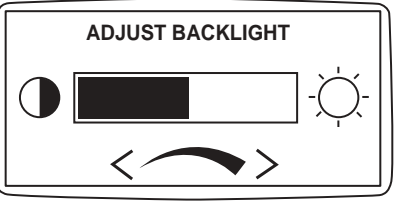

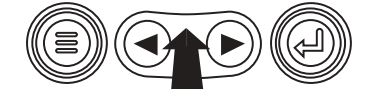

**5**. Press the "Menu Button" to return to the main menu.

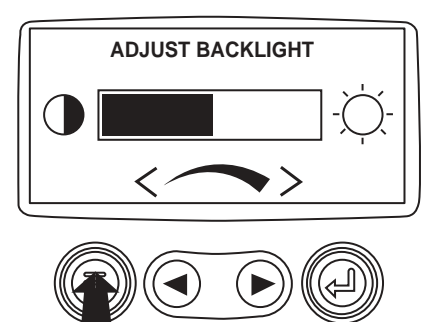

**6**. Press the "Menu Button" to exit the Main menu and return to the engine parameter display.

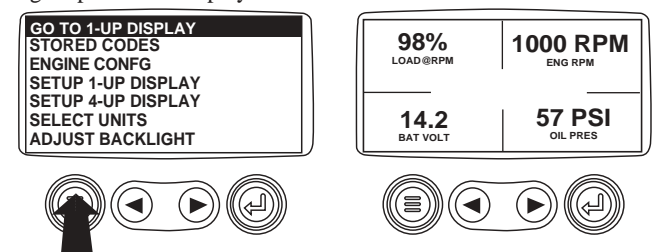

## **Contrast Adjustment**

**1**. Starting at the single or four engine parameter display depress the "Menu Button".

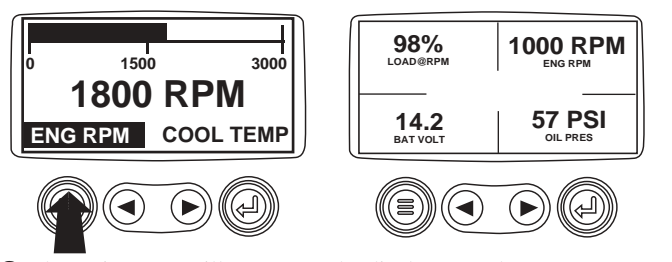

**2**. The main menu will pop up on the display. Use the "Arrow Buttons" to scroll through the menu until "Adjust Contrast" is highlighted.

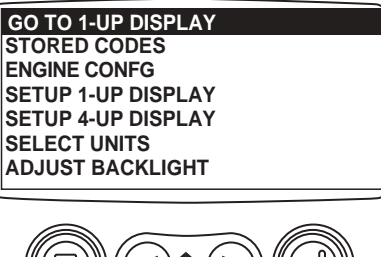

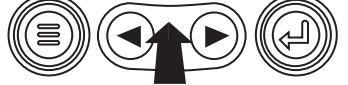

**3**. Once the "Adjust Contrast" menu item has been highlighted press the "Enter Button" to activate the "Adjust Contrast" function.

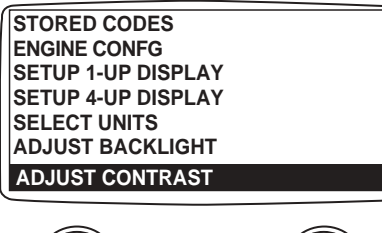

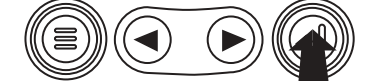

4. Use the "Arrow Buttons" to select the desired contrast intensity.

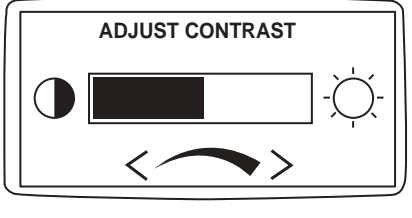

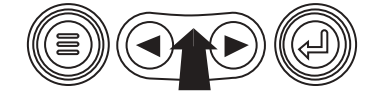

5. Press the "Menu Button" to return to the main menu.

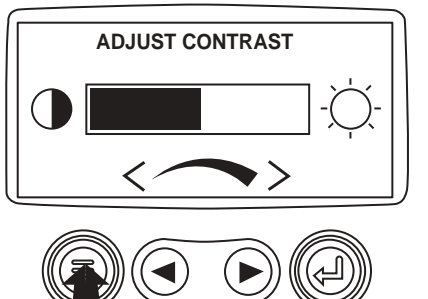

**6**. Press the "Menu Button" to exit the Main menu and return to the engine parameter display.

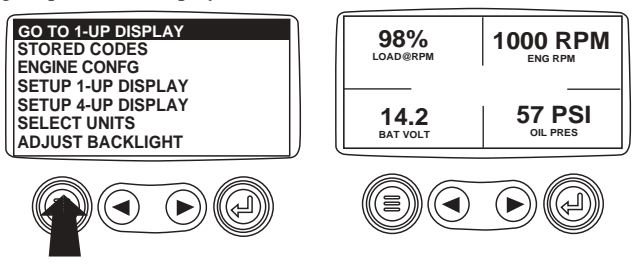

## **Select Units**

**1**. Starting at the single or four engine parameter display depress the "Menu Button".

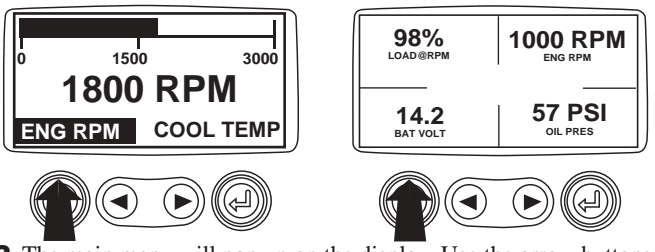

**2**. The main menu will pop up on the display. Use the arrow buttons to scroll through the menu until the "Select Units" is highlighted.

| GO TO 1-UP DIS | PLAY |
|----------------|------|
| STORED CODES   | 6    |
| ENGINE CONFG   |      |
| SETUP 1-UP DIS | PLAY |
| SETUP 4-UP DIS | PLAY |
| SELECT UNITS   | ;    |
| ADJUST BACKL   | IGHT |
|                |      |

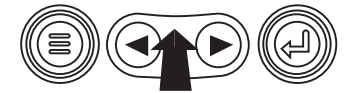

**3**. Once the "Select Units" menu item has been highlighted press the "Enter Button" to access the "Select Units" function.

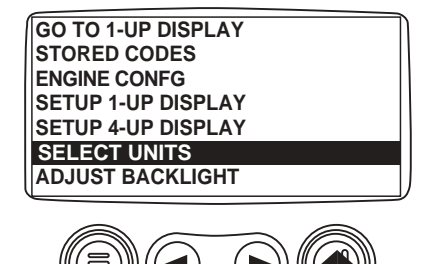

**4**. Use the arrows to highlight the desired units. "English" for Imperial units i.e. PSI, °F or Metric kPa, Metric Bar for IS units i.e. kPa, Bar, °C.

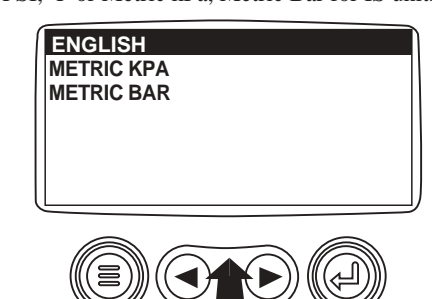

5. Press the "Enter Button" to select the highlighted units.

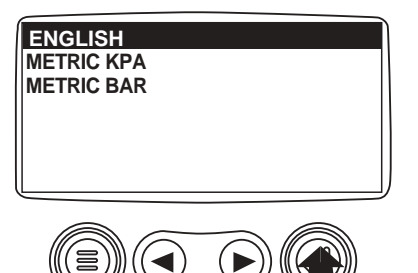

6. Press the "Menu Button" to return to the "Main Menu".

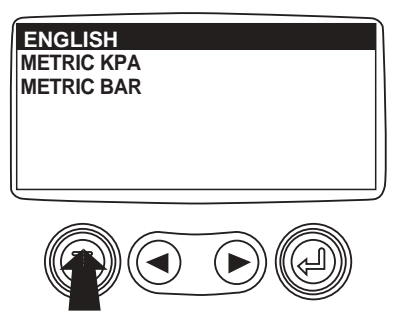

**7**. Press the "Menu Button" to exit the Main menu and return to the engine parameter display.

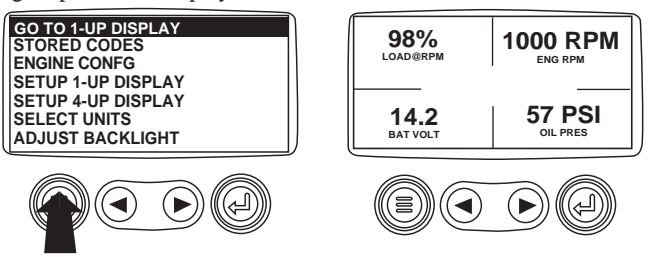

## **Setup 1-Up Display**

1. Starting at the single engine parameter display press the "Menu Button".

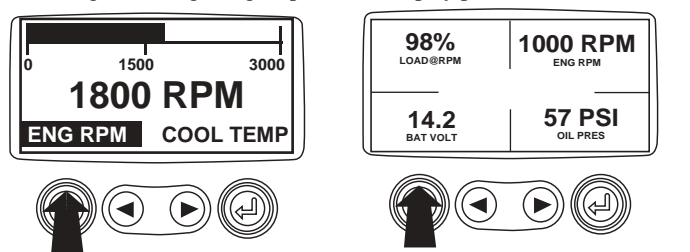

**2**. The main menu will pop up on the display. Use the "Arrow Buttons" to scroll through the menu until the "Setup 1-up Display" is highlighted.

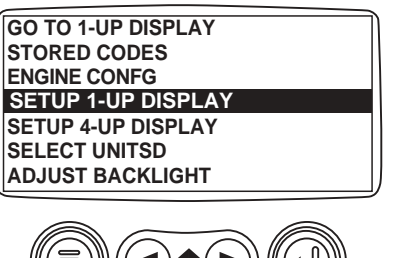

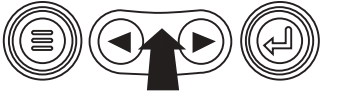

**3**. Once the "Setup 1-up Display" menu item has been highlighted

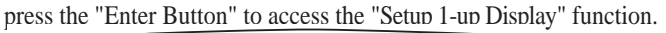

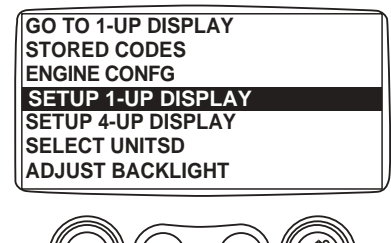

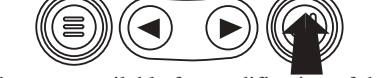

- 4. Three options are available for modification of the 1-Up display.
   a). Use Defaults This option contains a set of engine parameters: Engine Hours, Engine RPM, System Voltage, Battery Voltage, % Engine Load at Current RPM, Coolant Temperature, Oil Pressure.
  - b). Custom Setup This option allows for the modification of what parameter, the number of parameters, and the order in which the parameters are being displayed.
  - **c)**. **Automatic Scan** Selecting the scan function will cause the 1-Up Display to scroll through the selected set of parameters one at a time, momentarily pausing at each.

**5**. **Use Defaults** - To select "Use Defaults" use the arrow buttons to scroll to and highlight "Use Defaults" in the menu display.

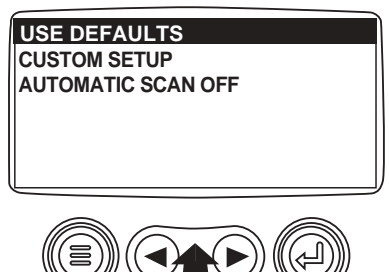

6. Press the "Enter Button" to activate the "Use Defaults" function.

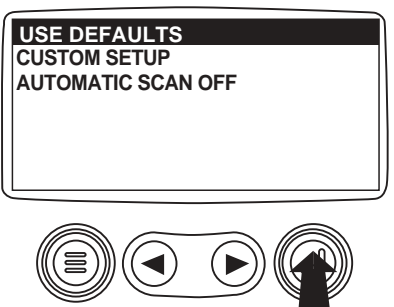

**7**. A message indicating the "Single Engine" parameter display parameters are reset to the factory defaults will be displayed, then the display will return to the "Custom Setup" menu.

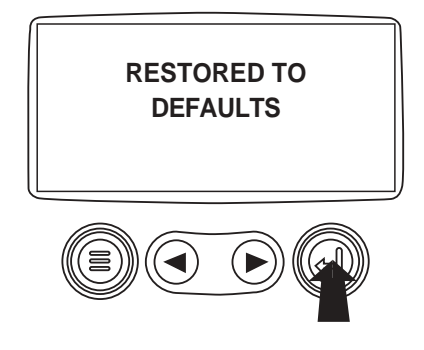

**8**. **Custom Setup** - To perform a custom setup of the 1-Up Display use the arrow buttons to scroll to and highlight "Custom Setup" on the display.

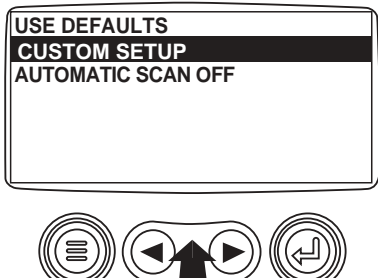

**9**. Pressing the "Enter Button" will display a list of engine parameters.

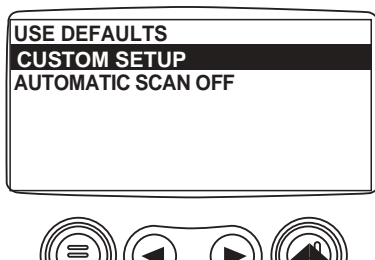

**10**. Use the "Arrow Buttons" to scroll to and highlight a selected parameter (parameter with a # symbol to right of it).

|                             | _      |
|-----------------------------|--------|
| ENGINE SPEED                | 1      |
| PERCENT LOAD AT CURRENT RPM | 3      |
| ENGINE OIL PRESSURE         | 2      |
| ENGINE COOLANT TEMPERATURE  |        |
|                             |        |
|                             | ,      |
|                             | $\sim$ |
|                             |        |

This number indicates the order of display for the parameters and that the parameter is selected for display.

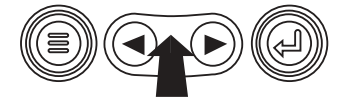

**11**. Press the "Enter Button" to diselect the selected parameter removing it from the list of parameters being displayed on the 1-up display.

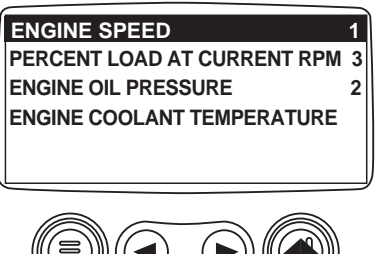

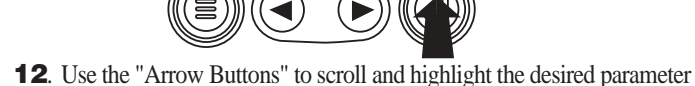

that has not been selected for display.

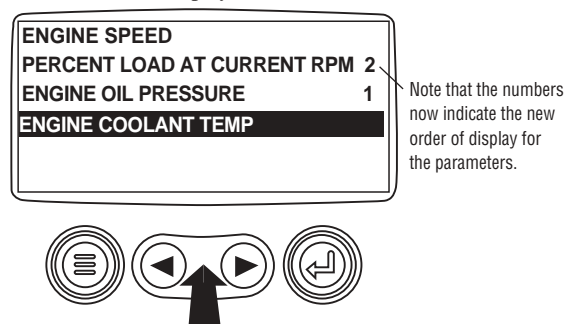

**13**. Press the "Enter button" to select the highlighted parameter for inclusion in the Single Engine Parameter Display.

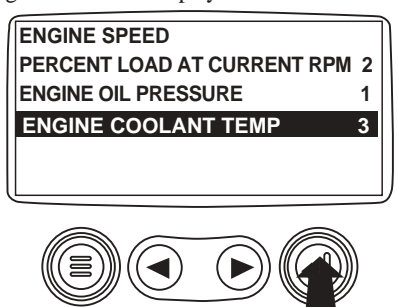

**14**. Continue to scroll and select additional parameters for the custom 1-Up Display. Press the "Menu button" at any time to return to the "Custom Setup" menu.

**15**. **Automatic Scan** - Selecting the scan function will cause the 1-Up Display to scroll through the selected set of parameters one at a time. Use the "Arrow Buttons" to scroll to the "Automatic Scan" function.

| USE DEFAULTS       | D |
|--------------------|---|
| CUSTOM SETUP       |   |
| AUTOMATIC SCAN OFF |   |
|                    |   |
|                    |   |
|                    |   |
|                    | J |
|                    |   |
|                    |   |
|                    |   |

**16**. Pressing the "Enter Button" toggles the "Automatic Scan" function on.

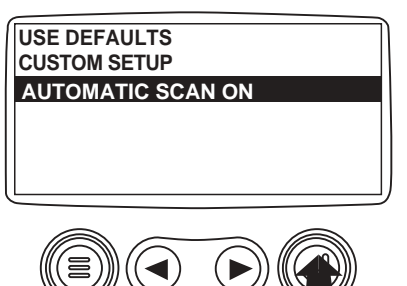

**17**. Pressing the "Enter Button" again toggles the "Automatic Scan" function off.

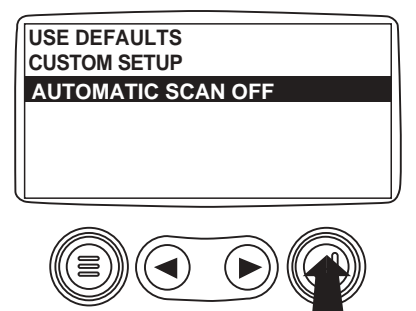

**18**. Once the "Use Defaults", "Custom Setup" and "Automatic Scan" functions have been set press the "Menu Button" to return to the main menu.

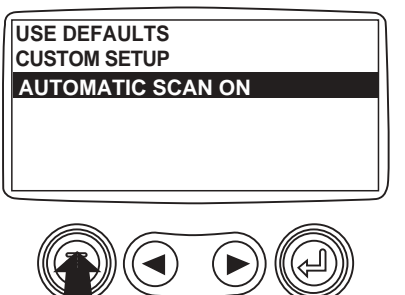

**19**. Press the "Menu Button" to exit the Main menu and return to the engine parameter display.

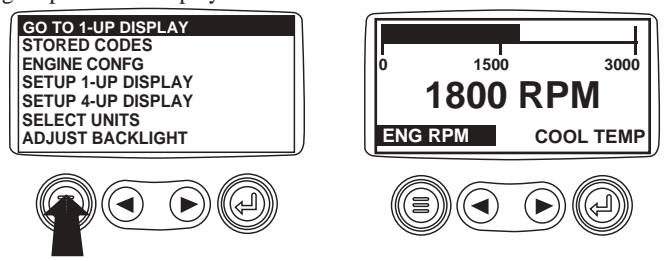

## **Setup 4-Up Display**

**1**. From the single or four engine parameter display press the "Menu Button".

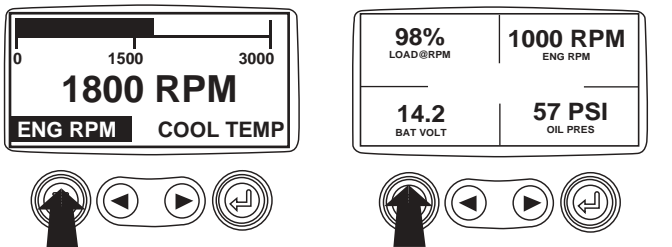

**2**. The main menu will pop up on the display. Use the "Arrow Buttons" to scroll through the menu until the "Setup 4-Up Display" is highlighted.

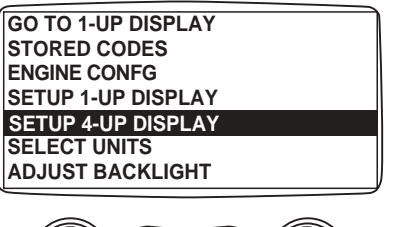

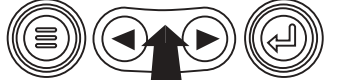

**3**. Once the "Setup 4-Up Display" menu item has been highlighted press the "Enter Button" to activate the "Setup 4-Up Display" menu.

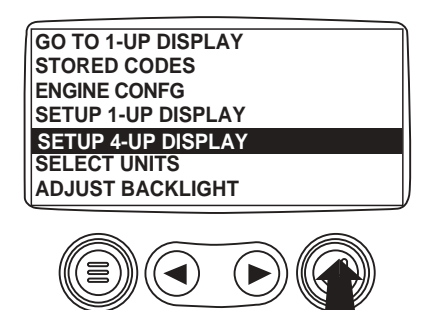

**4**. Press the "Enter Button" to activate the "Use Defaults" function. This action will reset the unit to the factory default.

| USE DEFAULTS<br>CUSTOM SETUP |  |
|------------------------------|--|
|                              |  |
|                              |  |

**5**. The "Use Defaults" screen will be displayed during the reseting period then will automatically return to the "Setup 4-Up Display" menu.

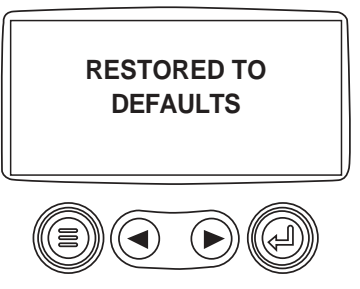

6. Select the "4-Up Custom Setup" from the "4-Up Setup" menu.

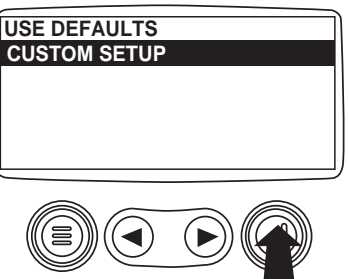

**7**. The quadrent with the backlit parameter value is the current selected parameter. Use the "Arrow Buttons" to highlight the parameter value in the quadrant you wish to place a new parameter.

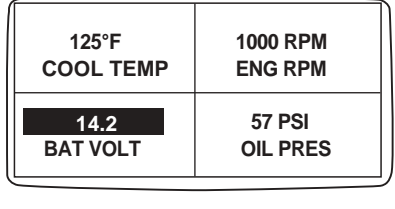

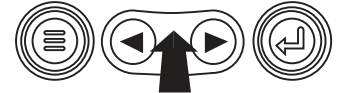

**8**. Press the "Enter Button" and a list of parameters will appear.

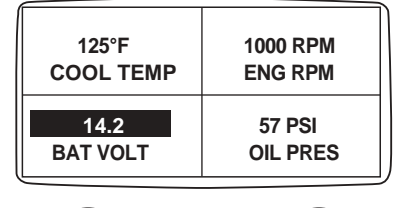

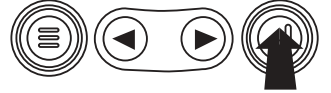

**9**. The parameter that is highlighted is the selected parameter for the screen. Use the "Arrow Buttons" to highlight the new parameter to be placed in the quadrent selected in the previous screen.

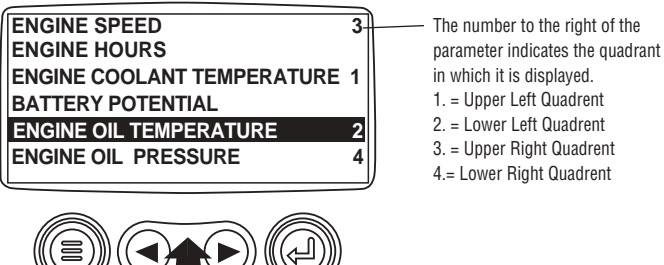

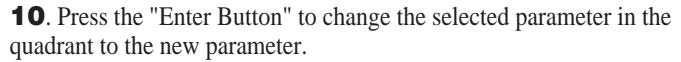

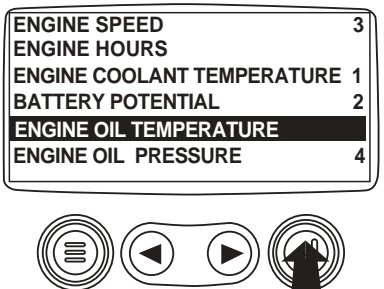

**11**. Use the "Menu Button" to return to the "4-UP Custom Setup" screen.

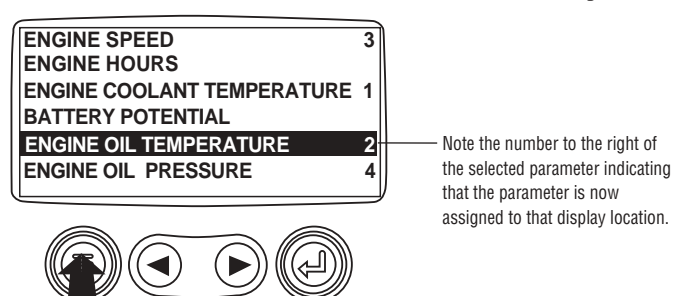

**12**. The parameter in the selected quadrent has changed to the parameter selected in the previous screen.

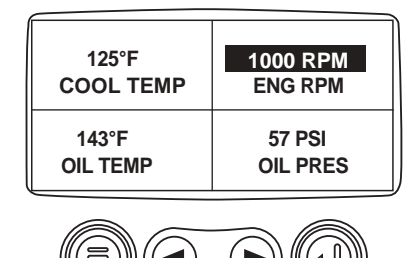

- **13**. Repeat the parameter selection process until all spaces are filled.
- **14**. Press the "Menu Button" to return to the main menu.

| 125°F     | 1000 RPM |
|-----------|----------|
| COOL TEMP | ENG RPM  |
| 143°F     | 57 PSI   |
| OIL TEMP  | OIL PRES |

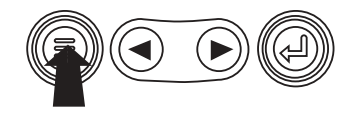

**15**. Press the "Menu Button" to exit the Main menu and return to the engine parameter display.

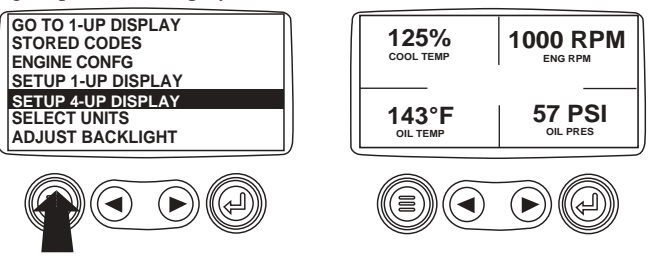

## **Utilities** (Information and troubleshooting)

**1**. Starting at the single or four engine parameter display, press the "Menu button".

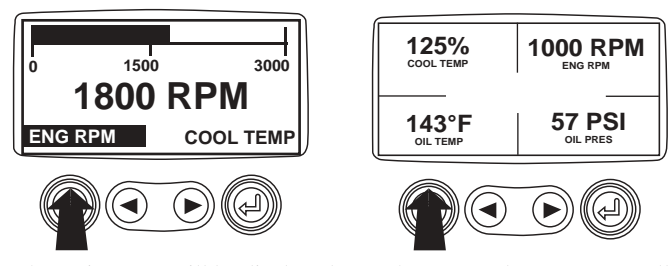

**2**. The main menu will be displayed. Use the "Arrow buttons" to scroll through the menu until the "Utilities" is highlighted.

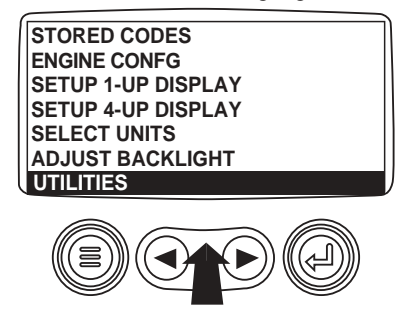

**3**. Once the "Utilities" menu item has been highlighted, press the "Enter Button" to activate the "Utilities" functions.

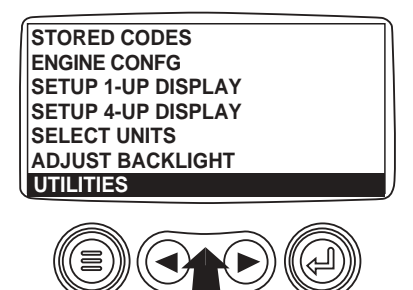

**4**. Press "Select" to enter the "Gages Data" display. When "Gage Data" is selected the PowerView will communicate with the analog gages at a fixed rate of 38.4 k Baud. 8 data bits. no parity check. 1 stop bits. half duplex.

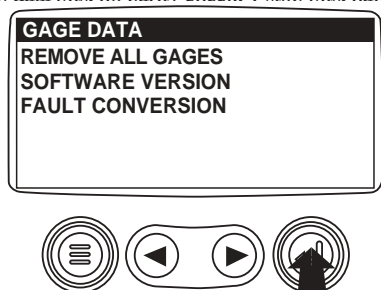

**5**. Use the "Arrow buttons" to scroll through the items or press "Menu" to return to the "Utilities" menu.

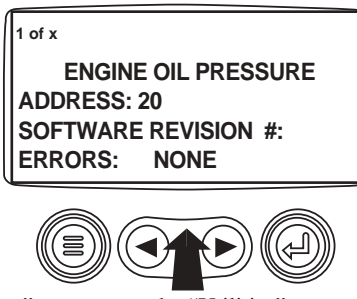

6. Press "Menu Button" to return to the "Utilities" menu.

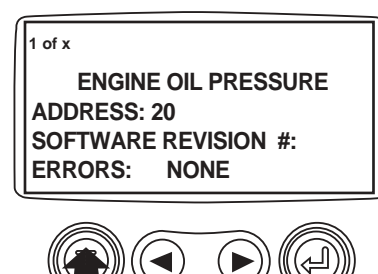

**7**. Use the "Arrows" to highlight "Remove All Gages". Press "Select" to clear gage data from memory. It takes a moment to clear all gages.

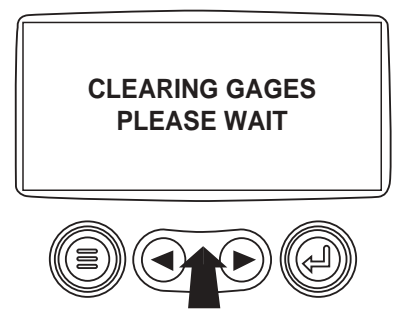

**8**. When the gage data has cleared, the display automatically returns to the "Utilities" menu. Scroll to "Software Version". Press "Select" to view the software version currently in the PowerView.

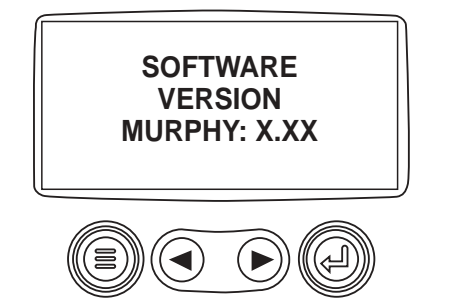

**9**. Press "Menu" to return to "Utilities". Highlight "Fault Convertion" using the "Arrows". Press "Select" to enter the Fault convertion menu.

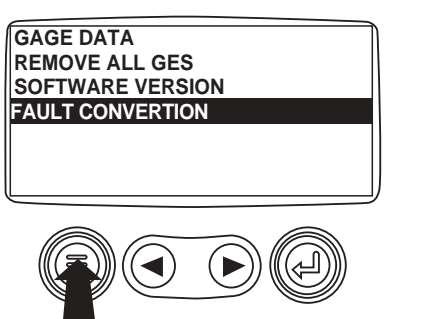

**11**. Using the "Arrow" buttons scroll to highlight the version to be selected. Press the "Select" button to select the version. Note that an asterisks appears to the right of the selection.

NOTE: There are four (4) different methods for converting fault codes. The PowerView always looks for J1939 Version 4 and can be set to use one of the three (3) other J1939 versions. Most engine ECU's use Version 4, therefore in most cases adjustment of this menu option will not be required.

Upon receiving an unrecognizable fault, change to a different J1939 Version. If the fault SPN does not change when the version is changed, the ECU generating the fault is using Fault Conversion method 4. If the SPN number does change but is still unrecognizable, try changing to another J1939 Version not yet used and continue to check the SPN number.

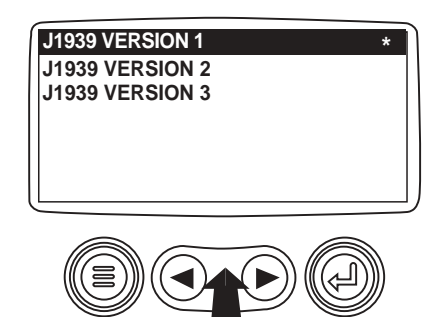

**12**. Press the "Menu" button to return to "Utilities" menu. Press the "Menu" button again to to return to the "Main" menu.

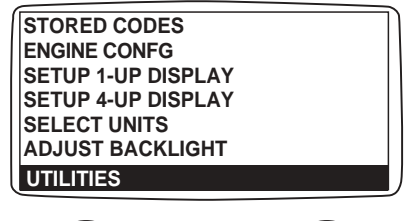

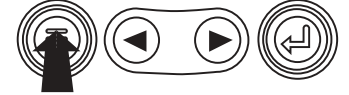

| SAE J1939 MurphyLink System Implementation of J1939 Parameters |                                       |                         |                                                                                                    |                                                           |
|----------------------------------------------------------------|---------------------------------------|-------------------------|----------------------------------------------------------------------------------------------------|-----------------------------------------------------------|
| Source: SAEJ1939-71 Surface Vehicle Recommended Practice       |                                       |                         |                                                                                                    |                                                           |
| SAE J1939 Section                                              | Description                           | PGN                     | Parameter                                                                                              | Display Value                                             |
| 5.3.6                                                          | Elec Eng Cont #2 - EEC2               | 61443                   | Accelerator Pedal Position<br>Percent Load at Current RPM                                              | THROTTLE<br>LOAD@RPM                                      |
| 5.3.7                                                          | Elec Eng Cont #1 - EEC1               | 61444                   | Actual engine % torque<br>Engine Speed                                                                 | ENG TORQUE<br>ENG RPM                                     |
| 5.3.14                                                         | Vehicle Distance                      | 65248                   | Trip Distance<br>Total Vehicle Distance                                                                | TRIPSPNEDIST<br>VEH DIST                                  |
| 5.3.19                                                         | Engine hours, Revolutions             | 65253                   | Total Engine Hours                                                                                     | ENG HRS                                                   |
| 5.3.23                                                         | Fuel Consumption                      | 65257                   | Trip Fuel<br>Total Fuel Used                                                                           | TRIP FUEL<br>FUELUSED                                     |
| 5.3.28                                                         | Engine Temperature                    | 65262                   | Engine Coolant Temp<br>Fuel Temperature<br>Engine Oil Temperature<br>Engine Intercooler Temperature    | COOL TEMP<br>FUEL TEMP<br>OIL TEMP<br>INTC TEMP           |
| 5.3.29                                                         | Engine Fluid Level/Pressure           | 65263                   | Fuel Delivery Pressure<br>Engine Oil Level<br>Engine Oil Pressure<br>Coolant Pressure<br>Coolant Level | FUEL PRES<br>OIL LVL<br>OIL PRES<br>COOL PRES<br>COOL LVL |
| 5.3.31                                                         | Cruise Control /Vehicle Speed         | 65265                   | Wheel Based Vehicle Speed                                                                              | VEH SPD                                                   |
| 5.3.32                                                         | Fuel Economy                          | 65266                   | Fuel Rate<br>Instantaneous Fuel Economy<br>Average Fuel Economy                                        | FUEL RATE<br>FUEL ECON<br>AVG ECON                        |
| 5.3.35                                                         | Ambient Conditions                    | 65269                   | Barometric Pressure<br>Air Inlet Temperature                                                           | BARO PRES<br>AIR IN TEMP                                  |
| 5.3.36                                                         | Inlet/Exhaust Conditions              | 65270                   | Boost Pressure<br>Intake Manifold Temp<br>Air Filter Differential Pressure<br>Exhaust Gas Temperature  | BST PRES<br>MANI TMP<br>AIRDIFPR<br>EXH TEMP              |
| 5.3.37                                                         | Vehicle Electrical Power              | 65271                   | Alternator Voltage<br>Electrical Potential (Voltage)<br>Battery Pot. Voltage (Switched)                | ALT VOLT<br>SYS VOLT<br>BAT VOLT                          |
| 5.3.8                                                          | Electronic Transmission Controller #2 | 61445<br>61445          | Selected Gear<br>Current Gear                                                                          | SELECT GEAR<br>CURNT GEAR                                 |
| 5.3.38                                                         | Transmission Fluids                   | 65272                   | Transmission Oil Pressure<br>Transmission Oil Temperature                                              | TRAN PRES                                                 |
| 5.3.46                                                         | Engine Fluid Level/Pressure #2        | 65243                   | Injector Metering Rail 1 Pres                                                                          | INJ PRES1<br>INJ PRES2                                    |
| 5.3.58                                                         | Fan Drive                             | 65213                   |                                                                                                    | FAN SPD                                                   |
| 5.3.111                                                        | Auxiliary Pressures & Temperatures    | 65164                   | Auxiliary Temperature<br>Auxiliary Pressure                                                            | AUX TEMP<br>AUX PRES                                      |
|                                                                | Diagnostic Messages                   | 65226<br>65227<br>65228 | DM1 - Active Diagnostic<br>DM2 - Previously Act Diag Codes<br>DM3 - Diagnostic Clear                   | SRVCCODE<br>STORCODE                                      |
| J1939 N/A                                                      | Machine Hours (PowerView Calculated)  | N/A                     | Machine Hours                                                                                          | MACH HRS                                                  |
| 5.3.17                                                         | Engine Conf.                          | 65251                   | Engine Configuration                                                                                   | ENG CONF                                                  |
|                                                                | Electronic Transmission Controller #1 | 61442                   | Output Shaft Speed                                                                                     | OUT SFT SPD                                               |
| 5.3.5                                                          | Electronic Transmission Controller #1 | 61442                   | Input Shaft Speed                                                                                      | IN SFT SPD                                                |
| l                                                              | Electronic Transmission Controller #1 | 61442                   | Torque Converter Lockup Engaged                                                                        | TORQ LOCK                                                 |

## **CANBUS FAILURE**

PowerView has not received any CAN messages for at least 30 seconds.

## **NO DATA**

PowerView has not received the particular message being displayed for at least 5 seconds.

## **NOT SUPPORTED**

PowerView has received a message from the ECU stating the displayed message is not supperted.

## **DATA ERROR**

PowerView has received an error message from the ECU for the displayed message.

## EMPTY

No parameter selected for this 4-UP quadrant.

## WAIT TO START PREHEATING

This is a message from the engine indicating it is in a preheating cycle. Wait until this message clears before starting the engine.

## TIMEOUT ECU NOT RESPONDING

The ECU did not respond to th PowerView request.

## **NO GAGE DATA**

The PowerView has no record of connected gages to the RS485 bus.

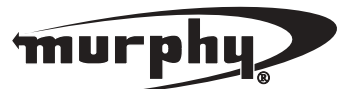

FWMurphy P.O. Box 470248 Tulsa, Oklahoma 74147 USA (918) 317.4100 fax (918) 317.4266 e-mail sales@fwmurphy.com www.fwmurphy.com CONTROL SYSTEMS & SERVICES DIVISION P.O. Box 1819; Rosenberg, Texas 77471; USA (281) 633-4500 fax (281) 633-4588 e-mail sales@fwmurphy.com

MURPHY DE MEXICO, S.A. DE C.V. Blvd. Antonio Rocha Cordero 300, Fracción del Aguaje San Luis Potosí, S.L.P.; México 78384 +52-444-8206264 fax +52-444-8206336 Villahermosa Office +52-993-3162117 e-mail ventas@murphymex.com.mx www.murphymex.com.mx FRANK W. MURPHY, LTD. Church Rd.; Laverstock, Salisbury SP1 1Q7; U.K. +44 1722 410055 fax +44 1722 410088 e-mail sales@fwmurphy.co.uk www.fwmurphy.co.uk

MURPHY SWITCH OF CALIFORNIA 41343 12th Street West Palmdale, California 93551-1442; USA (661) 272-4700 fax (661) 947-7570 e-mail sales@murphyswitch.com www.murphyswitch.com MACQUARRIE CORPORATION 1620 Hume Highway Campbellfield, Vic 3061; Australia +61 3 9358-5555 fax +61 3 9358-5558 e-mail murphy@macquarrie.com.au

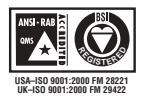

In order to consistently bring you the highest quality, full featured products, we reserve the right to change our specifications and designs at any time. Printed in U.S.A.

# **Sealed Piston Switch**

## **Features**

- Double make double break capability
- Extremely long life
- Calibrated dial for easy setpoint adjustment
- Tamper-proof external adjustment
- Oil & dust tight
- Easy setpoint adjustment

## **Applications**

- Hydraulic applications
- Machine tools
- Compressors
- Mining

Accuracy:

Switch: Type:

Rating:

Wetted Parts:

Process Fitting:

O-ring:

Piston:

Enclosure:

Approvals: PED (European) :

Operating:

Storage:

**Electrical Connection:** 

NEMA 13

1/4" NPT female

Compliant to PED 97/23/EC

-20° to +165°F (-29° to +74°C)

-40° to +200°F (-40° to +93°C)

Enclosure Ratings:

Pressure Connection:

Temperature Range:

\* See Order Number Key for additional options.

- Specialty vehicles
- Lubrication equipment
- Metal working

## **General Specifications\***

# Series 9675, A9675

| ations<br>es<br>pment                                                                                                    |                                       |                                                                                                    |
|----------------------------------------------------------------------------------------------------|---------------------------------------|----------------------------------------------------------------------------------------------------|
| <ul> <li>± 2% of the adjustable range</li> <li>Single pole double throw (SPDT) or double make double break (DMDB) snap action; single circuit</li> <li>9675: (one SPDT) 10 amps @ 125, 250, or 480 VAC; 7.5 amps @ 600 VAC; 0.03 amps at 250 VDC</li> <li>A9675: (one DMDB) 15 amps @ 125, 250, or 480 VAC; 7.5 amps @ 600 VAC; 0.03 amps at 250 VDC</li> </ul> | Adjustment Instructions:<br>Setpoint: | Loosen adjustment screw cover and open.<br>Using a 5/16" allen wrench, turn adjustment<br>screw clockwise to increase setpoint,<br>counterclockwise to decrease setpoint.<br>The setpoint indicator (located inside<br>enclosure) provides a visual indication of<br>the approximate setpoint.<br>Optional adjustable differential models<br>remove front cover and locate adjustment<br>screw (identified) using screwdrivers, rotate<br>screw clockwise to increase differential. |
| 416 stainless steel<br>Buna-N with Teflon® backup ring<br>416 stainless steel                                                                                                    | Wiring Code:<br>SPDT:                 | Normally Open (NO), Normally Closed (NC),<br>and Common (C) terminals are identified on<br>the limit switches                                                                                                    |
| Anodized aluminum                                                                                                    | DMDB:                                 | Two normally open (NO) and two normally closed.                                                                                                    |
| screw terminals                                                                                                    | Options:                              | -Factory pre-set                                                                                                    |

| Options:         | -Factory pre-set<br>-Cleaned for oxygen service<br>-Adjustable deadband<br>-Drain port, 1/8" NPT |
|------------------|--------------------------------------------------------------------------------------------------|
| Shipping Weight: | 1.75 lbs. approximate                                                                            |

## Wiring Diagram

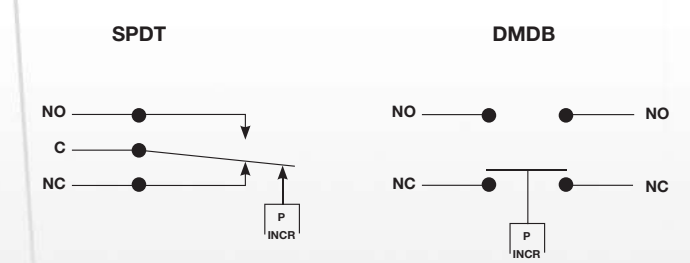

# **Barksdale**

#### CONTROL PRODUCTS CRANE Barksdale, Inc./Barksdale GmbH A Subsidiary of Crane Co.

# **Sealed Piston Switch**

# Series 9675, A9675

## **Technical Drawing**

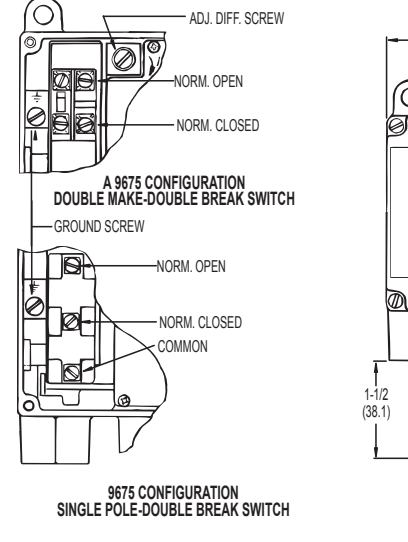

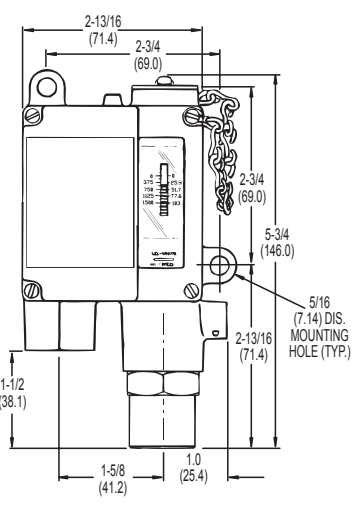

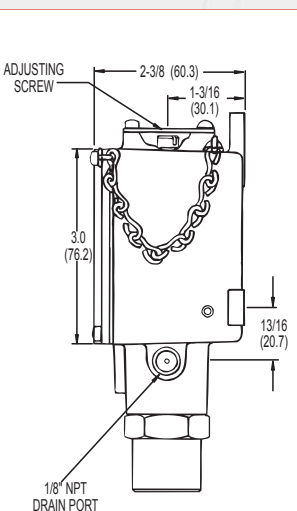

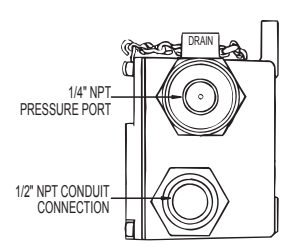

Dimensions in inches (mm)

| Orde   | r Number Key / Options                       | Example | D | 9675 | -2 | -v |          |                                      |   |
|--------|----------------------------------------------|---------|---|------|----|----|----------|--------------------------------------|---|
| D      | Drain port 1/8" NPT                          |         |   |      |    |    |          |                                      | 1 |
| Base M | lodel                                        |         |   |      |    |    | - Option | S                                    |   |
| 9675   | Base part number<br>(with SPDT limit switch) |         |   |      |    |    | -E       | EPR O-ring                           |   |
| A9675  | Base part number<br>(with DMDB limit switch) |         |   |      |    |    | -N<br>-V | Viton <sup>®</sup> O-ring            |   |
|        |                                              |         |   |      |    |    | -Z1      | Cleaned for oxygen service           | _ |
| Pressu | re Range                                     |         |   |      |    |    | Sxxx     | Factory pre-set<br>(consult factory) |   |

## For base model: 9675

|    | Adjustable Range       |             |                        |            | Approx. Deadband       | Proof       |  |
|----|------------------------|-------------|------------------------|------------|------------------------|-------------|--|
|    | Decreasing - psi (bar) |             | Increasing - psi (bar) |            | (Actuation Value)      | Pressure    |  |
|    | Min                    | Max         | Min                    | Max        | psi-(bar)              | psi (bar)   |  |
| -0 | 20 (1.4)               | 180 (12.2)  | 25 (1.7)               | 200 (13.6) | 5 - 20 (.3 - 1.4)      | 3000 (204)  |  |
| -1 | 75 (5.1)               | 505 (34.3)  | 85 (5.8)               | 540 (36.7) | 10 - 35 (.7 - 2.4)     | 3000 (204)  |  |
| -2 | 100 (6.8)              | 1400 (95.2) | 130 (8.8)              | 1500 (102) | 30 - 100 (2.0 - 6.8)   | 7000 (476)  |  |
| -3 | 235 (16.0)             | 3200 (218)  | 295 (20.0)             | 3400 (231) | 60 - 300 (4.1 - 20.6)  | 7000 (476)  |  |
| -4 | 425 (28.9)             | 5640 (384)  | 545 (37.0)             | 6000 (408) | 120 - 360 (8.2 - 24.4) | 12000 (816) |  |

#### For base model: A9675

|    |                        | Adjustable Range |                        | Approx. Deadband | Proof                            |             |                   |          |
|----|------------------------|------------------|------------------------|------------------|----------------------------------|-------------|-------------------|----------|
|    | Decreasing - psi (bar) |                  | Increasing - psi (bar) |                  | psi (bar) Increasing - psi (bar) |             | (Actuation Value) | Pressure |
|    | Min                    | Max              | Min                    | Max              | psi-(bar)                        | psi (bar)   |                   |          |
| -0 | 20 (1.4)               | 170 (11.6)       | 30 (2)                 | 200 (13.6)       | 10 - 30 (.7 - 2.0)               | 3000 (204)  |                   |          |
| -1 | 75 (5.1)               | 495 (33.7)       | 95 (6.5)               | 540 (36.7)       | 20 - 45 (1.4 - 3.1)              | 3000 (204)  |                   |          |
| -2 | 100 (6.8)              | 1370 (93)        | 140 (9.5)              | 1500 (102)       | 40 - 130 (2.7 - 8.8)             | 7000 (476)  |                   |          |
| -3 | 235 (16.0)             | 3075 (209)       | 365 (24.8)             | 3400 (231)       | 130 - 325 (8.8 - 22.1)           | 7000 (476)  |                   |          |
| -4 | 425 (28.9)             | 5500 (374)       | 600 (40.8)             | 6000 (408)       | 175 - 500 (11.9 - 34.0)          | 12000 (816) |                   |          |

 

 Blank
 Standard

 AA1
 Adjustable deadband (only available with A9675 model)

# Barksdale

2

Consult Supplementary Guide for specific deadband value

NOTES:

## 3211 Fruitland Avenue • Los Angeles, CA 90058 • 2 800-835-1060 • Fax: 323-589-3463 • www.barksdale.com CONTROL PRODUCTS

See Barksdale's Standard Conditions of Sale • Specifications are subject to modification at any time • Bulletin #S0075-B • 09/07 • ©2007 • Printed in the U.S.A.

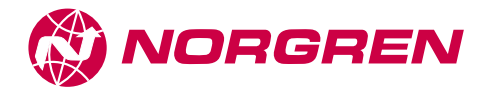

UL Listed Pressure Regulator for Industrial Cylinder Gas 1/4" PTF Port Size

- Underwriters Laboratories, Inc. listed (file number SA1089) for use with air, argon, carbon dioxide,
- helium, krypton, neon, nitrogen, xenon. For use with other gases, including oxygen, consult Norgren.
- Non-relieving and relieving models. Relieving models allow reduction of outlet pressure even when the system is dead-ended
- Two high pressure inlet ports and two regulated pressure outlet ports
- Diametrically opposite inlet ports provide easy manifolding of several regulators
- Easily replaceable valve cartridge contains valve, valve seat, valve spring, and filter element

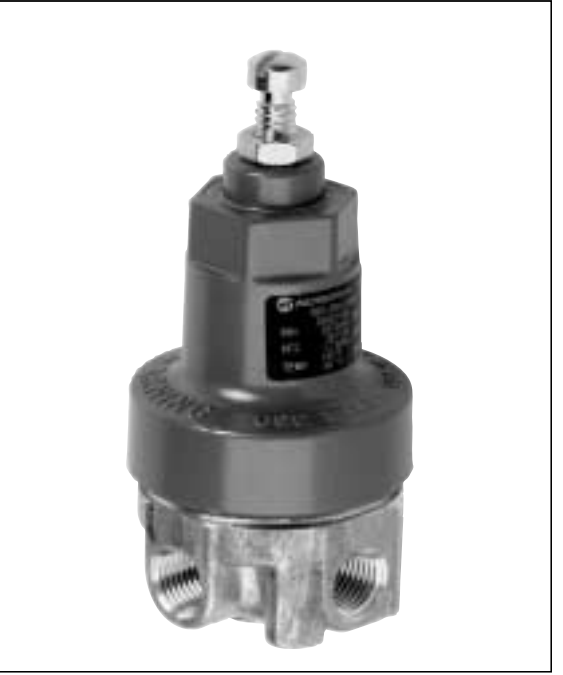

**Ordering Information.** Models listed include PTF threads, relieving diaphragm, 5 to 125 psig (0.3 to 8.5 bar) outlet pressure adjustment range<sup>†</sup>, and without gauge.

| Port | Model        | Flow * scfm dm <sup>3</sup> /s() | Weight Ib (kg) |
|------|--------------|----------------------------------|----------------|
| 1/4" | R83-200-RNLA | 11 (5.2)                         | 1.3 (0.59)     |

#### **Alternative Models**

## R 8 3 - 2 0 0 - **\*** N **\*** A

| Diaphragm     | Substitute | <br> | Outlet Pressure Adjustment Ranges <sup>†</sup> | Substitute |
|---------------|------------|------|------------------------------------------------|------------|
| Relieving     | R          |      | 2 to 50 psig (0.1 to 3.5 bar)                  | E          |
| Non relieving | N          |      | 5 to 125 psig (0.3 to 8.5 bar)                 | L          |
|               |            |      | 10 to 175 psig (0.7 to 12 bar)                 | N          |

\* Approximate flow with 1000 psig (69 bar) inlet pressure, 60 psig (4 bar) set pressure and a 5 psig (0.35 bar) droop from set.

† Outlet pressure can be adjusted to pressures in excess of, and less than, those specified. Do not use these units to control pressures outside of the specified ranges.

See Section ALE-25 for Accessories

R83

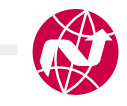

## **Technical Data**

Fluid: Air, argon, carbon dioxide, helium, krypton, neon, nitrogen, and xenon. For use with other gases, including oxygen, consult Norgren. Do not use the R83 regulator in beverage dispensing applications. Other Norgren regulators (R81 for soft drink, R82 for beer, R84 for carbonators) are available for use in dispensing systems.

Maximum pressure: 3000 psig (207 bar)

Operating temperature: -30° to 140°F (-34° to 60°C) \*

\* Fluid must be dry enough to avoid ice formation at temperatures below 35°F (2°C).
 Typical flow at 1000 psig (69 bar) inlet pressure, 60 psig (4 bar) set pressure and a droop of 5 psig (0.35 bar) from set: 11 scfm (5.2 dm³/s)

Materials

Body: Brass Bonnet: Zinc Cartridge valve: Teflon, brass, stainless steel Diaphragm: Acetal and nitrile Seals: Nitrile

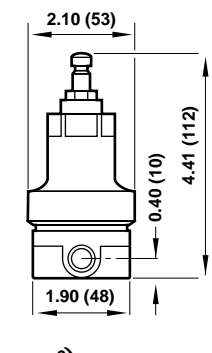

All Dimensions in Inches (mm)

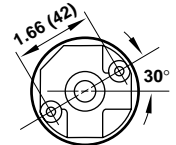

Mounting Holes (2 Places) 0.18" (4.6mm) dia. by 0.39 (10mm) deep. Use 10-32 thread forming screws.

## **Typical Performance Characteristics**

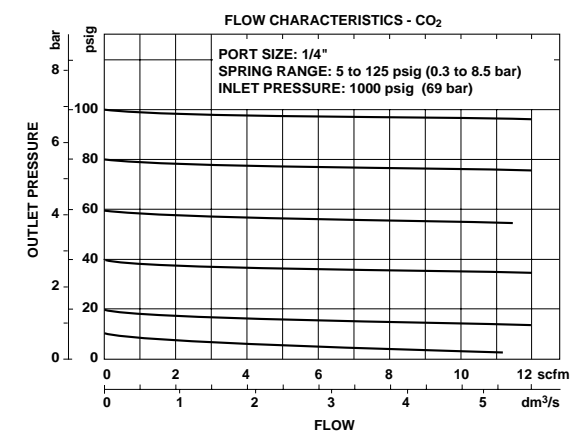

#### **Service Kits**

| Item         | Туре                     | Part number |
|--------------|--------------------------|-------------|
| Service kits | Diaphragm, relieving     | 570-51      |
|              | Diaphragm, non relieving | 570-10      |
|              | Valve cartridge          | 5086-55     |

Valve cartridge includes the sealed cartridge and cartridge o-ring.

## Warning

These products are intended for use with industrial compressed air, argon, carbon dioxide, helium, krypton, neon, nitrogen, and xenon. Do not use these products where pressures and temperatures can exceed those listed under 'Technical Data'.

Before using these products with fluids other than those specified, for non-industrial applications, life-support systems, or other applications not within published specifications, consult Norgren.

Through misuse, age, or malfunction, components used in fluid power systems can fail in various modes. The system designer is warned to consider the failure modes of all component parts used in fluid power systems and to provide adequate safeguards to prevent personal injury or damage to equipment in the event of such failure.

System designers must provide a warning to end users in the system instructional manual if protection against a failure mode cannot be adequately provided.

System designers and end users are cautioned to review specific warnings found in instruction sheets packed and shipped with these products.

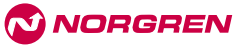

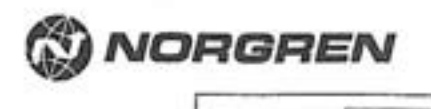

#### U.L. Listed Cylinder Gas Pressure Regulator For Industrial Gas Systems R83 - +00 - ++

Installation & Maintenance Instructions MP-232 (11/96) Separades 5/96

Port 2.1/4

**Reliet** Type

R

Relieving

N\_Nonrelieving

Gauce N .... No passe

Spring (Outlet pressure adjustment range) \* Thread E\_2 to 50 psig (0.14 to 3.4 bar) A\_PIF L.5 to 125 ptic (0.34 to 8.6 bar) N. 10 to 175 stig (0.7 to 12.1 bar)

\* Dutlet pressure can be adjusted to pressures in excess of, and less than, those specified. Do not use these units to control pressures outside of the specified ranges.

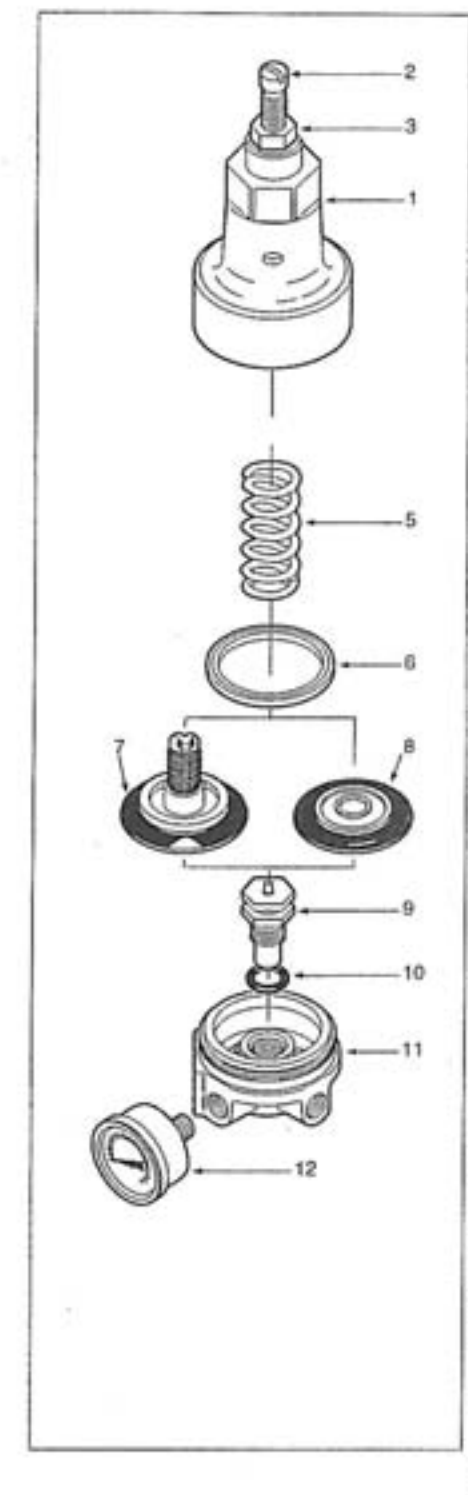

#### **R83 APPLICATION**

The R83 cylinder gas pressure regulater is used in industrial cylinder gas systems to control pressures of carbon dioxide, altrogen, water pumped air, argon, helium, kryptan, neon, and xenon.

#### **R83 RELIEF TYPE**

R83 regulators are available with a seleving or nonrelieving displyage. Resulators with a relieving displyage vent downstream gas, and hence reduce downstream pressure, when the regulator pressure adjusting screw is turned counterclockwise. Downstream pressure will not be reduced when the adjusting screw is lurned counterclockwise if back-flow check valves are installed in the regulator outlet line. Regulators with a nonrelieving disphragm do not vent downstream gas or reduce downstream pressure when the adjusting screw is tarned counterclockwise.

#### TECHNICAL DATA

Fuids: Carbon clicxide, nitrogen, water pumped air, argon, helium, krypton, nean, and xenon. For use with oth pases, including oxygen, consult Norgree. See WARNING if regulator is to be used in a beverage dispensing application.

Maximum primary (intel) pressure: 3000 psig (206.9 bar) Operating temperature: 0\* to +140\*F (-18\* to +60\*C)

- Materials:
- Body: Brass
- Bonnet: Zinc
- Cartridge valve: Tellion, brass, stainless steel
- Seals: Norile Diaphragm: Acetal and nitrile

#### REPLACEMENT ITEMS

Diaphragm

| Releving (7)           | 1 | 570-51  |
|------------------------|---|---------|
| Noncelleving (8)       |   | 570-10  |
| artridge valve (9, 10) |   | 5066-55 |

#### INSTALLATION

1

This regulator has two primary (initial) ports marked PRI( and two secondary (outlet) ports marked SEC (secondary).

- 1. Connect the high pressure supply to either of the PNI ports. The other primary pert can be plugged, used as a manifold port to another regulator, or used for a primary pressure gauge. Use a U.L. Rsted gauge.
- 2. Connect outlet lines which lead to the downstream system to either of the SEC ports. The other secondary port can be plugged, used as an additional secondary public, or used for a secondary pressure gauge. Use a U.L. listed gauge.

#### WARNING

Never connect the high pressure supply to the regulator ports marked SEC. Never connect the optiet lines to the regulator ports marked PRI improper connections will expose the downstream system to excessive pressure, resulting in equipment damage and/or personal injury. Before turning on gas pressure, turn regulator adjusting screw (2) fully counterelockwite.

#### ADJUSTMENT

- 1. Turn regulator adjusting screw (2) fully counterclockwise.
- 2. Turn on gas pressore. 3. Turn adjustment clockwise to increase secondary (outlet) pressure setting. Turn adjustment counterclockwise to
- decrease pressure setting
- 4. Always approach the desired pressure from a lower pressure. When reducing from a higher to a lower setting, first reduce to some pressure less than that desired, then bring up to the desired pressure.
- 5. Tighten lock net (3) to secure pressure setting.

#### DISASSEMBLY

- 1. Shut off inlet pressure. Findace precsure in inlet and outlet lines to zero.
- Tern regulator adjusting screw (2) fully counterclockwise. Unit can be disassembled without removal from air line. 3.
- 4. Disassemble in general accordance with the item numbers. on exploded view. Use 5/8" socket to remove cartridge valve (90.

#### CLEANING

- 1. Clean parts with warm water and soap.
- 2. Rinse and dry parts. Blow out internal passages in body with clean, dry compressed air.
- 3. Inspect parts. Replace these found to be damage.

#### NOTE

Cartridge valve (9) is factory sealed and is not repairable. Replace cartridge valve if not sealing property. Use only the specified Norgren parts for replacement. Do not use damaged or inoperative parts or assemblies. Maintain strict cleanliness when reassembling regulator.

#### ASSEMBLY

- 1. Lubricate threads and tip of adjusting screw (2), with a light, even coat of Lubriplate Aero.
- ž Lubricate bonnet threads (1), with a light, even coat of Led-Plate 250.
- 3. Lubricate e-ring (10) with a light cost of Daw Corsing DC 44 silicone grease.
- 4. Assemble the unit as shearn on the exploded view 5. Torque Table
- Bern
- Torese 9 (Cartridge valve)
- 45 to 65 in-lbs (5 to 7 Nm) 25 to 30 ti-lbs (34 to 40 Nm) 1 (Bonnet)

#### WARNING

- For safety using Model RE3 Regulators in system applications, the following procedures must be followed
- 1. Pressure relief devices of sufficient capacity must always be used in the secondary (outlet) lines downstream of the pressure regulator. Do not remove or attempt to adjust. plug, block or otherwise deteat the purpose of the relief device in any manner. Failure to provide pressure relief of sufficient capacity to hold outlet pressure below the lowest working pressure rating of any piece of equipment installed. in the outlet lines can result in equipment damage and/or personal injury.
- 2. Norgran approval must be obtained before using a type R83 regulator in any beverage dispensing application.
- 3. Regulators must not be used where temperature or pressure may exceed those specified in the TECHNICAL DATA paragraph.
- 4. These regulators are not intended for use in life support. systems or beverage dispensing systems.
- 5. The accuracy of the indication of pressure gauges can change, both during shipment (despite care in packaging) and during the service life. If a pressure gauge is to be used in conjunction with these products and if inaccurate indications may be hazandous to personnel or property, the gauge should be calibrated before initial installation and at regular intervals during use. For gauge standards refer to ANSI 840.1

O Norpren 1996

NORGREN

TMI

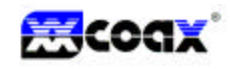

## INSTALLATION AND OPERATING MANUAL

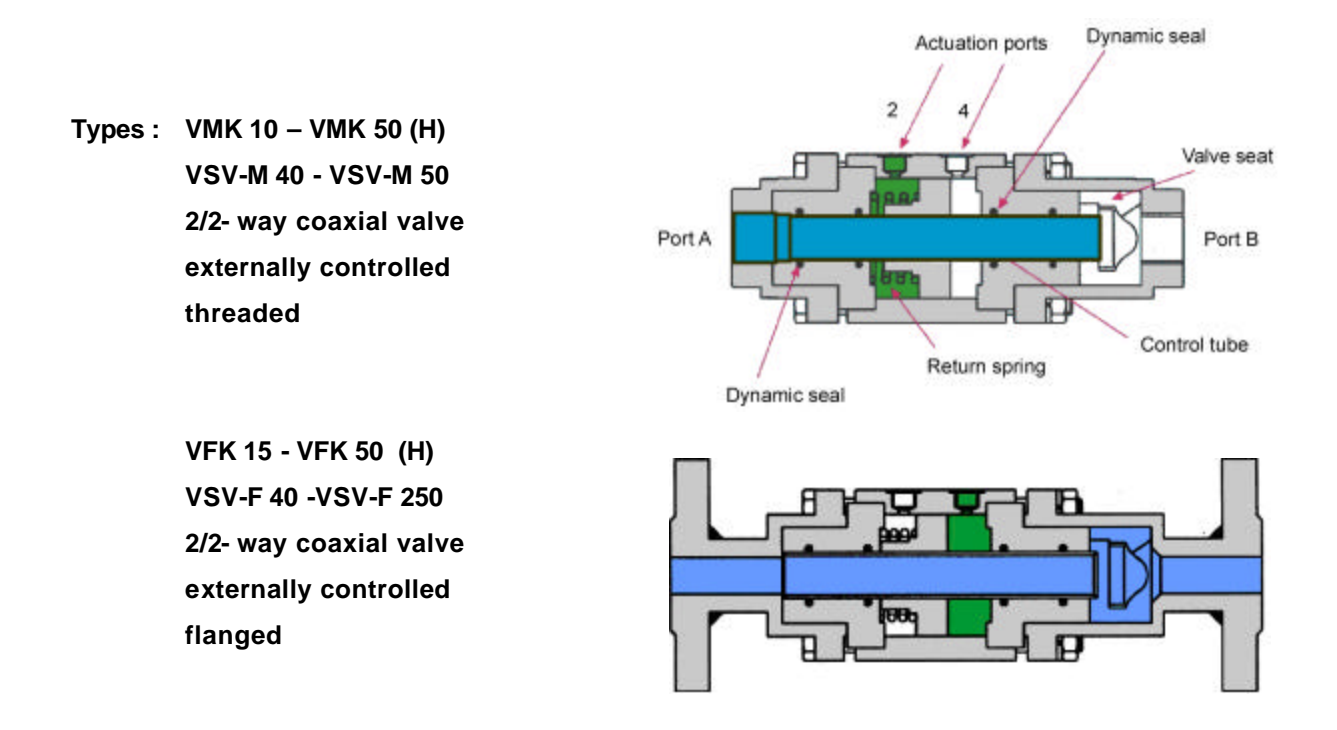

#### Principle of valve operation :

The VMK, VFK and VSV series are externally controlled, threaded or flanged, coaxial shut off valves. The externally controlled valves are available in air operated or hydraulically operated versions.

The air operated valves can be actuated by air or neutral gases. (4 -10 bar, 60 -150 psi.)

The hydraulic operated valves can be actuated by common hydraulic fluids. ( pressure as ordered )

To ensure correct function the valve should be equipped at least with a 4/2-way pilot valve.

The following describes the function of the both **normally closed** and **normally open** valves (equipped with a 5/2-way Bosch pilot valve) :

#### normally closed :

The outlet B-port is closed by air pressure (+ spring) holding the control tube against the seat. To ensure that the valve seat is tightly sealed, port 2 of the actuator body must be pressurized (see upper picture). This is achieved by de-energizing the pilot valve. When the pilot valve is energized port 2 is relieved and port 4 is pressurized. This moves the control tube away from the seat, opening the valve (see lower picture).

#### normally open :

The outlet B-port is opened by air pressure (+ spring) holding the control tube away from the seat. To ensure that the valve completely opens port 2 of the actuator body must be pressurized. This is achieved

by de-energizing the pilot valve. When the pilot valve is energized port 2 is relieved and port 4 is pressurized. This moves the control tube against the seat, closing the valve.

## A.) Installation instructions

To ensure that our maintenance-free equipment remains in perfect working conditions the following points should be observed.

## 1.) Pipe work

## General :

Before installing the valve, check that the lines are absolutely clean so that no residue from the pipe installation process can settle in the valve during operation. The flow direction port  $A \rightarrow B$  indicated on the 2/2-way coaxial valves (by arrows) must be maintained (unless the valve is designed for bi-directional flow applications).

The piping should be designed in a way that no forces act along the valve's longitudinal axis. Also ensure that no tensile, compression or shearing forces can act on the valve and thereby lead to malfunctioning.

## 2.) Pilot valve and electrical wiring

#### General :

Valves rated for temperatures above 140° F must use a remotely mounted pilot valve to prevent damage from the high temperature.

If the valve has additional features such as a limit switch, explosion proof coil, etc. the installation instructions on the corresponding data sheet(s) must be followed.

## Pneumatic pilot valve :

Port 1 on the pilot valve is the air inlet Port 2 is connected to port 2 on the actuator.

Port 4 is connected to port 4 on the actuator.

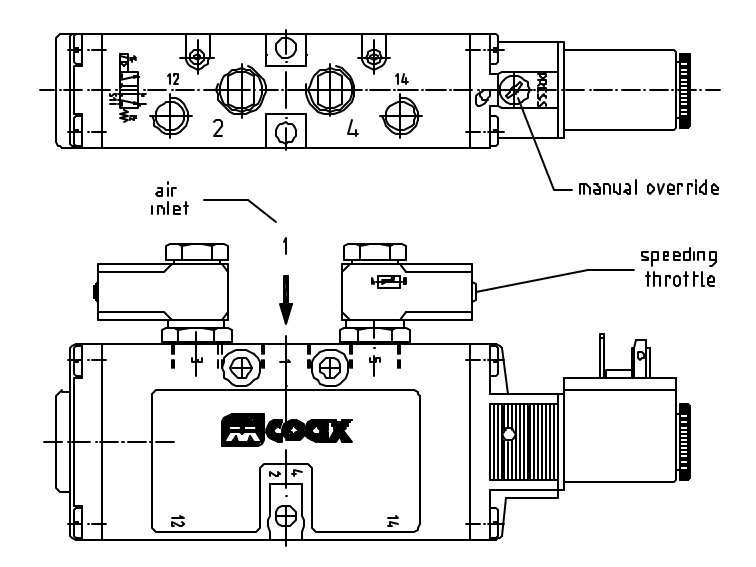

#### Wiring attachment :

Please follow the installation instruction in the appendix.

#### **B.)** Operating instructions

To ensure that our maintenance-free equipment remains in perfect working conditions the following points should be observed.

#### 1.) Coax valve

#### General :

Before switching the valve check that the installation instructions have been complied with and that all lines and wires are properly connected.

#### Media, temperature, pressure :

note : the valve is designed for a specific application!!! If application conditions change (media, temperature or pressure) contact our engineering department.

Also contact our engineering department before installing the valve in an application other than the one it was originally designed for!!!

#### 2.) Pilot valve (Standard Bosch pneumatically)

#### General :

Before operating the valve check that the installation instructions have been complied with and that all lines and wires are properly connected.

#### Actuation media :

note : the valve can be actuated by air or inert gases at ambient temperature.

#### Actuation pressure :

note : To ensure a correct function of the Standard Bosch pilot valve the actuation pressure should be within the range of 4 - 10 bar (60 - 150 psi.). For all other types of pilot valves, follow the manufacturer's specifications.

#### Voltage :

note : The supply voltage must be the same as stated in the order or on the solenoid.

#### Speed adjustment by throttles :

note : Our pilot valves are supplied with 2 completely open throttles. To reduce the actuation speed (slow the valve) the adjustment screws on the throttles must be turned clockwise. The throttle in exhaust-port 2 controls the opening speed, the throttle in exhaust-port 4 controls the closing speed.

## C.) Appendix

## Wiring instructions :

Electrical connections are made as follows; DIN plugs with a barrier diode are polarity sensitive!

## DIN- Plug 43650 DC :

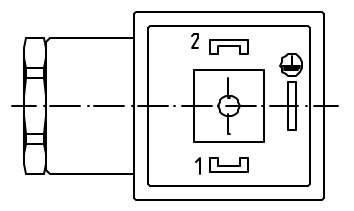

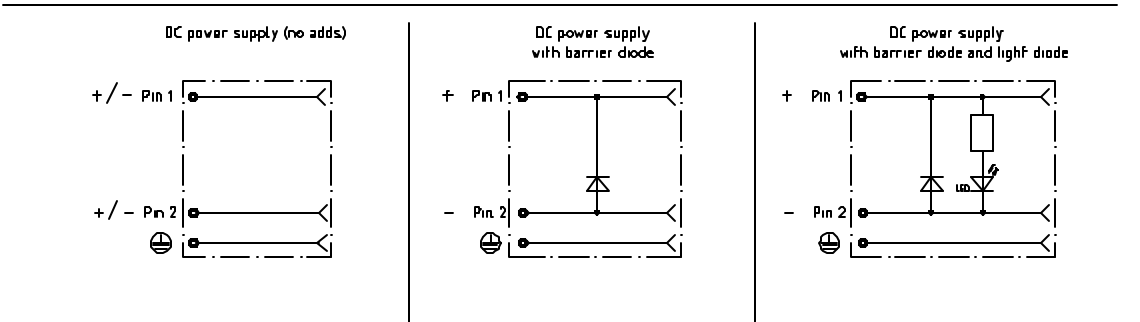

DIN- Plug 43650 AC :

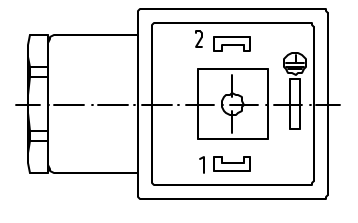

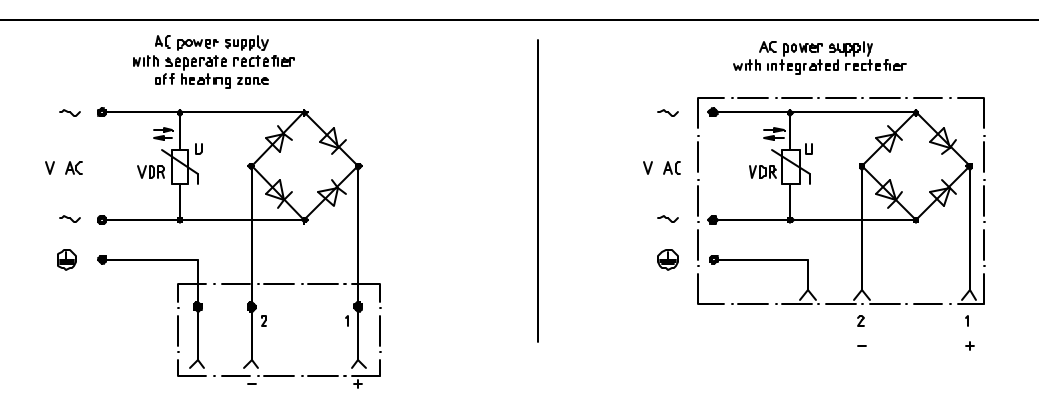

http://www.co-ax.de

5-VMK 25

5-VFK 25

E port

E pilot valve type

details needed for hydraulic actuation:

actuation pressure range minimas hydraulic control valve function

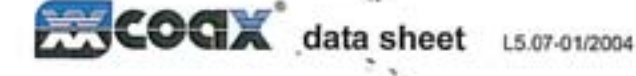

2 steel, calvanized

lo stainless steel

options

special Dreads

Apectal funges

version available

bi-directional upon request

remote mounted pilot valve publich

temperature range of media max, 185°C available

Inductive/mechanical upon request

> 100 ber

available

LRUGLAWAZ

upon request

mounting brackets

(5) without non-ferr.metals

PTFE, FPM, CR, EPDM

< 10" mber+s" pressure side max. 100 bar vacuum side leak rate < 10" reber/Vs" available (max. 16 bar)

# coaxial valves type VMK 25

**VFK 25** valve type with pilot valve 2/2 way valve externally controlled a. a. 1. . . . . pressure range PN 0-100 bar orifice DN 25 mm connection thread/flange function valve 1.00 normally closed NC symbol valve normally open NO symbol design pressure balanced, with spring return body materials The materials refer to parts in contact with the media 1 brass 3 brass, nickel plated ( steel, nickel plated valve seat synthetic resin on metal seal materials NBR general specifications details needed for main valve: E orfice ports VMK threads G 1 - G 1 1/2 flanges PN 16/40/100 NC VEX Intelion NC/NO function 0-18/0-60/0-64/0-100 operating pressure

E flow rate E media E media lemperature ambient temperature Invoe of actuation details needed for pneumatic actuation: nominal voltace type of protection actuation pressure range min/max low waitage coll, actuation p.-range 4-7 bar

pressure range en/ity VACUUM pressure-vacuum media abrusive media flow direction A + B switching cycles 1.Imin switching time media temperature ambient temperature -0 flush ports leak ports **limit** switches manual eventide approvals mounting h¢.

fesik rate P. ⇔ P. back pressure P, > P, damping spening dosing weight additional equips

-1

gaseous - liquid - highly viscous pelatinous - pasty - contaminated by throttles on pilot valve as marked 200 opening \$6-3000 closing 50-3000 direct mounted pilot valve 60 direct mounted pilot valve 50 via priot valve VMK 6,7 FK 9,0

12.2

electrical specificatios options

24 V DC 230 V 50 Hz AC nominal voltage U. apoctal voltages upon request apecial voltages upon reque 2,5 W u power consumption DC AC 4.8 W AC pick up 11,0 VA holding 5,5 VA IP 65 (P 54) acc. DIN 40 050 protection 100% sergized duty rating ED. plug acc. DIN EN 175301-803 form B connection additional equipment Burninaled plug, with versallor and 4 positions x 90" / wire diameter 6-8 mm connector M12x1 **DO** max. temperature media 60°C 50°C antient nominal voltage U, explosion direct current 24V 3,25 W alternating curr. 230V 50Hz 2,00 W prost EEx m II TS power consumption pneumatic specifications options actuation pressure tar 4-10 air consumption cm'/stroke 18 main valve speed variable by throttles on pilot valve preferative by 512-may-pilot valve co-ar / NAMUR 15 cycle speed centrel pilot valve interface 150 1 G 1/4 G 1.6 actuator ports 218 hydraulic specifications options actuation pressure range bar 10-30/30-60 control preferably by 4/2-way-control valve actuator ports X/Y G 1/4

E specifications not highlighted are slandards specifications highlighted in grey are optional

NPT 14

type VMK 25

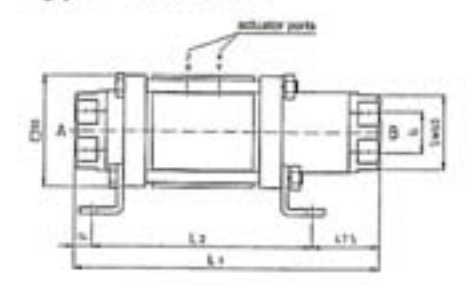

Social NC does when out actuated

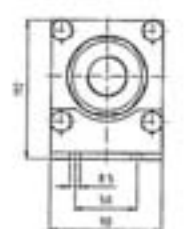

| constructive lenght                  | Lt  | L     | La  |
|--------------------------------------|-----|-------|-----|
| standard                             | 246 | 184.5 | 302 |
| with 10 inductive limit availables   | 260 | 198.5 | 316 |
| with force level Autorization staple | 276 | 214.5 | 332 |
| with mechanical limit evilthes       | 270 | 208.5 | 326 |

| flanges PN | DIN  | øD  | øk  | ød |
|------------|------|-----|-----|----|
| 16         | 2633 | 115 | 85  | 14 |
| 40         | 2635 | 115 | 85  | 14 |
| 100        | 2637 | 140 | 100 | 18 |

## type VFK 25

funktion: ND open when nut actualed

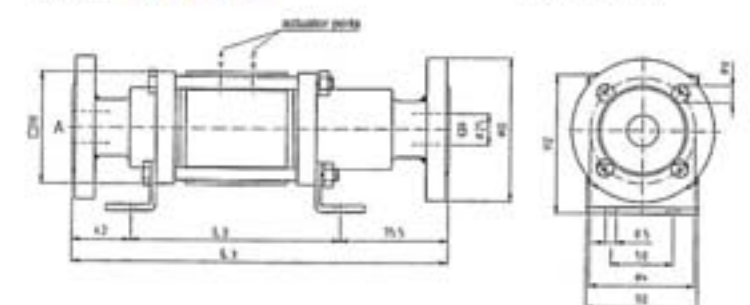

## pneumatic actuation (separately)

## 4 j. 52-uny-

5/2-way-pilot valve flow rate 700 litein pressure range 3-10 bar G 1/8

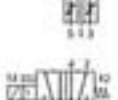

5/2-way-pilot valve ISO 1 flow rate 700 blein pressure range 3-10 ber 0.1/4

The application-specific layout relating to temperature, pressure conditions, switching behavior, media and its consistency may restrict the range of use or necessitate relevant modifications to materials used and seal arrangements. Rights reserved to make technical alterations - Not responsible for printing errors - Detailted drawings can be obtained upon request

.....

• • • • •

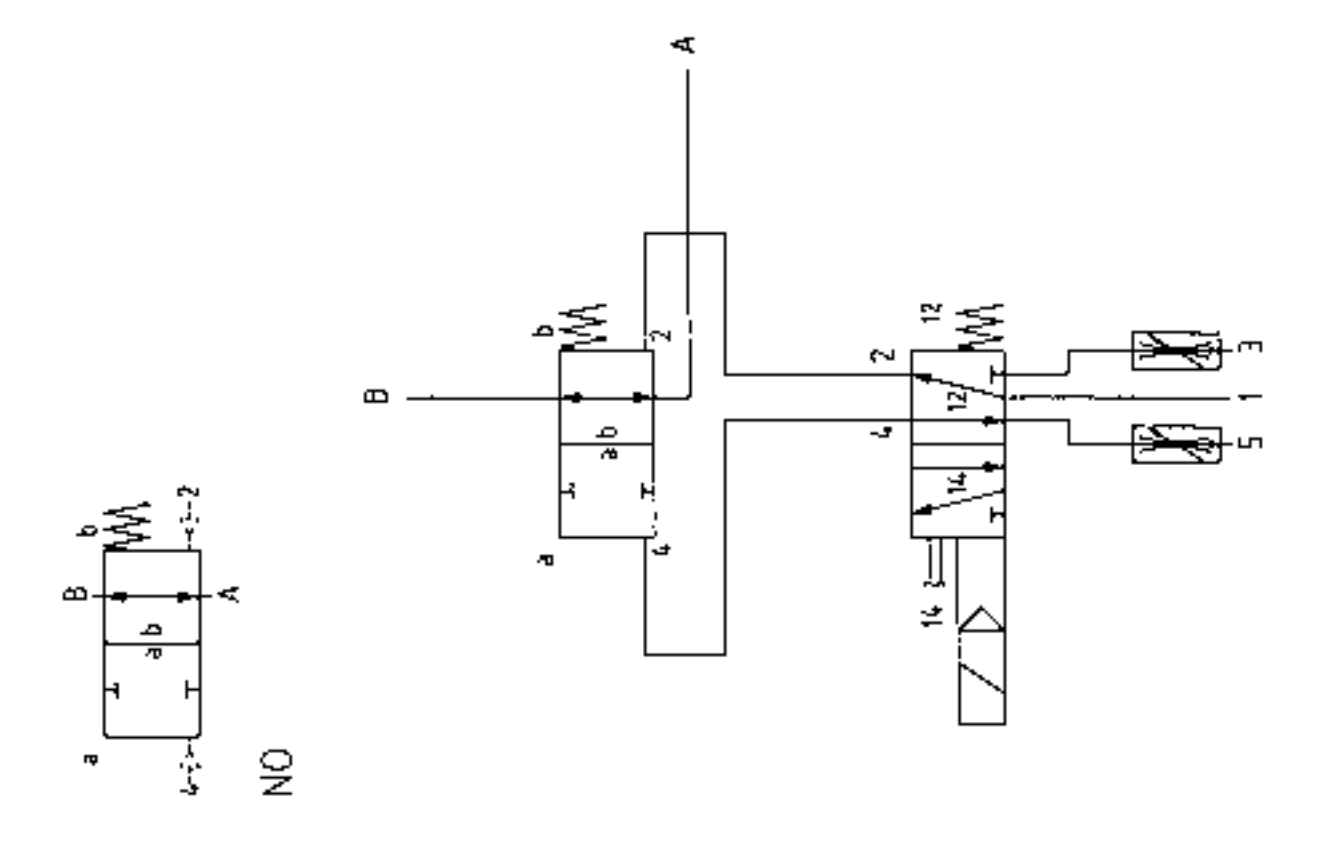

-

qe

P

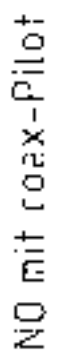

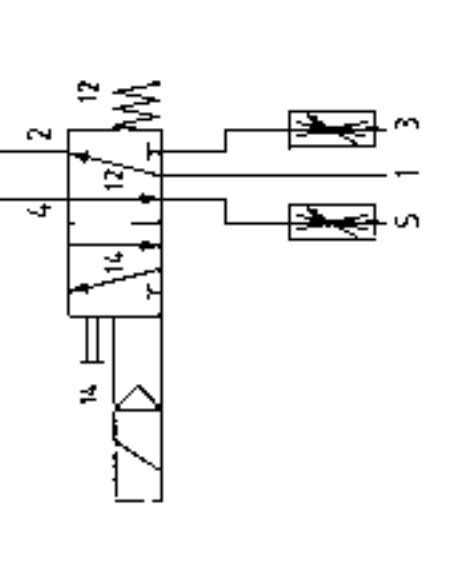

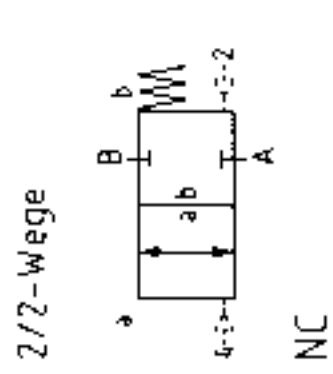

σ

NC mit coax P:lot

# **Cash Valve**

## Application: Types CP and CP-2

Types CP and CP-2 are frequently used as pilot valves in Rotary Screw, compressors to control receiver pressure or compressor discharge pressure. The pilot valve, supplied with air pressure from the receiver regulates the air pressure to a cylinder or diaphragm which positions the control device in the compressor suction line and/or positions the speed control on engine-driven units. One additional use for the pilot is to maintain proper circulation of the tube oil in the compressor. Use of the Types CP and CP-2 significantly contribute to considerable savings in energy. Additionally, they lead to quieter compressor operation and reduced wear.

## **Principle of Operation**

The Type CP and Type CP-2 provide a regulated output pressure that increases at a pre-determined rate as the receiver pressure or compressor discharge pressure increases above the desired pressure setting of the pilot. The pilot is provided to increase, in straight line fashion, on a ratio of 1 to 1, 2 to 1, 3 to 1; or whatever ratio or differential control is required for proper functioning of the compressor. For example, assume the pilot is to start to open when receiver pressure reaches 100 psi; further assume that the pilot is operating with a 2 to 1 ratio. At this point the pilot output pressure is 0 psi. On 10 psi increase the pilot will provide a controlled discharge pressure from 0 to 20 psi as compressor increases from 100 psi to 110 psi. (See graph on reverse)

#### Construction

Type CP and Type CP-2 have bronze body and spring chamber, stainless steel seat, phosphor bronze diaphragm, fiber gaskets. Type CP-2 has a larger seat for increased capacity. Type CP is available in 1/4" pipe size with either side inlet/side outlet or side inlet/bottom outlet. Type CP-2 is available in 1/4" or 3/6" sizes with either side inlet/side outlet or side inlet/bottom outlet. All connections are threaded female.

| -    | als also | Type CP Adj | ustment Rang | pes (psi)  | State 199 |
|------|----------|-------------|--------------|------------|-----------|
| 2-25 | 15-6     | 5 4         | 0-100        | 75-175     | 100-250   |
|      | T        | ype CP-2 Ad | justment Ran | iges (psi) |           |
| 0-30 | 31-50    | 51-80       | 81-150       | 151-250    | 200-400   |

#### Dimensions

| Siza<br>Type (inches) | APON NEAR   |                                   | Ship.<br>WT. |     |          |      |
|-----------------------|-------------|-----------------------------------|--------------|-----|----------|------|
|                       | Connections | A                                 |              | C   | (Pounds) |      |
| CP                    | 14x14       | side inlet; side or bottom outlet | 316          | 1/2 | 21/4     | 11/0 |
| CP-2                  | 1/4 x 1/4   | side inlet; side or bottom outlet | 41/2         | 3/4 | 21V16    | 21/2 |
| CP-2                  | 3/6 x 3/6   | side inlet; side or bottom outlet | 41/2         | 34  | 211/16   | 21/2 |

#### How To Order

Cash Valve Types CP and CP-2 Pilots are suitable for adaptation to specialized compressor designs. For application of these valves in a special design or along the more standard applications discussed in this Data Sheet, please contact the factory.

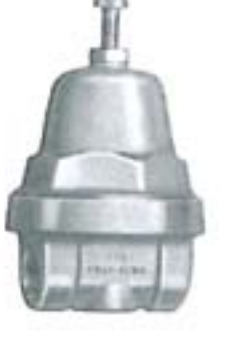

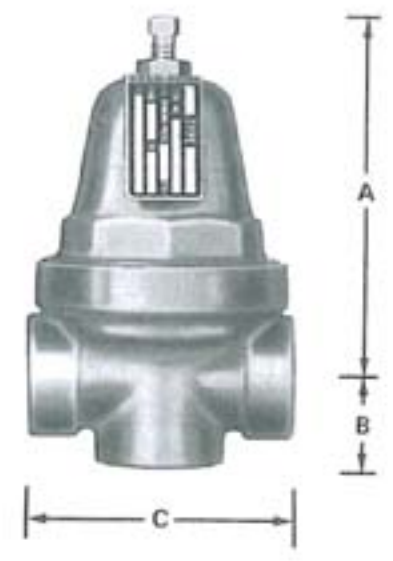

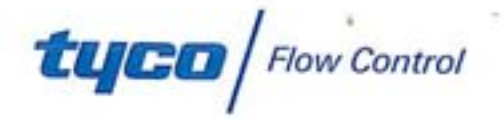

CAVMC-0522-US-0609

## Types CP and CP-2 Rotary Screw Compressor Pilot Valves

## Typical Installation Schematic

In order to provide a better idea of how the Type CP and Type CP-2 are used we have provided the system schematic at right. This is intended to represent a "typical" application, and, as such, is greatly simplified. For your specific application requirements, please consult the factory.

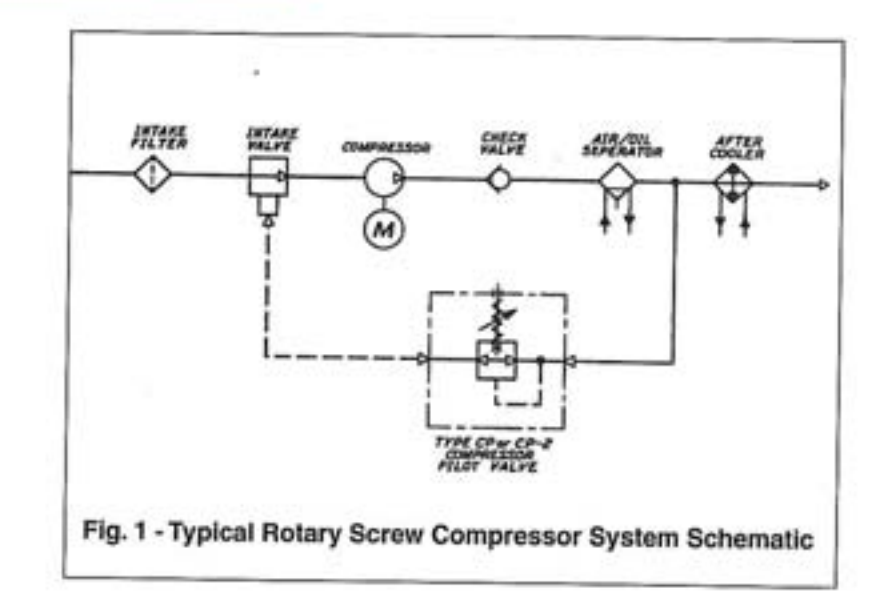

#### Performance Graph

The graph below illustrates the linear output of the Types CP and CP-2 valves for a given set point and a variety of ratios. The graph is given in .5 psi increments.

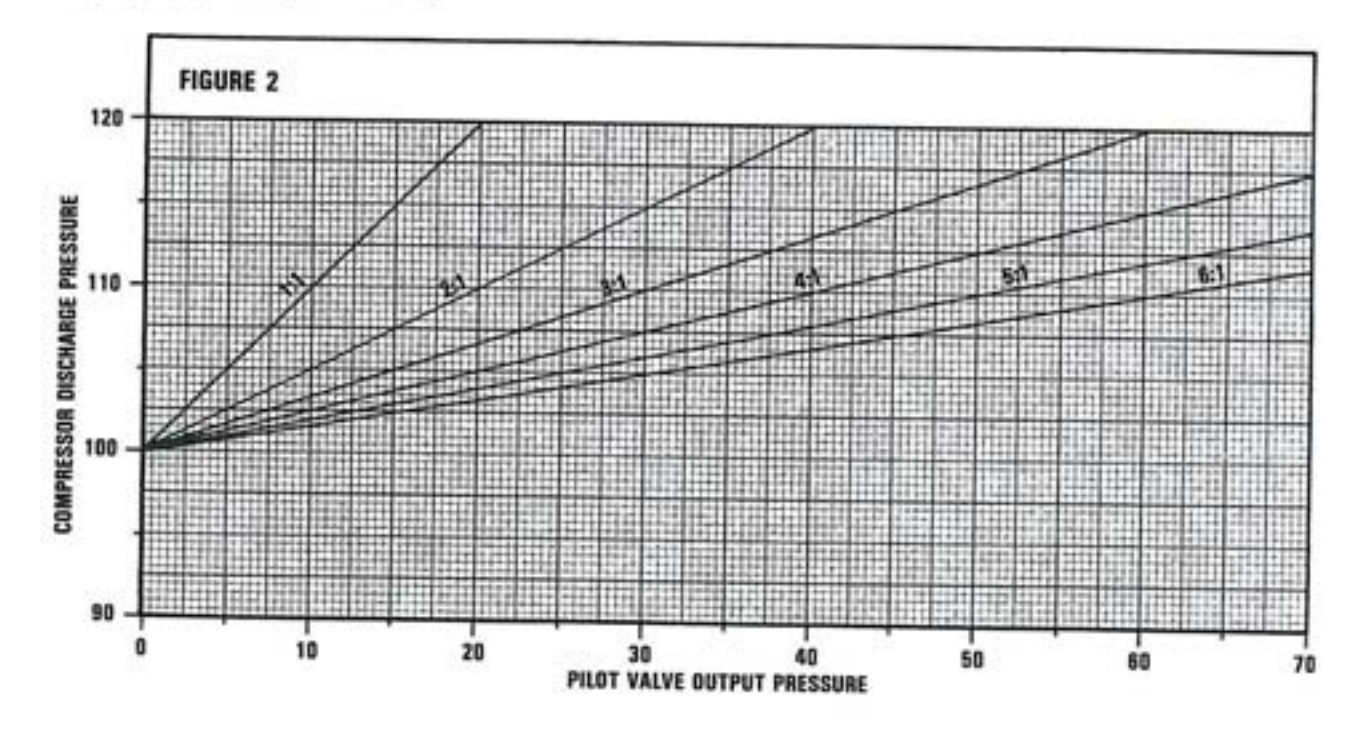

953 Old U.S. Highway 70 Black Mountain, NC 28771 Phone: 800-879-2042 • 828-669-3700 Fax: 800-879-2057 • 828-669-0586

#### www.cashvalve.com

Type Flaw Control (TFC) provides the induced on haven in good faith but makes no representation as to its comprehensiveness or accuracy. This data sheet is interded only as a public to TFC products and services, individual using this data sheet must exercise their independent judgment in evaluating product selection and determining product appropriateness for their particular puppers and system requirements. TFC MAKES NO REPRESENTATIONS OR RUARRANTIES, ETHER, EXHIBTION OR MULICI, INCLUDING WITHOUT LUMINITION ANY WARRANTIES OF MERCHANTABULTY OR FITNESS FOR A PARTICULAR PURPOSE WITH NATURE, INCLUDING INCODENTAL, INDIRECT, OR CONSEQUENTIAL DAMAGES) RESULTING FROM THE USE OF OR RELANCE LIFON THE INFORMATION, Patients and Patients Pending in the U.S. and terrigin countries. Type reserves the right to change product designs and specifications without notice.

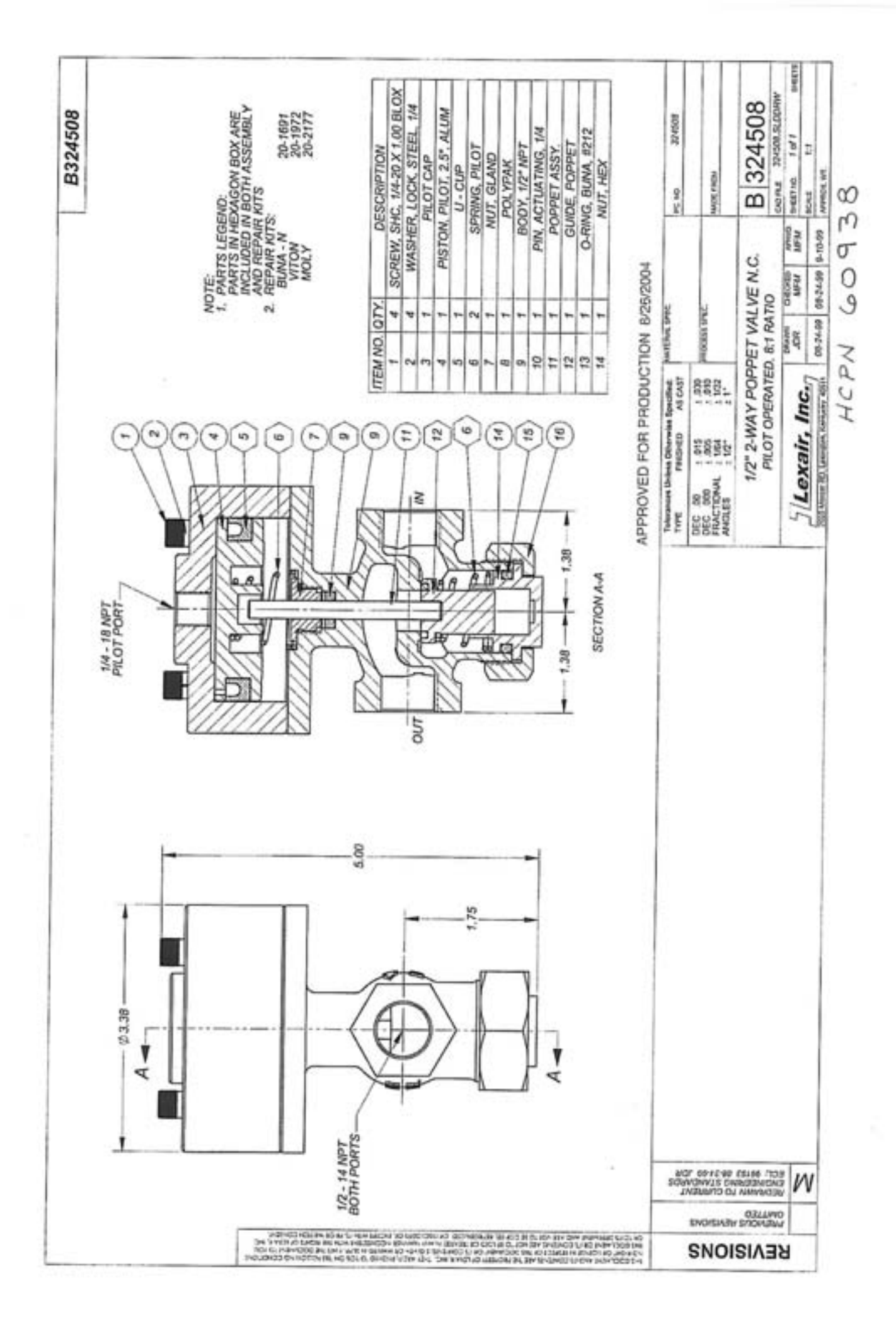

# Engineering Bill of Materials

## 1/2.DPO.N/C.8-1.VITON

Part Number: 324508-26

HCPN

60938

| Item        | Description<br>BOM Memo                                                                                                    | Quan                                                                                                    | tity                                                                                                    |
|-------------|----------------------------------------------------------------------------------------------------|----------------------------------------------------------------------------------------------------|----------------------------------------------------------------------------------------------------|
| 000001      | SCREW,SHC,1/4-20 X 1.75,BLOX                                                                                                    | 4.00000                                                                                                    | EA                                                                                                    |
| 000002      | WASHER,LOCK, 1/4, HI COLLAR, ZINC                                                                                                    | 4.00000                                                                                                    | EA                                                                                                    |
| 000015      | O-RING, VITON, Ø.859ID X.139,75 DURO                                                                                                    | 1.00000                                                                                                    | EA                                                                                                    |
| 000005      | U-CUP, VITON, Ø1.88 OD XØ1.88ID X.31                                                                                                    | 1.00000                                                                                                    | EA                                                                                                    |
| 000008      | POLYPAK, MOLY, Ø.50 OD XØ.25ID X.13                                                                                                    | 1.00000                                                                                                    | EA                                                                                                    |
| 000016      | NUT,HEX,1/2,3/8,1/2 NPT,2-W                                                                                                    | 1.00000                                                                                                    | EA                                                                                                    |
| 000014      | GUIDE, POPPET, 2-W                                                                                                    | 1.00000                                                                                                    | EA                                                                                                    |
| 000007      | NUT,GLAND,2-W                                                                                                    | 1.00000                                                                                                    | EA                                                                                                    |
| 000009      | 30DY,1/2 NPT,2-W                                                                                                    | 1.00000                                                                                                    | EA                                                                                                    |
| S<br>000006 | PRING,PISTON                                                                                                    | 2.00000                                                                                                    | EA                                                                                                    |
| P<br>000011 | PIN, POPPET, Ø.250 X 2.625, 2-W                                                                                                    | 1.00000                                                                                                    | EA                                                                                                    |
| P<br>000012 | OPPET ASSY, SMALL, VITON, 90 DURO                                                                                                    | 1.00000                                                                                                    | EA                                                                                                    |
| P<br>000004 | ISTON,Ø2.5,ALUM                                                                                                    | 1.00000                                                                                                    | EA                                                                                                    |
| 000003      | AP, PILOT, ALUMINUM                                                                                                    | 1.00000                                                                                                    | EA                                                                                                    |
|             | Item<br>0000001<br>000002<br>000005<br>0000008<br>0000016<br>0000016<br>0000016<br>0000007<br>0000007<br>0000000<br>0000000<br>0000000<br>0000000<br>000000 | Item         Description<br>BOM Memo           SCREW,SHC, 1/4-20 X 1.75,BLOX<br>000001         SCREW,SHC, 1/4-20 X 1.75,BLOX<br>000002           WASHER,LOCK, 1/4,HI COLLAR,ZINC<br>000002         O-RING,VITON,Ø.859ID X.139,75 DURO<br>000015           U-CUP,VITON,Ø1.88 OD XØ1.88ID X.31<br>000005         U-CUP,VITON,Ø1.88 OD XØ1.88ID X.31<br>000005           POLYPAK,MOLY,Ø.50 OD XØ.25ID X.13<br>000008         NUT,HEX,1/2,3/8,1/2 NPT,2-W<br>000016           GUIDE,POPPET,2-W<br>000014         NUT,GLAND,2-W<br>000007           BODY,1/2 NPT,2-W<br>000009         SPRING,PISTON<br>000006           PIN,POPPET,Ø.250 X 2.625,2-W<br>000011         POPPET ASSY,SMALL,VITON,90 DURO<br>000012           PISTON,Ø2.5,ALUM<br>000004         CAP,PILOT,ALUMINUM<br>000003 | Item         Description<br>BOM Memo         Quan           SCREW,SHC,1/4-20 X 1.75,BLOX<br>000001         4.00000           WASHER,LOCK,1/4,HI COLLAR,ZINC<br>000002         4.00000           O-RING,VITON,Ø.859ID X.139,75 DURO<br>000015         1.00000           U-CUP,VITON,Ø1.88 OD XØ1.88ID X.31<br>0000005         1.00000           POLYPAK,MOLY,Ø.50 OD XØ.25ID X.13<br>000008         1.00000           NUT,HEX,1/2,3/8,1/2 NPT,2-W<br>000016         1.00000           GUIDE,POPPET,2-W<br>000007         1.00000           BODY,1/2 NPT,2-W<br>000006         1.00000           SPRING,PISTON<br>0000011         2.00000           POPPET,ASSY,SMALL,VITON,90 DURO<br>000004         1.00000           POPPET ASSY,SMALL,VITON,90 DURO<br>000004         1.00000           PIN,POPPET,ALUMINUM<br>000003         1.00000 |

This report was requested by BPOWELL

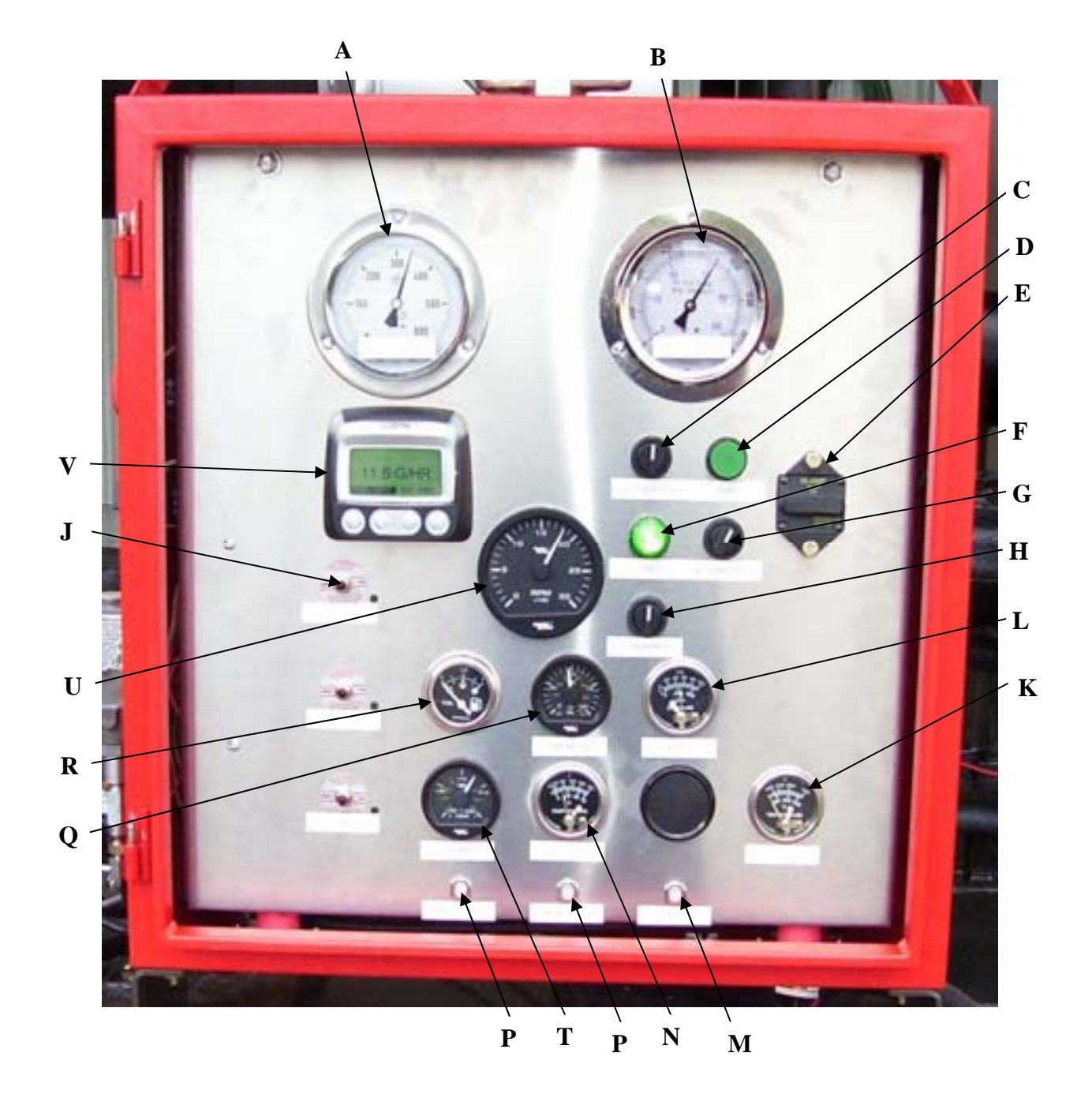

| Item | Part     | Description                 | Qty |
|------|----------|-----------------------------|-----|
|      | Number   |                             | _   |
| Α    | 63336    | 0-600 psig Gauge            | 1   |
| В    | 63337    | 0-1500 psig Gauge           | 1   |
| С    | 61312-01 | 3 Position Selector Switch  | 1   |
| D    | 62070    | Pushbutton Switch           | 1   |
| E    | 62679    | 70 amp circuit breaker      | 1   |
| F    | 62072    | 2 Position Selector Switch  | 1   |
| G    | 62750    | Green Lens                  | 1   |
| Н    | 61312-04 | 3 Position Momentary Switch | 1   |
| J    | 60328    | Tattle Tale Relay           | 3   |
| K    | 61344    | 440°F Switchgauge           | 1   |
| L    | 61938    | 0-100 psig Switchgauge      | 1   |
| Μ    | 63259    | 20 amp Circuit Breaker      | 1   |
| N    | 61883    | 160°F Switchgauge           | 1   |
| Р    | 62215    | 15 amp Circuit Breaker      | 2   |
| Q    | 62430-03 | 0-100 psig Gauge            | 1   |
| R    | 61798    | Fuel Level Gauge            | 1   |
| S    | 63277    | Exhaust Temperature Gauge   | 1   |
| Т    | 62430-02 | 250°F Gauge                 | 1   |
| U    | 62430-01 | Tachometer                  | 1   |
| V    | 62430    | Murphy Powerview 100        | 1   |

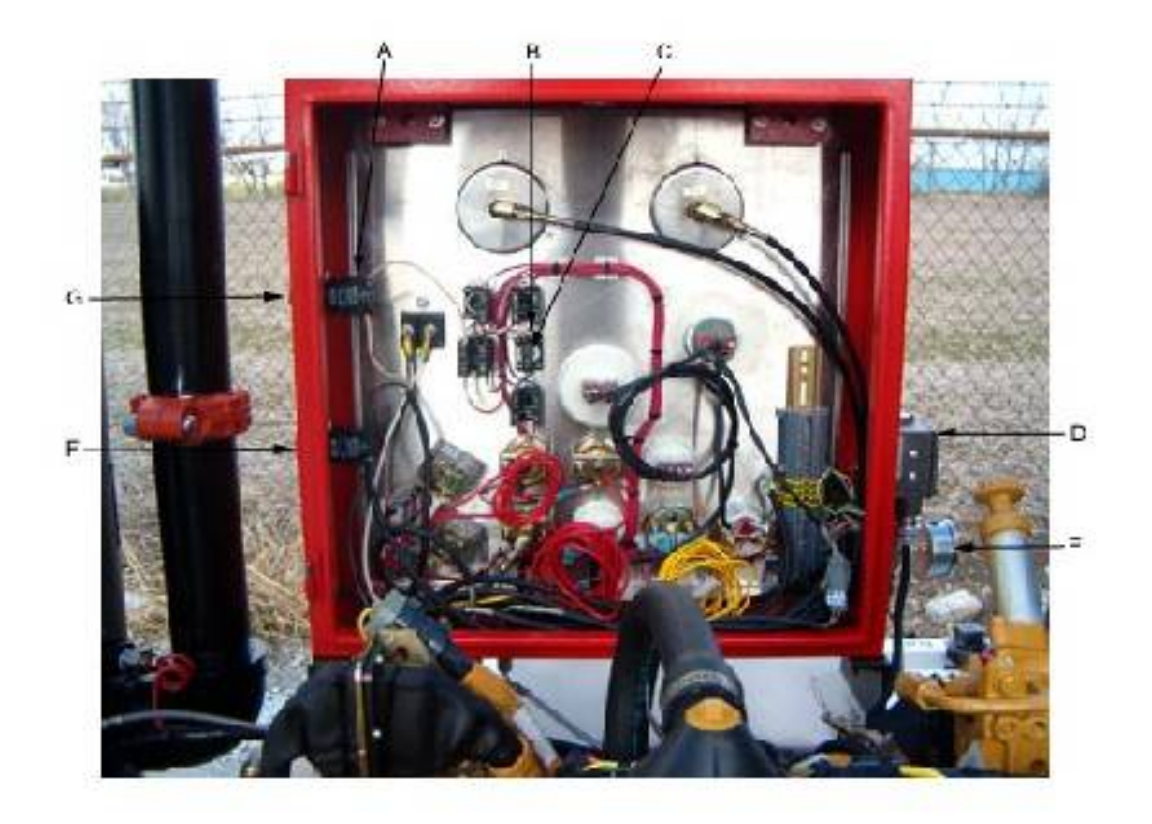

| Item | Part     | Description                     | Qty |
|------|----------|---------------------------------|-----|
|      | Number   |                                 |     |
| Α    | 61312-03 | Contact Block                   | 9   |
| В    | 62048    | Lamp Base                       | 1   |
| С    | 61581    | Lamp                            | 1   |
| D    | 62127    | Pressure Switch                 | 1   |
|      | 62127-01 | Microswitch for Pressure Switch | 1   |
| E    | 60795    | 0-2000 psig Gauge               | 1   |
| F    | 62489    | E-Stop Button                   | 1   |
| G    | 62072    | 2 Position Selector Switch      | 1   |

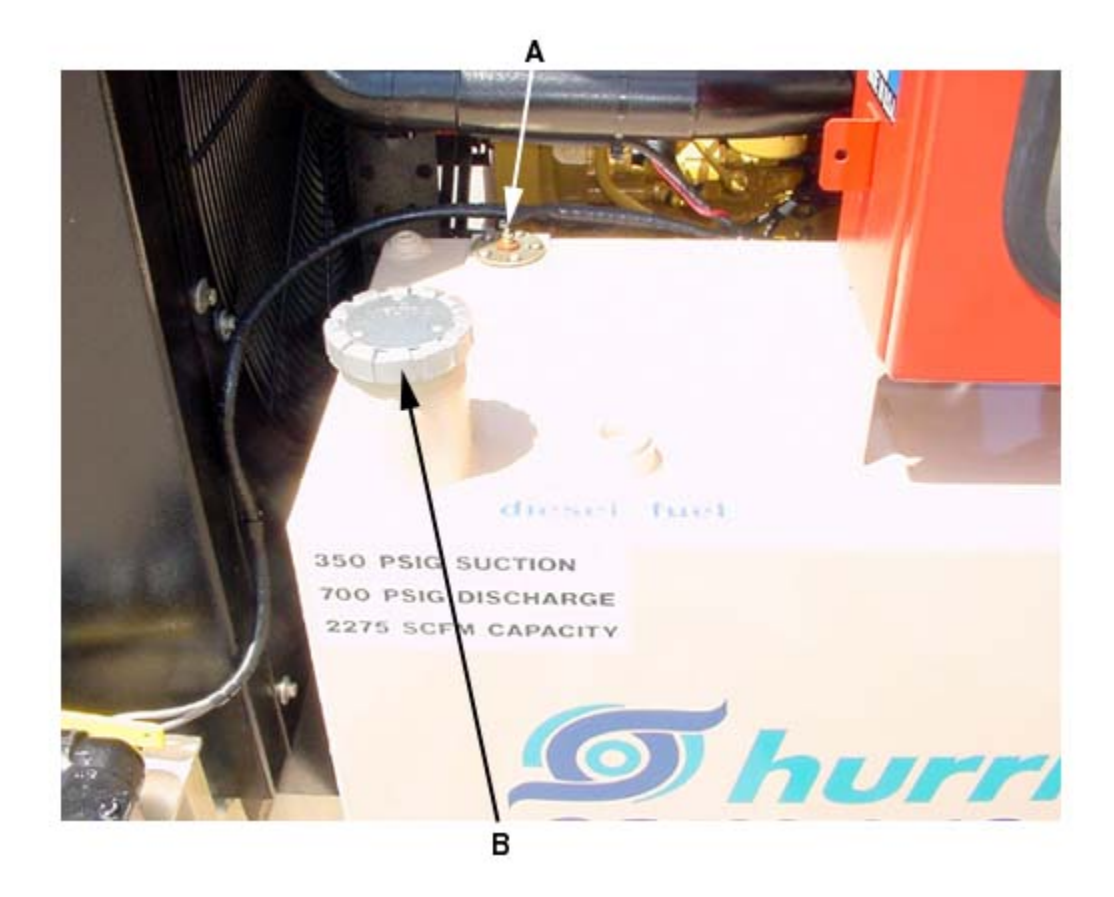

| Item | Part No. | Description | Qty. |
|------|----------|-------------|------|
| A    | 62776    | Fuel Sender | 1    |
| В    | 61475    | Fuel Cap    | 1    |

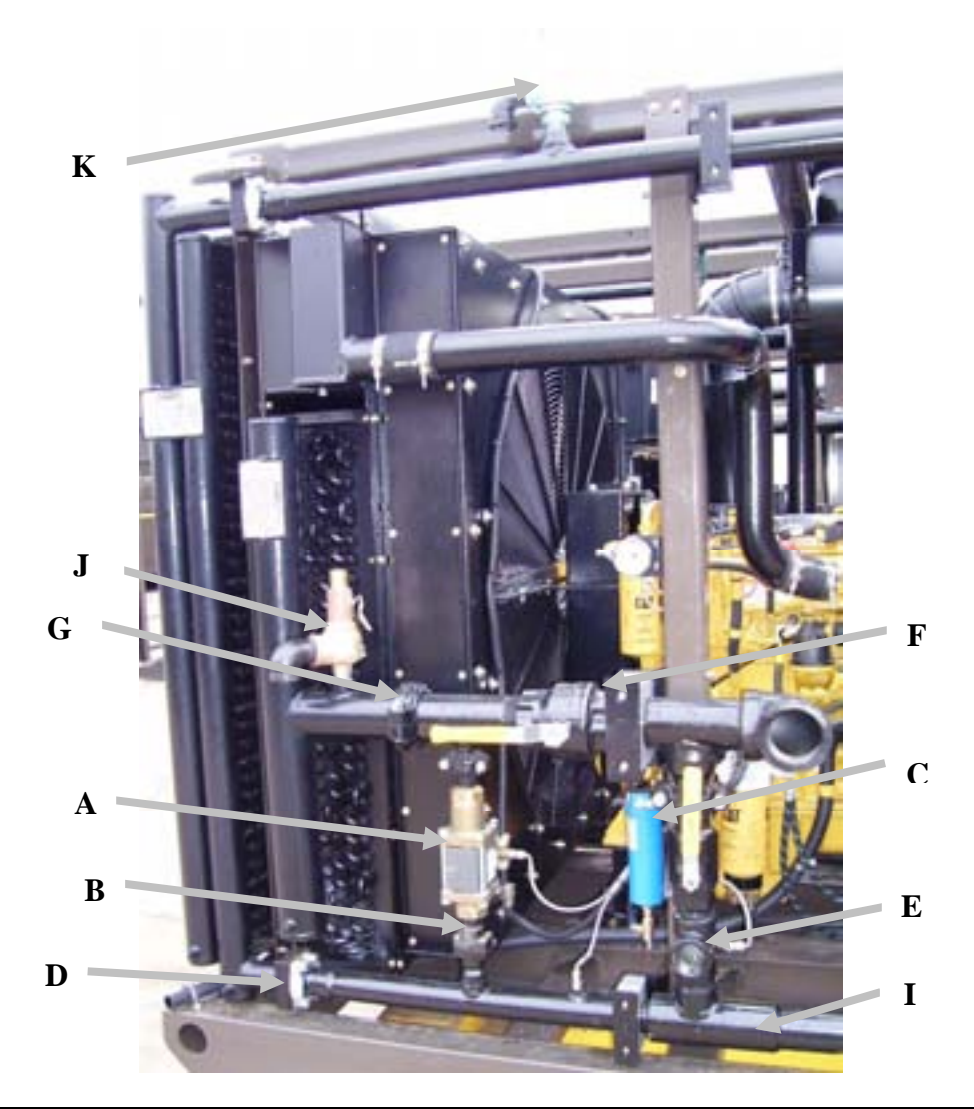

| Item | Part No. | Description                   | Qty. |
|------|----------|-------------------------------|------|
| A    | 63746    | Co-Ax Valve Air Operated      | 1    |
|      | 63746-01 | Co-Ax Valve rebuild kit       | 1    |
|      | 63746-02 | Pilot Valve                   | 1    |
|      | 63746-03 | Coil                          | 1    |
|      | 63746-04 | Flow Control Filters          | 1    |
| В    | 30252    | 2-219 O-Ring                  | 1    |
| С    | 63869-01 | Absorption element            | 1    |
| D    | 62917    | 2-228 O-Ring                  | 3    |
| E    | 90088    | 2" npt Ball Valve             | 1    |
| F    | 61035    | 3" npt Ball Valve             | 1    |
| G    | 90798    | 3" Victaulic Gasket           | 3    |
| Н    | 62917    | 2-228 O-Ring                  | 1    |
| I    | 63704    | Backpressure Regulator        | 1    |
| J    | 61731    | 450 psig Safety Relief Valve  | 1    |
| K    | 61563    | 1200 psig Safety Relief Valve | 5 1  |

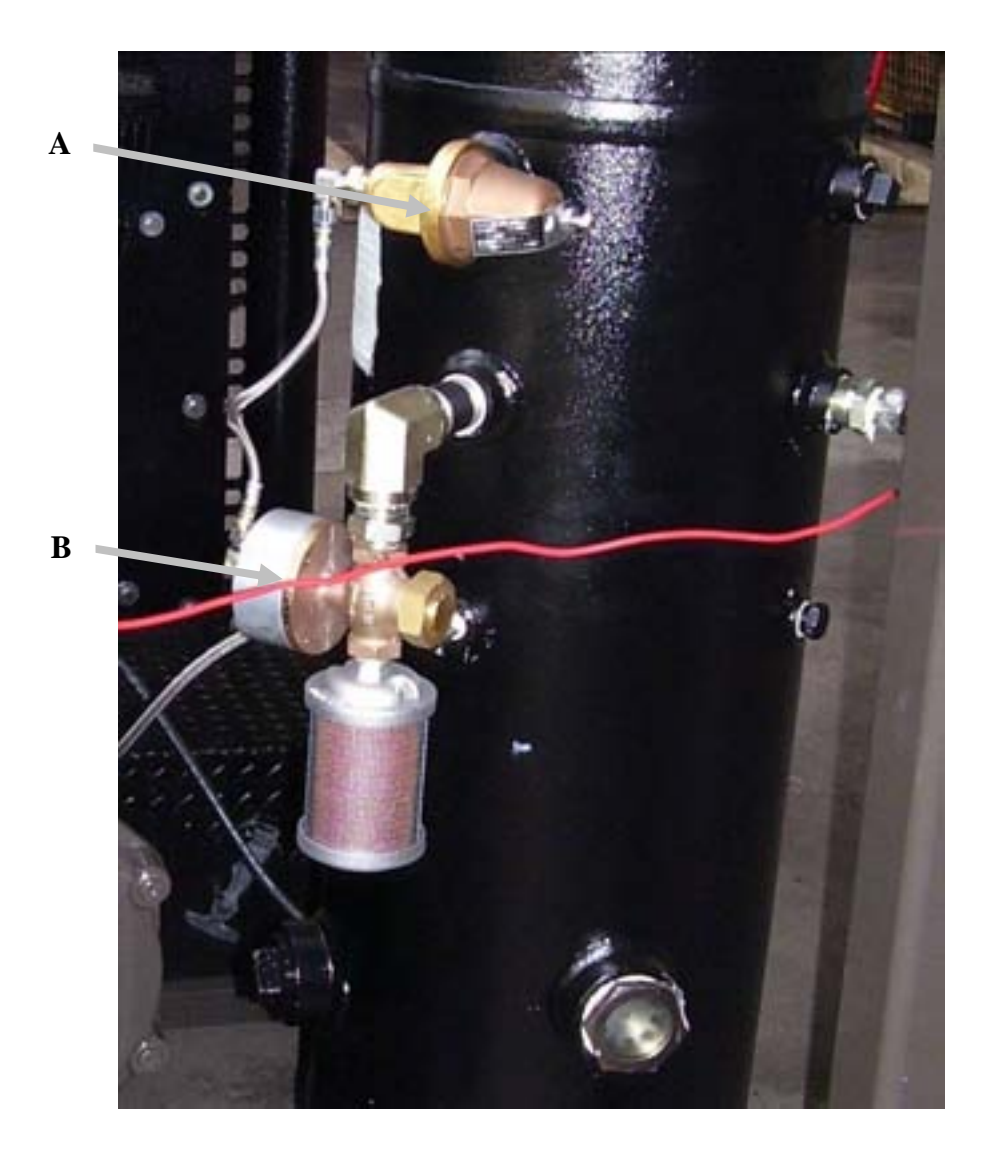

| Item | Part No. | Description             | Qty. |
|------|----------|-------------------------|------|
| Α    | 63140    | Back Pressure Regulator | 1    |
| В    | 60938    | Pilot Valve             | 1    |
| С    |          |                         |      |

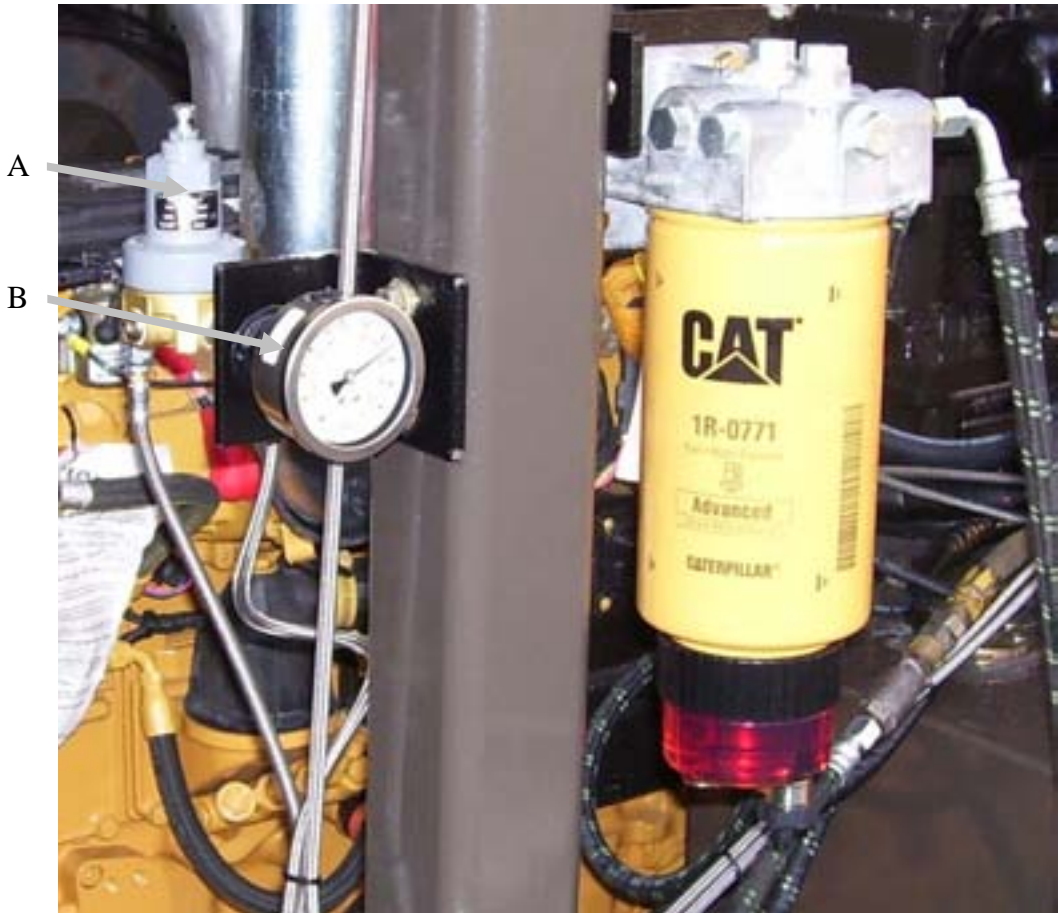

| tem | Part No. | Description      | Qty. |
|-----|----------|------------------|------|
| A   | 62512    | Regulator        | 1    |
| В   | 61853    | 0-100 psig gauge | 1    |
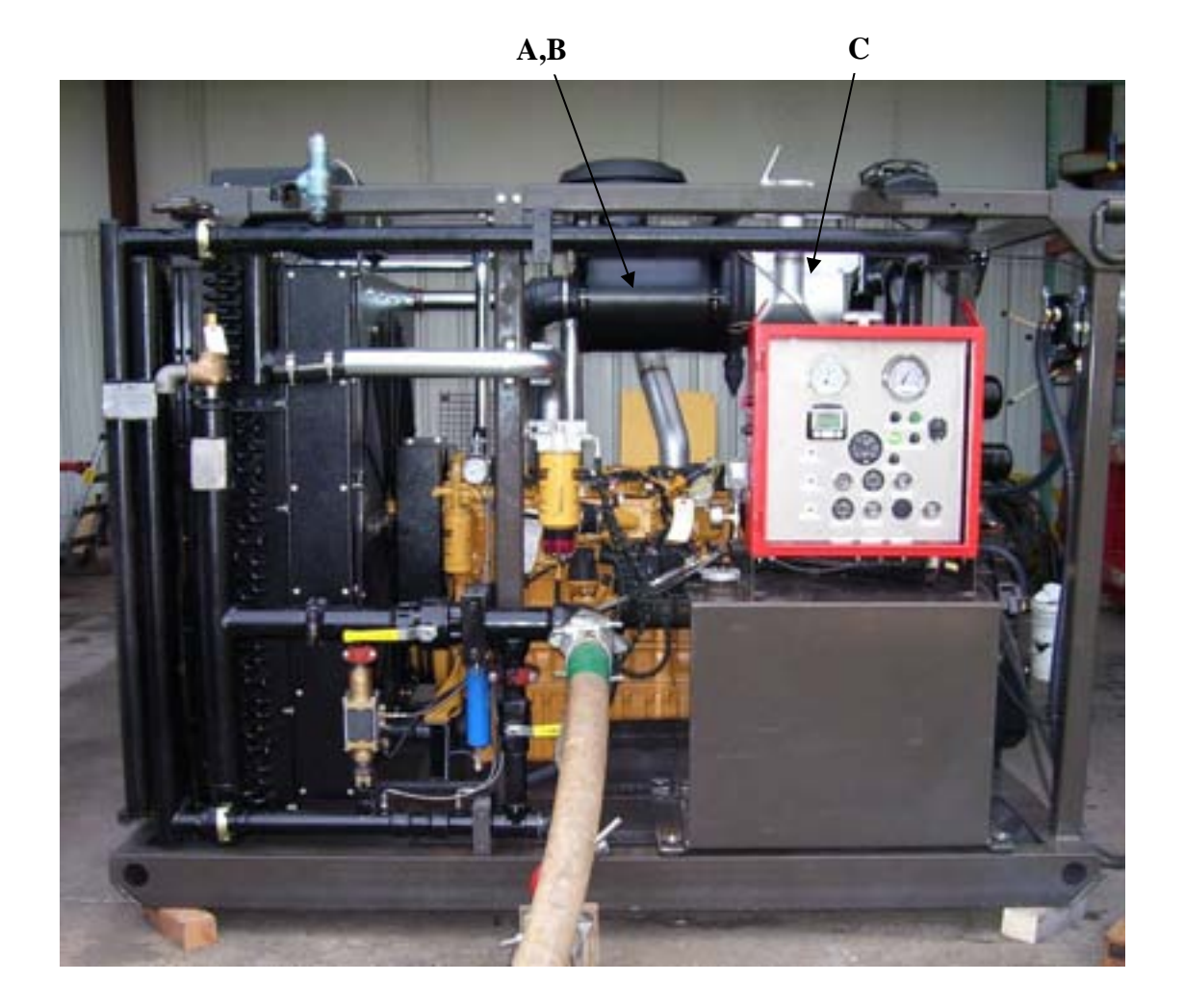

| tem | Part No. | Description            | Qty. |
|-----|----------|------------------------|------|
| Α   | 61760-01 | Primary Filter Element | 1    |
| В   | 61760-02 | Safety Filter Element  | 1    |
| С   | 51176    | Exhaust Assembly       | 1    |

## Atlas Copco Hurrica

| BILL            | REVIS | ION       | OPTN     | TYPE  | UM        | DESCRIPTION                      |            |
|-----------------|-------|-----------|----------|-------|-----------|----------------------------------|------------|
| 10206           | 000   | (CURRENT) | BASE     | STAND | ARD EA    | BOOSTER B7-41/1000 2400SCFM      |            |
| LAST USER       | 04/23 | 09        | YI       | ELD%: | 100.000%  | MAX LOT SIZE: 0                  |            |
| COMPONENT       | REV   | TYP       | QTY/BILL | U/M   | , SCRAP % | DESCRIPTION                      | FIND# STEP |
| 21864           | •     | STD       | 1.00     | EA    | 0.000%    | ENG GROUP 7E-226-410             |            |
| 21449           |       | STD       | 1.00     | EA    | 0.000%6   | PLIMPER OPPOLIP 6 7 & 7T-226-41B |            |
| 21916           |       | STD       | 1.00     | EA    | 0.000%    | COLPLING GROUP 7.776-41B         |            |
| 21865           |       | STD       | 1.00     | EA    | 0.000%    | FRAME GROUP 2.226.41B            |            |
| 21866           |       | STD       | 1.00     | EA    | 0.000%    | COOLING GROUP 7,776,41B          |            |
| 21867           |       | STD       | 1.00     | EA    | 0.000%    | INSTICTRI GRP 7-276-418          |            |
| 21868           |       | STD       | 1.00     | EA    | 0.000%    | FUEL GROUP 7T-276-41B            |            |
| 21869           |       | STD       | 1.00     | EA    | 0.000%    | AIR CLEANER GROUP 7,776,418      |            |
| 21870           |       | STD       | 1.00     | EA    | 0.000%    | EXHAUST GROUP 7-276-41B          |            |
| 21905           |       | STD       | 1.00     | EA    | 0.000%    | PIPING GROUP SUCTION 7,226,41B   |            |
| 21906           |       | STD       | 1.00     | EA    | 0.000%    | PIPING GROUP IST STG 7,276,41B   |            |
| 21875           |       | STD       | 1.00     | EA    | 0.000%    | COOLANT CONNECT 3/276/418        |            |
| 21876           |       | STD       | 1.00     | EA    | 0.000%    | AUTO UNLOAD GRP 226-41B          |            |
| 21898           |       | STD       | 1.00     | EA    | 0.000%    | KIT CRANK CASE VENT 6 7,276-41   |            |
| 21907           |       | STD       | 1.00     | EA    | 0.000%    | FINISH GRP 77,376,418,1000       |            |
| 21256           |       | 2023      | 0.00     | EA    | 0.000%    | ILLUS GENERAL PEPING 6T-276-41   |            |
| 10206-01        |       | STD       | 0.00     | EA    | 0.000%    | SPARE PARTS 7-276-418            |            |
| HEAT SINK GREAS |       | 22.33     | 0.00     | EA    | 0.000%    | GREASE HEAT SINK                 |            |
| 22061           | 000   | STD       | 1.00     | EA    | 0.000%    | BYPASS GRP BYPASS/BCK/PRSSR REG  |            |

#### SINGLE-LEVEL BILL OF MATERIALS REPORT

| BILL.     | REVISI | ON        | OPTN     | TYPE  | UP        | м   | DESCRIPTION                    |            |
|-----------|--------|-----------|----------|-------|-----------|-----|--------------------------------|------------|
| 21864     | 000    | (CURRENT) | BASE     | STAND | ARD EA    | ١.  | ENG GROUP 7T-276-41B           |            |
| LAST USED | 04/20/ | 09        | Y        | ELD%: | 100.000%  |     | MAX LOT SIZE: 0                |            |
| COMPONENT | REV    | TYP       | QTY/BILL | U/M   | , SCRAP 1 |     | DESCRIPTION                    | FIND# STEP |
| 64075     |        |           | 1.00     | EA    | 0.000%    |     | ENGINE CAT C7 T3 250@1800 DRIV |            |
| 51311-12  |        |           | 2.00     | EA    | 0.000%    | 6 I | MOUNT ASSY ENGINE REAR C7      |            |
| 51311-10  |        | STD       | 1.00     | EA    | 0.000%    | £   | MOUNT ASSY FRT ENGINE C7       |            |
| 80356     |        |           | 8.00     | EA    | 0.000%    | £   | HHCS M16 X 2.0 X 90MM GR10.9   |            |
| 51311-20  |        | STD       | 1.00     | EA    | 0.000%    | 6   | BRACKET ASSY FUEL FILTER SUPT  |            |
| 61462     |        |           | 1.00     | EA    | 0.000%    | £   | ADAPT 1/2 NPTFx3/4-16 STM CS   |            |
| 90249     |        |           | 1.00     | EA    | 0.000%    | £   | BSHG 3/4 X 1/2 2000/ FS        |            |
| 60563     |        |           | 2.00     | EA    | 0.000%    | £   | VALVE BALL 1/2 NPT FEMALE      |            |
| 90707     |        |           | 2.00     | EA    | 0.000%    | 6   | NIPL 1/2 NPT HEX CS            |            |
| 60737     |        |           | 2.00     | EA    | 0.000%    | £   | L 1/2 NPT CS 90DG STREET       |            |
| 90135     |        |           | 2.00     | EA    | 0.000%    | 6   | ADAPT BARB 1/2 NPTM X 3/4 BRAS |            |
| 90847     |        |           | 84.00    | IN    | 0.000%    | £   | HOSE 1* ID OIL                 |            |
| 120-67742 |        |           | 2.00     | EA    | 0.000%    | 6   | CLAMP HOSE #16 1*              |            |
| 64969     |        |           | 1.00     | EA    | 0.000%    | £   | GUARD BELT I/H C-7             |            |
| 64969-01  |        |           | 1.00     | EA    | 0.000%    |     | GUARD BELT L/H C-7             |            |
| 120-11771 |        |           | 4.00     | EA    | 0.000%    | £   | CLAMP HOSE #12 - 3/4*          |            |

## Atlas Copco Hurrica

| BILL.    |            | REVISI | ON       | OPTN     | TYPE  | UM        | DESCRIPTION                           |            |
|----------|------------|--------|----------|----------|-------|-----------|---------------------------------------|------------|
| 21449    |            | 000    | (CURRENT | BASE     | STAND | ARD EA    | PUMPER GROUP 6.7 & 7T-276-41B         |            |
|          | LAST USED: | 04/201 | 09       | Y        | ELD%: | 100.000%  | MAX LOT SIZE: 0                       |            |
| COMPONEN | σ          | REV    | TYP      | QTY/BILL | . U/M | , SCRAP % | DESCRIPTION                           | FIND/ STEP |
| 42374    |            |        |          | 4.00     | EA    | 0.000%    | HEAD IST & 2ND STG 6T-414-62          |            |
| 42093    |            |        |          | 1.00     | EA    | 0.000%    | COVER LIFT PUMP ADASID                |            |
| 50065    |            |        |          | 1.00     | EA    | 0.000%    | PLATE CRANKCASE BRTHP IN OCY          |            |
| 42085    |            |        |          | 1.00     | EA    | 0.000%    | OIL PLMP COVER IDAMS REV BOT          |            |
| 51106    |            |        |          | 1.00     | EA    | 0.00015   | PLATE ASSV ELVINIE 18/1 VENT          |            |
| 42105    |            |        |          | 1.00     | EA    | 0.000%    | RASEPI ATE 236 CVI                    |            |
| 63211    |            |        |          | 8.00     | EA    | 0.00015   | BOLT JD4045 CONV BOD                  |            |
| 42123    |            |        |          | 1.00     | EA    | 0.000%    | PLUG ID4045 COOLANT LACKET MOD        |            |
| 42124    |            |        |          | 1.00     | EA    | 0.000%    | PLATE WATER PLMP COVER ID4045         |            |
| 61396    |            |        |          | 4.00     | EA    | 0.000%    | O-RING 2-725 VITON 90 DURO            |            |
| 60056    |            |        |          | 4.00     | EA    | 0.000%    | O-RING 2,231 VITON 50 VITON           |            |
| 61395    |            |        |          | 4.00     | EA    | 0.000%    | O-RING 2-034 VITON 90 DURO            |            |
| 61392    |            |        |          | 8.00     | EA    | 0.000%    | O-RING 2-043 VITON 60 DEIRO           |            |
| 50048    |            |        |          | 4.00     | EA    | 0.000%6   | O-RING 2-154 VITON 90 DURO            |            |
| 40013    |            |        |          | 8.00     | EA    | 0.000%    | PLATELOCK                             |            |
| 63311    |            |        |          | 0.00     | EA    | 0.000%    | O-RING JD4645 FLYWHI HSG              |            |
| 41643    |            |        |          | 4.00     | EA    | 0.000%    | VALVE COMPR BOOSTER                   |            |
| 12189    |            |        | STD      | -4.00    | EA    | 0.000%    | CVL COMPR 2 50 BORE 276-41            |            |
| \$2379   |            |        | STD      | 4.00     | EA    | 0.000%    | PISTON COMPR 2 50DEA 226-11 ALLIMINUM |            |
| 12695    |            |        |          | 16.00    | EA    | 0.000%    | RING 2 500 COMPR CLPS TE WIDE         |            |
| 10992    |            |        |          | 4.00     | EA    | 0.00016   | RING 2 50 DIA 3PC OIL                 |            |
| 1359     |            |        |          | 0.00     | EA    | 0.000%    | ILLUS COMPR ASSY 6T-226-41B/20        |            |
| 1360     |            |        |          | 0.00     | EA    | 0.000%    | ILLUS COMPR LAYOUT 6T-276-41B/        |            |
| 1093     |            | •      | STD      | 1.00     | EA    | 0.000%    | PUMPER ASSY MODIDAMS HUR REV          |            |
| 0928     |            | 000    | STD      | 4.00     | EA    | 0.000%    | PISTON ASSY, CROSSHEAD 6T-276         |            |
| 0037     |            |        |          | 16.00    | EA    | 0.000%    | HHCS 5/8-11 X 61/0 GB8                |            |
| 3580     |            |        |          | 4.00     | EA    | 0.000%    | O-RING 2-156 VITON 90 DURO            |            |
| 0510     |            |        |          | 1.00     | EA    | 0.000%    | NUT 1/2-20 LEFT-HAND GRADE & F        |            |
| 2550     |            |        |          | 1.00     | EA    | 0.000%    | SHAFT OIL PUMP 4045 REVERSE BO        |            |
| 1710     |            |        |          | 1.00     | EA    | 0.000%    | CAP 3/8" ID X 1" LG RUBBER            |            |
| 0294     |            |        |          | 4.00     | EA    | 0.000%    | PLUG 1-1/16-12 STMOR HEX HEAD         |            |
| 0182     |            |        |          | 18.00    | EA    | 0.000%    | 104CS 1/2-13 X 2-1/4 CB 8             |            |

#### SINGLE-LEVEL BILL OF MATERIALS REPORT

## WITH PHANTOM BLOW THROUGH - EFFECTIVE DATE: 04/2

| BILL      |           | REVISI | ON        | OPTN     | TYPE   | UM        | DESCRIPTION                    |            |
|-----------|-----------|--------|-----------|----------|--------|-----------|--------------------------------|------------|
| 51093     |           | 000    | (CURRENT) | BASE     | STAND  | ARD EA    | PUMPER ASSY MODID4045 HUR REV  |            |
| L         | AST USED: | 04/204 | 09        | Y        | IELD%: | 100.000%  | MAX LOT SIZE: 0                |            |
| COMPONENT |           | REV    | TYP       | QTY/BILL | U/M    | , SCRAP % | DESCRIPTION                    | FIND# STEP |
| 61258     |           |        |           | 1.00     | EA     | 0.000%    | SEAL 4039/4045 JD REAR REV ROT |            |
| 63552     |           |        |           | 1.00     | EA     | 0.000%    | GSKT 4045 JD POWER HEAD        |            |
| 63551     |           |        |           | 1.00     | EA     | 0.000%    | GSKT JD4045 OIL PAN            |            |
| 63556     |           |        |           | 0.00     | EA     | 0.000%5   | GSKT JD4045D TIMING COVER      |            |
| 63668     |           |        |           | 0.00     | EA     | 0.000%    | G5KT TIMING COVER 4045D RECON  |            |
| 63669     |           |        |           | 1.00     | EA     | 0.000%    | G5KT JD4045 OIL COOLER R501428 |            |
| 63555     |           |        |           | 1.00     | EA     | 0.000%    | GSKT JD4045 WATER PUMP         |            |
| 62092     |           |        |           | 1.00     | EA     | 0.000%    | SEAL 4039/4045 FRONT CRANKSHAF |            |
| 63952     |           |        |           | 1.00     | EA     | 0.000%    | GSKT TIMING COVER J.D.         |            |
| 63981     |           |        |           | 1.00     | EA     | 0.000%5   | VALVE OIL 18mm-1.5 FUMOTO      |            |
| 64948     |           |        |           | 3.00     | EA     | 0.000%    | PLUG FREEZE 13/32              |            |
| 64949     |           |        |           | -4.00    | EA     | 0.000%    | PLUG FREEZE 1/2*               |            |
| 64962     |           |        |           | E.00     | EA     | 0.000%    | G5KT CRANKCASE BREATHER JD 404 |            |
| 64963     |           |        |           | 1.00     | EA     | 0.000%    | GSKT LIFTPUMP JD 4045          |            |
| 64200     |           |        |           | 1.00     | EA     | 0.000%    | ENGINE JD 4045 PUMPER          |            |

P

#### SINGLE-LEVEL BILL OF MATERIALS REPORT

| BILL                             | REVISI  | ON         | OPTN                         | TYPE                 |                              | U/M               | DESCRIPTION                                                                                                    |            |
|----------------------------------|---------|------------|------------------------------|----------------------|------------------------------|-------------------|----------------------------------------------------------------------------------------------------|------------|
| 50928                            | 000     | (CURRENT)  | BASE                         | STAND                | MRD                          | EA                | PISTON ASSY, CROSSHEAD 6T-276                                                                                                    |            |
| LAST USED:                       | 64/21/0 | 29         | Y                            | ELD%:                | 100.000                      | 16                | MAX LOT SIZE: 0                                                                                                    |            |
| COMPONENT                        | REV     | TYP        | QTY/BILL                     | UM                   | , SCRAI                      | - 16              | DESCRIPTION                                                                                                    | FIND/ STEP |
| 63548<br>63549<br>42268<br>51035 | :       | STD<br>STD | 2.00<br>4.00<br>1.00<br>1.00 | EA<br>EA<br>EA<br>EA | 0.00<br>0.00<br>0.00<br>0.00 | 015<br>015<br>015 | BEARING NEEDLE(INA) PIST. PIN<br>RING PIN RETAINER 1-9/16 BORE<br>PISTON SUB ASSY, X-HEAD 6T-276<br>ROD CONN/ PIN & SLEEVE ASSY 6T |            |

#### SINGLE-LEVEL BILL OF MATERIALS REPORT

## WITH PHANTOM BLOW THROUGH - EFFECTIVE DATE: 04/2

| BILL.                            | REVISE | ON        | OPTN                          | TYPE                 | 1                            | U/M                          | DESCRIPTION                                                                                                    |            |
|----------------------------------|--------|-----------|-------------------------------|----------------------|------------------------------|------------------------------|----------------------------------------------------------------------------------------------------|------------|
| 21916                            | 000    | (CURRENT) | BASE                          | STAND                | ARD                          | EA                           | COUPLING GROUP 7-276-41B                                                                                                    |            |
| LAST USED                        | 04/20/ | 09        | Y                             | IELD%:               | 100.000                      | 196                          | MAX LOT SIZE: 0                                                                                                    |            |
| COMPONENT                        | REV    | TYP       | QTY/BILL                      | , UM                 | , SCRAI                      | P %                          | DESCRIPTION                                                                                                    | FIND# STEP |
| 63886<br>42575<br>80426<br>21971 |        |           | 1.00<br>1.00<br>12.00<br>0.00 | EA<br>EA<br>EA<br>EA | 0.00<br>0.00<br>0.00<br>0.00 | 0055<br>0055<br>0055<br>0055 | COUPLING ASSY 6T-276-41B/1000<br>ADAPT FLYWHEEL HSG #3-84<br>HHCS M10 X 1.50 X 40 MM LG GR1<br>ILLUS FLYWHEEL/HSG 6T-276-41B/ |            |

P

#### SINGLE-LEVEL BILL OF MATERIALS REPORT

| DULL.                                           | REV150 | ON                              | OPTN                                 | TYPE                 |                              | UM                       | DESCRIPTION                                                                                                    |            |
|-------------------------------------------------|--------|---------------------------------|--------------------------------------|----------------------|------------------------------|--------------------------|----------------------------------------------------------------------------------------------------|------------|
| 21865                                           | 000    | (CURRENT)                       | BASE                                 | STAND                | ARD                          | EA                       | FRAME GROUP 7-276-418                                                                                                    |            |
| LAST USED:                                      | 04/201 | 09                              | Y                                    | IELD%:               | 100.000                      | 256                      | MAX LOT SIZE: 0                                                                                                    |            |
| COMPONENT                                       | REV    | TYP                             | QTY/BILL                             | UM                   | SCRA                         | P %                      | DESCRIPTION                                                                                                    | FIND/ STEP |
| 51311<br>51277-28<br>51211<br>51252<br>51311-19 | :      | STD<br>STD<br>STD<br>STD<br>STD | 1.00<br>1.00<br>1.00<br>1.00<br>1.00 | EA<br>EA<br>EA<br>EA | 0.00<br>0.00<br>0.00<br>0.00 | 00%<br>00%<br>00%<br>00% | FRAME ASSY 7-276-41B<br>UPRIGHT SUPT ASSY<br>ENGINE STAND FRONT JD 4045<br>GUARD CRANKSHAFT 6T-276-41B<br>SPACER PUMPER MOUNT |            |

#### Atlas Copco Hurric

| BILL      |            | REVISI | ON        | OPTN     | TYPE   | UM        | DESCRIPTION                    |            |
|-----------|------------|--------|-----------|----------|--------|-----------|--------------------------------|------------|
| 21866     |            | 000    | (CURRENT) | BASE     | STAND  | ARD EA    | COOLING GROUP 7-276-41B        |            |
|           | LAST USED: | 04/204 | 09        | Y        | IELD%: | 100.000%  | MAX LOT SIZE: 0                |            |
| COMPONEN  | π          | REV    | TYP       | QTY/BILL | UM     | , SCRAP % | DESCRIPTION                    | FIND# STEP |
| 51261-56  |            |        |           | 1.00     | EA     | 0.000%    | BRACKET 2" FIFE MTG            |            |
| 51136     |            |        |           | 1.00     | EA     | 0.000%    | BRKT, PIPE SUPPORT 1*          |            |
| 51216     |            |        |           | 0.00     | EA     | 0.000%    | TANK EXPAN RAD 6T276-41 OSB    |            |
| 51270     |            |        | STD       | 2.00     | EA     | 0.000%    | GUARD ASSY 48" FAN HALF        |            |
| 51288     |            |        | STD       | 1.00     | EA     | 0.000%    | GUARD ASSY COOLER 7-276-41B    |            |
| 62606     |            |        |           | 1.00     | EA     | 0.000%5   | CLAMP 1.75 OS TUBE             |            |
| 64922     |            |        |           | 1.00     | EA     | 0.000%    | COOLER PRE 71/6.7-276-41B      |            |
| 64923     |            |        |           | 1.00     | EA     | 0.000%    | COOLER 1ST 7T-6.7T276-41B      |            |
| 64934     |            |        |           | 0.00     | EA     | 0.000%    | FAN SHROUD ASSY 6T-238-41B     |            |
| 64934-01  |            |        |           | 2.00     | EA     | 0.000%    | SHROUD TOP & BOTTOM            |            |
| 64934-02  |            |        |           | 2.00     | EA     | 0.000%    | SHROUD SIDE PANEL              |            |
| 64934-03  |            |        |           | 2.00     | EA     | 0.000%    | COVER SHROUD CLEAN OUT         |            |
| 64935-01  |            |        | STD       | 1.00     | EA     | 0.000%    | VENTURI W/WELD NUTS            |            |
| 90411     |            |        | 1000      | 1.00     | EA     | 0.000%    | L 1 NPT 3004 STREET            |            |
| 64080     |            |        |           | 1.00     | EA     | 0.000%    | FAN 42" PLISHER 7-238-41B/1000 |            |
| 91856-03  |            |        |           | 1.00     | EA     | 0.000%    | TUBING FORMED 2 1/4" RADIATOR  |            |
| 91856-04  |            |        |           | 1.00     | EA     | 0.000%    | TUBING FORMED 1 3/4*RADIATOR   |            |
| 91856-05  |            |        |           | 1.00     | EA     | 0.000%    | TUBING FORMED 1* TURBO TO COOL |            |
| 91856-06  |            |        |           | 1.00     | EA     | 0.000%    | TUBING FORMED 3" OD COOLER TO  |            |
| 80582     |            |        |           | 4.00     | EA     | 0.000%    | CLAMP T-BOLT SPRNG 2.94 X 3.25 |            |
| 91083     |            |        |           | 2.00     | EA     | 0.000%    | HOSE SILICONE 3* ID X 6* LG TU |            |
| 120-11563 |            |        |           | 4.00     | EA     | 0.000%    | CLAMP HOSE #32 B32H            |            |
| 120-14296 |            |        |           | 4.00     | EA     | 0.00075   | CLAMP HOSE #16 B36H            |            |
| 30134     |            |        |           | 0.00     | EA     | 0.000%    | CAP 7" RADIATOR                |            |
| 64133     |            |        |           | 1.00     | EA     | 0.000%    | COOLER CHARGE AIR 6.7 & 7T 41B |            |
| 51390     |            | 100    | STD       | 1.00     | EA     | 0.000%    | SUPPORT ASSY COOLANT TUBE      |            |
| 64175     |            |        |           | 1.00     | EA     | 0.000%    | COOLER RAD 6 7/7-776-418       |            |
| 120-20405 |            |        |           | 2.00     | EA     | 0.000%    | CLAMP EXHAUST 3" OD            |            |
| 91618     |            |        |           | 10.00    | DN     | 0.000%    | HOSE COOLANT 2-1/4* ID BULE    |            |
| 51270-04  |            |        |           | 1.00     | EA     | 0.000%    | BRACKET FAN GUARD 7-226-418    |            |
| 90839     |            |        |           | 96.00    | IN     | 0.000%    | HOSE 1/4 ID GRAY OIL           |            |
| 120-11771 |            |        |           | 2.00     | EA     | 0.000%    | CLAMP HOSE #12 - 3/4*          |            |
| 64214     |            |        |           | 1.00     | EA     | 0.000%    | SIGHT GLASS 1-1/2NPT COOLANT   |            |
| 125-13125 |            |        |           | 1.00     | EA     | 0.000%    | DRAIN COCK 1/4 NPT RADIATOR    |            |
| 91354     |            |        |           | 1.00     | EA     | 0.000%    | ADAPT BARR I NPTM X 34 BRASS   |            |
| 91627     |            |        |           | 1.00     | EA     | 0.000%    | PLUCT MANPY IS HEY HEAD        |            |
| 80461     |            |        |           | 4.00     | EA     | 0.000%    | CLAMP TOPOLIE SPRING 2 64,1 25 |            |
| 90380     |            |        |           | 1.00     | EA     | 0.000%    | ADAPT BARB 14 NPTM-14 BRASS    |            |
| 90228     |            |        |           | 1.00     | EA     | 0.000%    | CPLG 34 NPT HALF TT            |            |
| 60888     |            |        |           | 1.00     | EA     | 0.000%    | VALVE BALL 1/4 NETESSOPSI CS   |            |
| 67040     |            |        |           | 1.00     | EA     | 0.00075   | VALVE BALL UPNPT MODSIG        |            |
| 61097     |            |        |           | 2.00     | EA     | 0.00055   | 1. 1/4 NPT SODG CS STREET      |            |
| 90710     |            |        |           | 2.00     | EA     | 0.00045   | NIDI 1/4 NOT HEY CS            |            |
| 20096     |            |        |           | 8.00     | IM     | 0.00085   | BOSE VIE CO LID                |            |
| 20134     |            |        |           | 4.00     | IN     | 0.00076   | HORE VIE CO 1.34               |            |

#### SINGLE-LEVEL BILL OF MATERIALS REPORT

۲

## WITH PHANTOM BLOW THROUGH - EFFECTIVE DATE: 04/2

| BILL       | REVISI | ON        | OPTN     | TYPE   |          | U/M  | DESCRIPTION                    |            |
|------------|--------|-----------|----------|--------|----------|------|--------------------------------|------------|
| 21867      | 000    | (CURRENT) | BASE     | STAND  | ARD I    | EA   | INST/CTRL GRP 7-276-418        |            |
| LAST USED: | 04/20/ | 09        | Y        | IELD%: | 100.0001 | 16   | MAX LOT SIZE: 0                |            |
| COMPONENT  | REV    | TYP       | QTY/BILL | UM     | , SCRAP  | - 54 | DESCRIPTION                    | FIND# STEP |
| 90395      | _      |           | 1.00     | EA     | 0.000    | 016  | ADAPT 1/8 NPTM X #4 JIC CS     |            |
| 63559      |        |           | 1.00     | EA     | 0.000    | 015  | LIGHT HALOGEN FLOOD 6T-276-41B |            |
| 63560      |        |           | 1.00     | EA     | 0.000    | 016  | BULB 24V HALOGEN 70WATT        |            |
| 42293      |        | STD       | E.00     | EA     | 0.000    | 096  | BRACKET LIGHT MTG 6T-276-41B   |            |
| 42294      |        | STD       | 1.00     | EA     | 0.000    | 006  | BRACKET, LIGHT MTG 6T-276-41B  |            |
| 21867-02   |        | STD       | 1.00     | EA     | 0.000    | 205  | PANEL SUB-ASSY 7-276-41B       |            |
| 21867-03   |        | STD       | 1.00     | EA     | 0.000    | 206  | NAMEPLATE GRP 7-238-41B        |            |
| 21867-04   |        | STD       | 1.00     | EA     | 0.000    | 206  | BATTERY GROUP 7-276-41B        |            |
| 21448-04   |        | STD       | 1.00     | EA     | 0.000    | 205  | HOSE KIT INSIDE PANEL 6T-276-4 |            |
| 21448-05   |        | STD       | 1.00     | EA     | 0.000    | 055  | HOSE KIT OUTSIDE PANEL 6T-276- |            |

P

# Atlas Copco Hurric

| BILL      |            | REVISE | ON        | OPTN     | TYPE   | UM       | DESCRIPTION                     |            |
|-----------|------------|--------|-----------|----------|--------|----------|---------------------------------|------------|
| 21867-02  |            | 000    | (CURRENT) | BASE     | STAND  | ARD EA   | PANEL SUB-ASSY 7-276-41B        |            |
|           | LAST USED: | 64/20/ | 09        | Y        | IELD%: | 100.000% | MAX LOT SIZE: 0                 |            |
| COMPONEN  | π          | REV    | тур       | QTY/BILL | UM     | SCRAP %  | DESCRIPTION                     | FIND# STEP |
| 62489     |            |        |           | 1.00     | EA     | 0.000%   | SWITCH, ESD PUSH-BUTTON 40MM    |            |
| 62215     |            |        |           | 2.00     | EA     | 0.000%   | BREAKER PANEL ISAMP CIRCUIT     |            |
| 61451     |            |        |           | 1.00     | EA     | 0.000%   | BLOCK, END BRKT TERMINAL        |            |
| 61450     |            |        |           | 16.00    | EA     | 0.000%   | TERMINAL BLOCK FEED THROUGH     |            |
| 60328     |            |        |           | 3.00     | EA     | 0.000%   | RELAY MAN RESET TTR 12/24VDC    |            |
| 61312-03  |            |        |           | 9.00     | EA     | 0.000%   | BLOCK CONTACT                   |            |
| 61958     |            |        |           | 1.00     | EA     | 0.000%   | ENCLOSURE 24x24 W/WINDOW RED    |            |
| 61883     |            |        |           | 1.00     | EA     | 0.000%   | GAUGE TEMP SWITCH 32-160 16FT   |            |
| 61344     |            |        |           | 1.00     | EA     | 0.000%   | GAUGE TEMP SWITCH 300-440 16FT  |            |
| 61581     |            |        |           | 1.00     | EA     | 0.000%   | LAMP 24 VDC 4W, 17A INCANDESCE  |            |
| 61312-01  |            |        |           | 1.00     | EA     | 0.000%   | SWITCH 3 POS RIGHT MOMENTARY    |            |
| 61938     |            |        |           | 1.00     | EA     | 0.000%   | GAUGE 0-100PSI OIL PRESS SWITC  |            |
| 60582     |            |        |           | 12.00    | IN     | 0.000%   | RAIL DIN 35MM                   |            |
| 61798     |            |        |           | 1.00     | EA     | 0.000%   | GALIGE 2" SS BZL FUEL LEVEL 24V |            |
| 62078     |            |        |           | 1.00     | EA     | 0.000%   | LIGHT UNIT 22-1/2 MM 24VDC      |            |
| 61312-04  |            |        |           | 1.00     | EA     | 0.000%   | SWITCH, 3 POS CENTER MOMENTARY  |            |
| 62070     |            |        |           | 1.00     | EA     | 0.000%   | PUSHBUTTON GREEN MOMENTARY      |            |
| 63088     |            |        |           | 1.00     | EA     | 0.000%   | CONN ROX 9 WIRE                 |            |
| 61455     |            |        |           | 5.00     | EA     | 0.000%   | BLOCK GROUND TERMINAL           |            |
| 63259     |            |        |           | 1.00     | EA     | 0.000%   | BREAKER PANEL 20 AMP CIRCUIT    |            |
| 62750     |            |        |           | 1.00     | EA     | 0.000%   | LENS 22-1/2 MM GREEN            |            |
| 62072     |            |        |           | 2.00     | EA     | 0.000%   | SWITCH 2.POSITION MAINTAINED    |            |
| 61200     |            |        |           | 1.00     | EA     | 0.000%   | DIODE JAMP ANYDC                |            |
| 42682     |            |        | STD       | 1.00     | EA     | 0.000%   | PANEL LASER CUT C7,738,410      |            |
| 21867-01  |            |        | STD       | 0.00     | EA     | 0.000%   | SCHEM WIRING 7,238,410/1000/    |            |
| 62430     |            |        | 010       | 1.00     | EA     | 0.00015  | MONITOR POWERVIEW 101           |            |
| 62430-02  |            |        |           | 1.00     | EA     | 0.00075  | GALIGE COOLANT PULO             |            |
| 62430-03  |            |        |           | 1.00     | EA     | 0.00055  | GALICE OF PERS PULCO            |            |
| 62430-06  |            |        |           | 1.00     | EA     | 0.00055  | WIRE PVIO CANAVWER              |            |
| 62430-07  |            |        |           | 3.00     | EA     | 0.00055  | WIRE PVIOS II MPED              |            |
| 62430-08  |            |        |           | 1.00     | EA     | 0.00055  | TERMINATOR PULO RESISTOR END    |            |
| 62430-01  |            |        |           | 1.00     | EA     | 0.00055  | CALICE TACH FULDS               |            |
| 91819     |            |        |           | 1.00     | EA     | 0.000%   | CONN LONDT CORD STRAIN BELLE    |            |
| 91907     |            |        |           | 1.00     | EA     | 0.00055  | CONN 12 NPT CORD STRAIN RELIE   |            |
| 62127     |            |        |           | 1.00     | FA     | 0.00015  | SWITCH BEFEC 366, 1403 BCI      |            |
| 64066     |            |        |           | 1.00     | EA     | 0.00055  | CALCE & CORPEUS AS BAD AT ELA   |            |
| 64067     |            |        |           | 1.00     | EA     | 0.0008   | CALICE & LOVERUM 100 DATE 4 FLA |            |
| 123-67413 |            |        |           | 1.00     | FA     | 0.0005   | CWITCH OIL BREEK CARPEN ICHES   |            |
| 01788     |            |        |           | 1.00     | EA     | 0.00045  | T LA NATE CE                    |            |
| 90396     |            |        |           | 1.00     | EA     | 0.000%   | LIS NUTLA V AL HC GADALCE       |            |
| 90949     |            |        |           | 2.00     | EA     | 0.00055  | PING CALVE DI DID Game NOLE     |            |
| 64172     |            |        |           | 1.00     | EA     | 0.00076  | WIDING HARVESS CT TTC AIR       |            |
| 64378     |            |        |           | 1.00     | EA     | 0.0000   | GROUDING CTD AN 11 C            |            |
| 102-20254 |            |        |           | 200.00   | IN     | 0.0005   | WIRE & AND STRAFT LU            |            |
| 23-20255  |            |        |           | 1.00     | FA     | 0.0005   | TERMONAL LIST REACT V of ADMIN  |            |
| 10581     |            |        |           | 1.00     | EA     | 0.0005   | TERMINAL DAY RING A 10 AWG      |            |
| 64340     |            |        |           | 1.00     | TA     | 0.00055  | DECAVED DANES 100 AND           |            |

## SINGLE-LEVEL BILL OF MATERIALS REPORT

| BILL      | REVISI | ON        | OPTN     | TYPE   | UM        | DESCRIPTION                 |                |
|-----------|--------|-----------|----------|--------|-----------|-----------------------------|----------------|
| 21867-03  | 000    | (CURRENT) | BASE     | STAND  | DARD EA   | NAMEPLATE GRP 7-238-41B     |                |
| LAST USED | 04/20/ | 09        | ۷        | IELD%: | 100.000%  | MAX LOT SIZE:               | 0              |
| COMPONENT | REV    | TYP       | QTY/BILL | U/M    | , SCRAP % | DESCRIPTION                 | FIND# STEP     |
| 41938-01  |        |           | 2.00     | EA     | 0.000%    | NAMEPLATE SUCTION           |                |
| 41938-03  |        |           | 2.00     | EA     | 0.00055   | NAMEPLATE 'DISCHARGE'       |                |
| 41938-64  |        |           | 1.00     | EA     | 0.000%    | NAMEPLATE 'DOWN/RPM/UP      |                |
| 41938-33  |        |           | 1.00     | EA     | 0.000%    | NAMEPLATE 'OFF/RUN/BY-PASS  |                |
| 41938-26  |        |           | 1.00     | EA     | 0.000%    | NAMEPLATE START             |                |
| 41938-56  |        |           | 1.00     | EA     | 0.000%    | NAMEPLATE 'AIR TEMP FAULT'  |                |
| 41938-36  |        |           | 1.00     | EA     | 0.000%    | NAMEPLATE 'EMERGENCY STO    | P              |
| 41938-18  |        |           | 1.00     | EA     | 0.000%    | NAMEPLATE COOLANT           |                |
| 41938-15  |        |           | 1.00     | EA     | 0.000%    | NAMEPLATE PUMPER OIL'       |                |
| 41938-16  |        |           | 1.00     | EA     | 0.000%    | NAMEPLATE 'ENGINE OIL'      |                |
| 41938-69  |        |           | 1.00     | EA     | 0.000%    | NAMEPLATE PUMPER FAULT      |                |
| 41938-67  |        |           | 1.00     | EA     | 0.000%    | NAMEPLATE ECM UNSWITCHEI    | D <sup>4</sup> |
| 41938-68  |        |           | 1.00     | EA     | 0.000%    | NAMEPLATE 'ECM SWITCHED'    |                |
| 41938-65  |        |           | 1.00     | EA     | 0.000%    | NAMEPLATE MAIN              |                |
| 41938-55  |        |           | 1.00     | EA     | 0.000%    | NAMEPLATE UNLOAD/AUTOLO     | AD'            |
| 41938-21  |        |           | 1.00     | EA     | 0.000%    | NAMEPLATE LOAD              |                |
| 41938-87  |        |           | 1.00     | EA     | 0.000%    | NAMEPLATE 'LIGHT SWITCH'    |                |
| 41938-93  |        |           | 1.00     | EA     | 0.00055   | NAMEPLATE 'SCRUBBER TANK'   |                |
| 41938-98  |        |           | 1.00     | EA     | 0.000%    | NAMEPLATE 'HIGH LIQUID LEVE | 11             |

## SINGLE-LEVEL BILL OF MATERIALS REPORT

## WITH PHANTOM BLOW THROUGH - EFFECTIVE DATE: 04/2

| BILL                                                   | REVIS  | ON        | OPTN                                         | TYPE                       | 1                                                  | U/M | DESCRIPTION                                                                                                    |                                          |
|--------------------------------------------------------|--------|-----------|----------------------------------------------|----------------------------|----------------------------------------------------|-----|----------------------------------------------------------------------------------------------------|------------------------------------------|
| 21867-04                                               | 000    | (CURRENT) | BASE                                         | STAND                      | ARD I                                              | EA  | BATTERY GROUP 7-276-41B                                                                                                    |                                          |
| LAST USED:                                             | 04/204 | 09        | Y                                            | IELD%:                     | 100.0005                                           | 16  | MAX LOT SIZE                                                                                                    | 0                                        |
| COMPONENT                                              | REV    | TYP       | QTY/BILL                                     | - UM                       | , SCRAP                                            | 15  | DESCRIPTION                                                                                                    | FIND# ST                                 |
| 50638<br>123-32013<br>62584<br>42331<br>42329<br>42789 | •      | STD       | 1.00<br>2.00<br>2.00<br>1.00<br>1.00<br>1.00 | EA<br>EA<br>EA<br>EA<br>EA | 0.000<br>0.000<br>0.000<br>0.000<br>0.000<br>0.000 |     | BOX, BATTERY 24VDC SERIES<br>BATTERY 12V 1125 CCA<br>GROMMET RUBBER BATTERY<br>CABLE ASSY BATT NEG BLK 1<br>CABLE ASSY BATT JUMPER 11<br>CABLE ASSY BATT RED POS 2 | 5<br>7 CABLE<br>3 1/2<br>1 1/2*<br>9* LG |

P

#### SINGLE-LEVEL BILL OF MATERIALS REPORT

| BILL.                                                       | REVISION     | OPTN                                           | TYPE                                                        | U/M                                          | DESCRIPTION                                                                                                    |            |
|-------------------------------------------------------------|--------------|------------------------------------------------|-------------------------------------------------------------|----------------------------------------------|----------------------------------------------------------------------------------------------------|------------|
| 21448-04                                                    | 000 (CURRENT | ) BASE                                         | STANDARD                                                    | EA                                           | HOSE KIT INSIDE PANEL 6T-276-4                                                                                                    |            |
| LAST USED:                                                  | 04/20/09     | Y                                              | IELD%: 100.0                                                | 0016                                         | MAX LOT SIZE: 0                                                                                                    |            |
| COMPONENT                                                   | REV TYP      | QTY/BILL:                                      | UVM , SCR                                                   | LAP 15                                       | DESCRIPTION                                                                                                    | FIND# STEP |
| 61184<br>90938<br>90936<br>90953<br>70243<br>63585<br>90939 |              | 2.00<br>1.00<br>3.00<br>96.00<br>96.00<br>3.00 | EA 0.<br>EA 0.<br>EA 0.<br>EA 0.<br>IN 0.<br>IN 0.<br>EA 0. | 000%<br>000%<br>000%<br>000%<br>000%<br>000% | L 1/4 NPTF X #4 JIC 90DG CS<br>L 1/8 NPTF X #4 JIC 90DG CS<br>UNION #4JIC BULKHEAD CS<br>SWIVEL #4JICS#4 ST CRIMP CS<br>HOSE #4 T1170-04 CRIMPABLE<br>TUBING SHRINK 1/2 HEAT SHRINK<br>SWIVEL #4JIC X #4 CS 90DG CRIM |            |

#### SINGLE-LEVEL BILL OF MATERIALS REPORT

## WITH PHANTOM BLOW THROUGH - EFFECTIVE DATE: 04/2

| BILL                                                        | REVISION    | OPTN                                                   | TYPE                             | UM                                                                 | DESCRIPTION                                                                                                    |            |
|-------------------------------------------------------------|-------------|--------------------------------------------------------|----------------------------------|--------------------------------------------------------------------|----------------------------------------------------------------------------------------------------|------------|
| 21448-05                                                    | 000 (CURREN | T) BASE                                                | STANE                            | DARD EA                                                            | HOSE KIT OUTSIDE PANEL 6T-276-                                                                                                    |            |
| LAST USED:                                                  | 04/20/09    | Y                                                      | IELD%:                           | 100.000%                                                           | MAX LOT SIZE: 0                                                                                                    |            |
| COMPONENT                                                   | REV TYP     | QTY/BILL                                               | UM                               | , SCRAP %                                                          | DESCRIPTION                                                                                                    | FIND/ STEP |
| 90939<br>90953<br>90372<br>90360<br>70243<br>90791<br>60795 |             | 7,00<br>3,00<br>1,00<br>2,00<br>420,00<br>1,00<br>1,00 | EA<br>EA<br>EA<br>EA<br>EA<br>EA | 0.000%<br>0.000%<br>0.000%<br>0.000%<br>0.000%<br>0.000%<br>0.000% | SWIVEL #4JIC X #4 CS 90DG CRIM<br>SWIVEL #4JIC X#4 ST CRIMP CS<br>ADAPT 1/4 NPTM X #4 JIC CS<br>L 1/4 NPTM X #4 JIC 90DG CS<br>HOSE #4 T1170-04 CRIMPABLE<br>T 1/4 NPTM MALE RUN CS<br>GAUGE 0-2000PS//BAR 2-1/2 UCL |            |

7

## SINGLE-LEVEL BILL OF MATERIALS REPORT

## WITH PHANTOM BLOW THROUGH - EFFECTIVE DATE: 04/2

| BILL                    | REVISI | ON        | OPTN         | TYPE     | UM        | DESCRIPTION                                                                       |            |
|-------------------------|--------|-----------|--------------|----------|-----------|-----------------------------------------------------------------------------------|------------|
| 21868                   | 000    | (CURRENT) | BASE         | STAND    | ARD EA    | FUEL GROUP 7T-276-41B                                                             |            |
| LAST USED:              | 04/20/ | 09        | Y            | IELD%:   | 100.00016 | MAX LOT SIZE: 0                                                                   |            |
| COMPONENT               | REV    | TYP       | QTY/BILL     | - UM     | , SCRAP % | DESCRIPTION                                                                       | FIND# STEP |
| 120-25018<br>90581      |        |           | 0.00<br>1.00 | EA<br>EA | 0.000%    | SCREW 10-32 X 5/8 RD HD SL ZIN<br>ADAPT 1/2 NPTM X #6 I/C CS                      |            |
| 90892<br>91846          |        |           | 1.00<br>2.00 | EA<br>EA | 0.00015   | L 1/2 NPTM X #6JIC 90DG CS<br>SWIVEL #6 JIC CRIMP STRAIT CS                       |            |
| 91848<br>70092<br>91597 |        |           | 4.00         | EA       | 0.000%    | SWIVEL #6 JIC CRIMP 90DG CS<br>1005E #213-6 STRATOFLEX                            |            |
| 91702<br>21868-01       |        | STD       | 5.00         | EA       | 0.000%    | ADAPT 9/16-18 STM X -0.0CM<br>PLUG 9/16-18 STMOR CS<br>FUEL TANK SUB ASSY2/20641B |            |

Ē

#### SINGLE-LEVEL BILL OF MATERIALS REPORT

| BILL         | REVISI | ON        | OPTN      | TYPE  | U         | м   | DESCRIPTION                 |            |
|--------------|--------|-----------|-----------|-------|-----------|-----|-----------------------------|------------|
| 21868-01     | 000    | (CURRENT) | ) BASE    | STAND | ARD EA    | 1   | FUEL TANK SUB ASSY7-276-41B |            |
| LAST USED:   | 04/201 | 09        | Y         | ELD%: | 100.000%  |     | MAX LOT SIZE: 0             |            |
| COMPONENT    | REV    | TYP       | QTY/BILL: | U/M   | , SCRAP % | •   | DESCRIPTION                 | FIND# STEP |
| 120-25008281 |        |           | 4.00      | EA    | 0.000%    |     | HHCS 1/2-13 X 3-1/2 (B)     |            |
| 120-26081    |        |           | 4.00      | EA    | 0.00016   |     | ISOLATOR ENGINE             |            |
| 120-90070    |        |           | 4.00      | EA    | 0.00016   |     | WASHER M1216, PLATED        |            |
| 123-25691    |        |           | 1.00      | EA    | 0.000%    | 6 8 | FUEL SENDER, 6-24" TANK     |            |
| 42551        |        |           | 1.00      | EA    | 0.000%    | ÷   | TANK FUEL 6T-276-41B QSB    |            |
| 60563        |        |           | 1.00      | EA    | 0.000%    |     | VALVE BALL 1/2 NPT FEMALE   |            |
| 61475        |        |           | 1.00      | EA    | 0.000%    | 6   | CAP FUEL FILLNECK 3" NPTF   |            |
| 90329        |        |           | 4.00      | EA    | 0.000%    |     | PLUG 1/2 STEEL HEX HEAD     |            |
| 90581        |        |           | 1.00      | EA    | 0.000%    |     | ADAPT 1/2 NPTM X #6 JIC CS  |            |
| 90707        |        |           | 1.00      | EA    | 0.00016   |     | NIPL 1/2 NPT HEX CS         |            |
| 90892        |        |           | 1.00      | EA    | 0.000%    | 2   | L 1/2 NPTM X #6JIC 90DG CS  |            |

#### SINGLE-LEVEL BILL OF MATERIALS REPORT

## WITH PHANTOM BLOW THROUGH - EFFECTIVE DATE: 04/2

| BILL         | REVISI | ON        | OPTN     | TYPE   | UM        | DESCRIPTION                    |            |
|--------------|--------|-----------|----------|--------|-----------|--------------------------------|------------|
| 21869        | 000    | (CURRENT) | BASE     | STAND  | MRD EA    | AIR CLEANER GROUP 7-276-41B    |            |
| LAST USED.   | 04/22/ | 09        | Y        | IELD%: | 100.000%  | MAX LOT SIZE: 0                |            |
| COMPONENT    | REV    | TYP       | QTY/BILL | UM     | , SCRAP % | DESCRIPTION                    | FIND# STEP |
| 120-25333    |        |           | 1.00     | EA     | 0.000%    | L RUBBER 5 X 4" 90 DG          |            |
| 61525        |        |           | 1.00     | EA     | 0.000%    | L RUBBER 5* 90 DG              |            |
| 1615 9464 02 |        |           | 1.00     | EA     | 0.000%    | AIR CLEANER EUROPICLON 700 ATL |            |
| 2236 2062 04 |        |           | 1.00     | EA     | 0.000%    | RAIN CAP EUROPICLON 700 AIR CL |            |
| 2236 2062 05 |        |           | 2.00     | EA     | 0.000%    | BAND MNTG EUROPICLON 700 AIR C |            |
| 90427        |        |           | 3.00     | EA     | 0.000%    | CLAMP HOSE #18                 |            |
| 2236 2050 98 |        | STD       | 1.00     | EA     | 0.000%    | TUBE ASSY FORMED AIR INTAKE B7 |            |
| 120-16803    |        |           | 1.00     | EA     | 0.000%    | CLAMP HOSE #72 4"              |            |
| 150-90180    |        |           | 1.00     | EA     | 0.000%    | INDICATOR AIR FLTR 25" RESTRIC |            |

P

#### SINGLE-LEVEL BILL OF MATERIALS REPORT

## WITH PHANTOM BLOW THROUGH - EFFECTIVE DATE: 04/,

| DILI.                               | REVISI | ON        | OPTN                         | TYPE                 | -       | UM                           | DESCRIPTION                                                                                      |            |
|-------------------------------------|--------|-----------|------------------------------|----------------------|---------|------------------------------|--------------------------------------------------------------------------------------------------|------------|
| 21870                               | 000    | (CURRENT) | BASE                         | STAND                | DARD    | EA                           | EXHAUST GROUP 7-276-41B                                                                          |            |
| LAST USED:                          | 04/23/ | 09        | Y                            | IELD%:               | 100.000 | 7%                           | MAX LOT SIZE: 0                                                                                  |            |
| COMPONENT                           | REV    | TYP       | QTY/BILL                     | UM                   | , SCRA  | P %                          | DESCRIPTION                                                                                      | FIND# STEP |
| 51176<br>60960<br>91856-08<br>60365 | ·      | STD       | 1.00<br>1.00<br>1.00<br>1.00 | EA<br>EA<br>EA<br>EA | 0.00    | 0015<br>0015<br>0015<br>0015 | EXH ASSY 6T-276-41QSB<br>RAIN CAP 4" OD<br>TUBING FORMED EXHAUST 4" OD 16<br>CLAMP EXHAUST 4" OD |            |

z

#### SINGLE-LEVEL BILL OF MATERIALS REPORT

| BILL      | REV151 | ON        | OPTN     | TYPE  | UN        | DESCRIPTION                    |            |
|-----------|--------|-----------|----------|-------|-----------|--------------------------------|------------|
| 21905     | 000    | (CURRENT) | ) BASE   | STAN  | DARD EA   | PIPING GROUP SUCTION 7-276-41B |            |
| LAST USED | 04/23/ | 09        | Y        | IELD% | 100.000%  | MAX LOT SIZE: 0                |            |
| COMPONENT | REV    | TYP       | QTY/BILL | · UM  | , SCRAP % | DESCRIPTION                    | FIND# STEP |
| 21905-01  |        | STD       | 1.00     | EA    | 0.000%    | SCRUBBER ASSY PRE PAINT C7 & 6 |            |
| 21905-02  |        | STD       | 1.00     | EA    | 0.000%    | SCRUBBER ASSY POST PAINT C7 &  |            |
| 42658     |        |           | 1.00     | EA    | 0.000%    | BRACKET PIPE SUPT 6T-238-41B   |            |
| 42656     |        |           | 1.00     | EΛ    | 0.000%    | BRACKET PIPE SUPT 3*           |            |
| 90797     |        |           | 4.00     | EA    | 0.000%    | CPLG ASSY VICTAULIC 3" #77 "O" |            |
| 90926     |        |           | 2.00     | EA    | 0.000%    | CLAMP 3" PIPE SUPT ALUM HD     |            |
| 51321     |        | STD       | 1.00     | EA    | 0.000%    | MANIFOLD SUCTION 276-41B 4INTO |            |
| 91856-01  |        |           | 1.00     | EA    | 0.000%    | PIPE FORMED 3* SCH40 CLR TO SE |            |
| 91856-02  |        |           | 1.00     | EA    | 0.000%    | PIPE FORMED INLET 3" SCH40 SEP |            |
| 61731     |        |           | 1.00     | EA    | 0.000%    | VALVE SAFETY REL 450PSIG 27645 |            |
| 90025     |        |           | 1.00     | EA    | 0.000%    | L 1-1/2 NPT 150# STREET        |            |
| 90953     |        |           | 2.00     | EA    | 0.000%    | SWIVEL #4JICx#4 ST CRIMP CS    |            |
| 70243     |        |           | 15.00    | IN    | 0.000%    | HOSE #4 T1170-04 CRIMPABLE     |            |
| 60811     |        |           | 1.00     | EA    | 0.000%    | L 1/2 NPTM X #4JIC 90DG CS     |            |
| 91627     |        |           | 1.00     | EA    | 0.000%5   | PLUG 1/4NPT F5 HEX HEAD        |            |
| 91902-08  |        |           | 1.00     | EA    | 0.000%6   | PIPE VICT 3 SCHROX 3 75*STHR   |            |

#### SINGLE-LEVEL BILL OF MATERIALS REPORT

| 811.1.    |         | REVISE  | 914       | OPTN     | TYPE  | u         | м     | DESCRIPTION                    |            |
|-----------|---------|---------|-----------|----------|-------|-----------|-------|--------------------------------|------------|
| 21905-01  |         | 000     | (CURRENT) | BASE     | STAND | ARD EA    |       | SCRUBBER ASSY PRE PAINT C7 & 6 |            |
| LAS       | T USED: | 04/23/0 | 09        | Y        | ELD%: | 100.000%  |       | MAX LOT SIZE: 0                |            |
| COMPONENT |         | REV     | TYP       | QTY/BILL | UM    | , SCRAP 1 |       | DESCRIPTION                    | FIND# STEP |
| 64946     |         |         |           | 1.00     | EA    | 0.000%    |       | TANK SCRUBBER INLET            |            |
| 90329     |         |         |           | 1.00     | EA    | 0.0001    | ÷ .   | PLUG 1/2 STEEL HEX HEAD        |            |
| 122-13781 |         |         |           | 1.00     | EA    | 0.000%    | ÷ .   | PLUG 1 IN HEX HEAD STEEL       |            |
| 91627     |         |         |           | 1.00     | EA    | 0.000%    | £     | PLUG 1/4NPT FS HEX HEAD        |            |
| 90339     |         |         |           | 1.00     | EA    | 0.000%    | 6     | PLUG 2"NPT CSK STEEL           |            |
| 91880     |         |         |           | 2.00     | EA    | 0.000%    | k - 1 | BSHG 4" X 3" NPT FS 2000#      |            |
| 122-33591 |         |         |           | 1.00     | EA    | 0.000%    | 6.1   | NIPL VICT 3 NPT SCH80 X 6"LG   |            |
| 60736     |         |         |           | 1.00     | EA    | 0.000%    | £     | L 1 NPT CS 90DG STREET         |            |
| 122-15074 |         |         |           | 1.00     | EA    | 0.000%    |       | NIPL 1 NPT SCH40 X E*LG BLK    |            |
| 90455     |         |         |           | 1.00     | EA    | 0.000%    | 6     | B5HG 1 X 1/2 2000# FS          |            |
| 63717     |         |         |           | 1.00     | EA    | 0.000%    |       | L VICT 3" NPT X #18 90 DG STRE |            |

#### SINGLE-LEVEL BILL OF MATERIALS REPORT

### WITH PHANTOM BLOW THROUGH - EFFECTIVE DATE: 04/2

| BILL       | REVISI | ON        | OPTN     | TYPE  | U         | м   | DESCRIPTION                    |            |
|------------|--------|-----------|----------|-------|-----------|-----|--------------------------------|------------|
| 21905-02   | 000    | (CURRENT) | BASE     | STAND | ARD EA    | 1   | SCRUBBER ASSY POST PAINT C7 &  |            |
| LAST USED: | 04/23/ | 99        | YI       | ELD%: | 100.000%  |     | MAX LOT SIZE: 0                |            |
| COMPONENT  | REV    | TYP       | QTY/BILL | UM    | . SCRAP 1 | ÷   | DESCRIPTION                    | FIND# STEP |
| 61470      |        |           | 1.00     | EA    | 0.0005    |     | THERMOWELL MURPHY SDB 5000PSIG |            |
| 62894      |        |           | 1,00     | EA    | 0.000%    | 6   | SIGHT GLASS 2" OIL LEVEL       |            |
| 125-13761  |        |           | 1,00     | EA.   | 0.000%    | £   | VALVE BALL 1"NPT SERVICE       |            |
| 21905-04   |        | STD       | 1.00     | EA    | 0.000%    | £   | REGULATOR SUB ASSY SCRUBBER    |            |
| 21905-03   |        | STD       | 1.00     | EA    | 0.000%    | ÷ . | PILOT VALVE SUB ASSY SCRUBBER  |            |
| 123-67302  |        |           | 1.09     | EA    | 0.000%    | £   | SWITCH LIQUID LEVEL 2" NPT     |            |
| 90707      |        |           | 1.00     | EA    | 0.000%    | 6   | NIPL 1/2 NPT HEX CS            |            |
| 62707      |        |           | 1.00     | EA    | 0.000%    |     | CONDUIT BODY LB 1/2" W/COVER&G |            |
| 91907      |        |           | 1.00     | EA    | 0.000%    |     | CONN 1/2"NPT CORD STRAIN RELIE |            |
| 91839      |        |           | 1.00     | EA    | 0.00010   |     | CONN 1/2"NPT CORD STRAIN RELIE |            |

System Date: 04/28/09 / 10:49 am Application Date: 04/28/09

#### SINGLE-LEVEL BILL OF MATERIALS REPORT

## WITH PHANTOM BLOW THROUGH - EFFECTIVE DATE: 04/2

| BILL                                      | REVISI | ON        | OPTN                                 | TYPE                 | UN                                             | DESCRIPTION                                                                                                    |            |
|-------------------------------------------|--------|-----------|--------------------------------------|----------------------|------------------------------------------------|----------------------------------------------------------------------------------------------------|------------|
| 21905-03                                  | 000    | (CURRENT) | BASE                                 | STAND                | ARD EA                                         | PILOT VALVE SUB ASSY SCRUBBER                                                                                                    |            |
| LAST USED                                 | 04/01/ | 09        | Ŷ                                    | TELD%:               | 100.000%                                       | MAX LOT SIZE: 0                                                                                                    |            |
| COMPONENT                                 | REV    | TYP       | QTY/BILL                             | " U/M                | , SCRAP %                                      | DESCRIPTION                                                                                                    | FIND# STEP |
| 60736<br>91160<br>60938<br>90360<br>60782 |        |           | 1.00<br>1.00<br>1.00<br>1.00<br>1.00 | EA<br>EA<br>EA<br>EA | 0.000%<br>0.000%<br>0.000%<br>0.000%<br>0.000% | L 1 NPT CS 90DG STREET<br>NIPL 1 NPT HEX CS X 1/2 NPT<br>VALVE PILOT NC 1/2 2-WAY OPER<br>L 1/4 NPTM X #4 JIC 90DG CS<br>AIR MUFFLER 1/2* |            |

ï

#### SINGLE-LEVEL BILL OF MATERIALS REPORT

| BILL                    | REVISION      | OPTN TYPE                                 | U/M                  | DESCRIPTION                                                                                |            |
|-------------------------|---------------|-------------------------------------------|----------------------|--------------------------------------------------------------------------------------------|------------|
| 21905-04                | 000 (CURRENT) | BASE STANDARD                             | EA                   | REGULATOR SUB ASSY SCRUBBER                                                                |            |
| LAST USED:              | 04/23/09      | YIELD%: 100.00                            | 015                  | MAX LOT SIZE: 0                                                                            |            |
| COMPONENT               | REV TYP       | QTY/BILL' U/M , SCR.                      | AP 16                | DESCRIPTION                                                                                | FIND# STEP |
| 64942<br>91160<br>60811 |               | 1.00 EA 0.0<br>1.00 EA 0.0<br>1.00 EA 0.0 | 0015<br>0015<br>0015 | VALVE BACK PRESS REGULATOR VEN<br>NIPL 1 NPT HEX CS X 1/2 NPT<br>L 1/2 NPTM X H4DC 90DG CS |            |

## SINGLE-LEVEL BILL OF MATERIALS REPORT

# WITH PHANTOM BLOW THROUGH - EFFECTIVE DATE: 04/.

| BILL      | REVIS  | ION       | OPTN     | TYPE   | UM         | DESCRIPTION                    | and the second second se |
|-----------|--------|-----------|----------|--------|------------|--------------------------------|----------------------------------------------------------------------------------------------------|
| 21906     | 000    | (CURRENT) | ) BASE   | STAND  | ARD EA     | PIPING GROUP IST STG 7-276-41B |                                                                                                    |
| LAST USER | 04/23/ | 09        | Y        | IELD%: | 100.000%   | MAX LOT SIZE: 0                |                                                                                                    |
| COMPONENT | REV    | тур       | QTY/BILL | U/M    | , SCRAP 15 | DESCRIPTION                    | FIND# STEP                                                                                                    |
| 51322     |        | STD       | 1.00     | EA     | 0.000%     | MANIFOLD DISCH 226-418-40NTO1  |                                                                                                    |
| 51261-56  |        |           | 2.00     | EA     | 0.000%     | BRACKET 2" PIPE MTG            |                                                                                                    |
| 61334     |        |           | 1.00     | EA     | 0.000%     | FLANGE 2.0 SPLIT RALVES WIGHT  |                                                                                                    |
| 62731     |        |           | 1.00     | EA     | 0.000%     | VALVE SAFETY REL 1200PSIG 2443 |                                                                                                    |
| 90411     |        |           | 1.00     | EA     | 0.000%     | L 1 NPT 300/ STREET            |                                                                                                    |
| 90515     |        |           | 1.00     | EA     | 0.000%     | CPLG ASSY VICTAULIC 2* # 77/*0 |                                                                                                    |
| 90876     |        |           | 2.00     | EA     | 0.000%     | CLAMP 2" PIPE SUPT ALUM HD     |                                                                                                    |
| 91177     |        |           | 1.00     | EA     | 0.000%     | FLANGE 2.0 SW/O-RG HEAD SP     |                                                                                                    |
| 91649     |        |           | 1.00     | EA     | 0.000%     | THREADOLET 2 X 1 NPT 3000#     |                                                                                                    |
| 91856     |        |           | 1.00     | EA     | 0.000%     | PIPE FORMED 2" SCHIO DSCG TO C |                                                                                                    |
| 92254     |        |           | 1.00     | EA     | 0.000%     | PIPE VICT 2 SCHOO X 4"LG STUB  |                                                                                                    |
| 61069     |        |           | 1.00     | EA     | 0.000%     | THERMOWELL MURPHY A 4000PSIG   |                                                                                                    |
| 91627     |        |           | 1.00     | EA     | 0.000%6    | PLUG I/4NPT FS HEX HEAD        |                                                                                                    |

P.

#### SINGLE-LEVEL BILL OF MATERIALS REPORT

|           |            |        |           |          | -      | -        |      |                                 |            |
|-----------|------------|--------|-----------|----------|--------|----------|------|---------------------------------|------------|
| BILL      |            | REVIS  | ION       | OPTN     | TYPE   | L.       | JPM  | DESCIUPTION                     |            |
| 21875     |            | 000    | (CURRENT) | BASE     | STAND  | MRD E    | EA   | COOLANT CONNECT 7-276-41B       |            |
|           | LAST USED: | 04/23/ | 09        | Y        | IELD%: | 100.0001 | 6    | MAX LOT SIZE: 0                 |            |
| COMPONEN  | т          | REV    | TYP       | QTY/BILL | U/M    | , SCRAP  | 95   | DESCRIPTION                     | FIND# STEP |
| 90945     |            |        |           | 9,00     | EA     | 0.000    | 15   | SWIVEL, #4x1/4 CS HOSE 90 PUSH  |            |
| 90551     |            |        |           | 12.00    | EA     | 0.000    | 256  | SWIVEL, #4x1/4HOSE BRASS ST PU  |            |
| 125-13125 |            |        |           | 1.00     | EA     | 0.000    | 716  | DRAIN COCK 1/4 NPT RADIATOR     |            |
| 90852     |            |        |           | 1.00     | EA     | 0.000    | /5   | T 1/8 NPTM X #4IIC CS MB        |            |
| 90396     |            |        |           | 1.00     | EA     | 0.000    | 194  | L 1/8 NPTM X #4 JIC 90DG CS     |            |
| 70044     |            |        |           | 100.00   | 125    | 0.000    | 26   | HOSE COOLANT 3/4*ID             |            |
| 90943     |            |        |           | 76.00    | 11%    | 0.000    | 75   | HOSE 1/4*1D GRAY OIL (POSILLOK) |            |
| 120-11/71 |            |        |           | 4.00     | 50     | 0.000    | 2    | CLAMP HUSE FIZ + 504            |            |
| 21211-01  |            |        | STD       | 1.00     | 64     | 0.000    | 76   | T DA NEIM MALE KON CS           |            |
| 01501     |            | 20201  | 510       | 1.00     | EA     | 0.000    | 716  | ADAPT BARR L 14 NETH Y 14 IO    |            |
| 90372     |            |        |           | 9.00     | EA     | 0.000    | AC 1 | ADAPT 1/4 NPTM X #4 IIC CS      |            |
| 90195     |            |        |           | 1.00     | EA     | 0.000    | 2A   | ADAPT 1/8 NPTM X 64 JIC CS      |            |
| 120-67742 |            |        |           | 4.00     | EA     | 0.000    | 10   | CLAMP HOSE #16_1"               |            |
| 50830     |            |        |           | 3.00     | EA     | 0.000    | 66   | ADAPT BARB 1 NPTM X 1 BRASS     |            |
| 90769     |            |        |           | 2.00     | EA     | 0.000    | 16   | ADAPT BARB 3/4 NPTM X 1 B       |            |
| 70085     |            |        |           | 6.00     | IN     | 0.000    | 16   | HOSE HEATER I'ID BLK            |            |
| 122-13358 |            |        |           | 1.00     | EA     | 0.000    | M    | T 1 BLK 150#                    |            |
| 122-13357 |            |        |           | 1.00     | EA     | 0.000    | 56   | NIPL 1 NPT SCH40 X 3* LG BLK    |            |
| 122-13355 |            |        |           | 1.00     | EA     | 0.000    | 55   | L 1 NPT 150# 90 DEG BLK         |            |
| 90134     |            |        |           | 1.00     | EA     | 0.000    | 56   | ADAPT BARB L 1/2 NPTMx3/4 90DG  |            |

#### SINGLE-LEVEL BILL OF MATERIALS REPORT

| DILL.                                                                    | REVISI  | ON        | OPTN                                                         | TYPE                                         | U/M                                                                          | DESCRIPTION                                                                                                    |            |
|--------------------------------------------------------------------------|---------|-----------|--------------------------------------------------------------|----------------------------------------------|------------------------------------------------------------------------------|----------------------------------------------------------------------------------------------------|------------|
| 21711-01                                                                 | 000     | (CURRENT) | BASE                                                         | STAND                                        | ARD EA                                                                       | COOLANT MANIFOLD SUB-ASSY                                                                                                    |            |
| LAST USED                                                                | 04/23/0 | 99        | Y                                                            | ELD%:                                        | 100.00015                                                                    | MAX LOT SIZE: 0                                                                                                    |            |
| COMPONENT                                                                | REV     | TYP       | QTY/BILL                                                     | UM                                           | , SCRAP %                                                                    | DESCRIPTION                                                                                                    | FIND# STEP |
| 51295<br>91234<br>91354<br>64013<br>90372<br>122-13358<br>91646<br>63066 |         | STD       | 1.00<br>2.00<br>4.00<br>1.00<br>9.00<br>2.00<br>1.00<br>1.00 | EA<br>EA<br>EA<br>EA<br>EA<br>EA<br>EA<br>EA | 0.000%<br>0.000%<br>0.000%<br>0.000%<br>0.000%<br>0.000%<br>0.000%<br>0.000% | MANIFOLD ASSY COOLANT 4CYL<br>CAP 1" NPTF 1500 PIPE<br>ADAPT BARB 1 NPTM X 3/4 BRASS<br>VALVE COOLANT RELIEF 0-30 PSIG<br>ADAPT 1/4 NPTM X 8/4 JIC CS<br>T 1 BLK 1500<br>CAP -4 JIC CS END<br>T 1/4 NPTMs#JIC MALE RUN CS |            |

#### SINGLE-LEVEL BILL OF MATERIALS REPORT

| BILL       | REVISI | ON        | OPTN     | TYPE             | UM        | DESCRIPTION                    |            |
|------------|--------|-----------|----------|------------------|-----------|--------------------------------|------------|
| 21876      | 000    | (CURRENT) | BASE     | STAND            | ARD EA    | AUTO UNLOAD GRP 276-41B        |            |
| LAST USED: | 04/23/ | 09        | Y        | IELD%:           | 100.000%  | MAX LOT SIZE: 0                |            |
| COMPONENT  | REV    | TYP       | QTY/BILL | <sup>+</sup> U/M | , SCRAP % | DESCRIPTION                    | FIND# STEP |
| 21591-01   |        | STD       | 1.00     | EA               | 0.000%    | FINITE FILTER SUB ASSY 4T-276- |            |
| 21876-01   |        | STD       | 1.00     | EA               | 0.000%    | REGULATOR SUB ASSY 4T-276-41B  |            |
| 70243      |        |           | 144.00   | IN               | 0.000%    | HOSE #4 T1170-04 CRIMPABLE     |            |
| 90372      |        |           | 3.00     | EA               | 0.000%    | ADAPT 1/4 NPTM X #4 JIC CS     |            |
| 90939      |        |           | 3.00     | EA               | 0.000%    | SWIVEL #4/JC X #4 CS 90DG CRIM |            |
| 90953      |        |           | 1.00     | EA               | 0.000%    | SWIVEL #4JICx#4 ST CRIMP CS    |            |
| 120-11771  |        |           | 4.00     | EA               | 0.000%    | CLAMP HOSE #12 - 3/4*          |            |

#### SINGLE-LEVEL BILL OF MATERIALS REPORT

## WITH PHANTOM BLOW THROUGH - EFFECTIVE DATE: 04/2

| BILL                                               | REV150 | ON        | OPTN                                         | TYPE                             | UM                                                       | DESCRIPTION                                                                                                    |            |
|----------------------------------------------------|--------|-----------|----------------------------------------------|----------------------------------|----------------------------------------------------------|----------------------------------------------------------------------------------------------------|------------|
| 21591-01                                           | 000    | (CURRENT) | BASE                                         | STAND                            | ARD EA                                                   | FINITE FILTER SUB ASSY 4T-276-                                                                                                    |            |
| LAST USED:                                         | 04/23/ | 09        | Y                                            | IELD%:                           | 100.000%                                                 | MAX LOT SIZE: 0                                                                                                    |            |
| COMPONENT                                          | REV    | TYP       | QTY/BILL                                     | UM                               | , SCRAP %                                                | DESCRIPTION                                                                                                    | FIND# STEP |
| 63869<br>42596<br>90360<br>62040<br>90838<br>62067 | •      | STD       | 1.00<br>1.00<br>1.00<br>1.00<br>1.00<br>1.00 | EA<br>EA<br>EA<br>EA<br>EA<br>EA | 0.000%<br>0.000%<br>0.000%<br>0.000%<br>0.000%<br>0.000% | FILTER FINITE HNIL-100WSUN<br>BRKT COALESCING FILTER<br>L 1/4 NPTM X #4 JIC 90DG CS<br>VALVE BALL 1/4"NPT 600PSIG<br>NIPL 1/4 NPT HEX CS X 1/8 NPTM<br>T 1/4 NPTMxH/JIC CS MALE BRANC |            |

.

#### SINGLE-LEVEL BILL OF MATERIALS REPORT

| BILL                                                        | REVISI | ON        | OPTN                                                 | TYPE                             | U/A                                                      | DESCRIPTION                                                                                                    |
|-------------------------------------------------------------|--------|-----------|------------------------------------------------------|----------------------------------|----------------------------------------------------------|----------------------------------------------------------------------------------------------------|
| 21876-01                                                    | 000    | (CURRENT) | BASE                                                 | STAND                            | ARD EA                                                   | REGULATOR SUB ASSY 4T-276-41B                                                                                                    |
| LAST USED:                                                  | 04/23/ | 09        | Y                                                    | ELD%:                            | 100.000%                                                 | MAX LOT SIZE: 0                                                                                                    |
| COMPONENT                                                   | REV    | TYP       | QTY/BILL                                             | U/M                              | , SCRAP %                                                | DESCRIPTION FIND: STEP                                                                                                    |
| 61853<br>50917<br>91675<br>90503<br>90360<br>90372<br>62512 |        | STD       | 1.00<br>1.00<br>1.00<br>1.00<br>1.00<br>1.00<br>1.00 | EA<br>EA<br>EA<br>EA<br>EA<br>EA | 0.000%<br>0.000%<br>0.000%<br>0.000%<br>0.000%<br>0.000% | GAUGE 0-100PSI/BAR UCLAMP<br>BRAT ASSY, ASCO/REG MOUNT<br>NIPL 1/4 NPT XS 1-1/2* LG<br>PLUG 1/4 NPT CSK STEEL<br>L 1/4 NPTM X #4 JIC 90DG CS<br>ADAPT 1/4 NPTM X #4 JIC CS<br>REGULATOR AN 1000HN/125FOUT |

#### SINGLE-LEVEL BILL OF MATERIALS REPORT

## WITH PHANTOM BLOW THROUGH - EFFECTIVE DATE: 04/2

| BILL               | REVISI | ION       | OPTN          | TYPE     | UM        | DESCRIPTION                                                      |            |
|--------------------|--------|-----------|---------------|----------|-----------|------------------------------------------------------------------|------------|
| 21898              | 000    | (CURRENT) | BASE          | STANE    | DARD EA   | KIT CRANK CASE VENT 6.7-276-41                                   |            |
| LAST USED          | 04/23/ | 09        | Y             | IELD%:   | 100.000%  | MAX LOT SIZE: 0                                                  |            |
| COMPONENT          | REV    | TYP       | QTY/BILL      | * U/M    | , SCRAP % | DESCRIPTION                                                      | FIND# STEP |
| 61458<br>90835     |        |           | 1.00          | EA<br>EA | 0.000%    | BREATHER, 1" "BLACK" CRANKCASE<br>ADAPT BARB L 1 NPTM X 1 90DG B |            |
| 120-67742<br>70085 |        |           | 3.00<br>90.00 | EA<br>IN | 0.000%    | CLAMP HOSE #16 1"<br>HOSE HEATER 1"ID BLK                        |            |
| 90830<br>42517     |        | STD       | 1.00          | EA       | 0.000%    | ADAPT BARB I NPTM X I BRASS<br>PLATE, CRANKCASE CANNISTER        |            |
| 90150<br>80107     |        |           | 1,00 4,00     | EA<br>EA | 0.000%    | BAND CLAMP MUFFLER MTG 6.62 DI<br>WASHER 3/8 SPLIT LOCK          |            |
| 80105<br>80099     |        |           | 6.00<br>2.00  | EA<br>EA | 0.000%    | WASHER 3/8 FLAT SAE ZINC<br>NUT 3/8-16 HEX GRADE 8               |            |
| 80085<br>80098     |        |           | 4.00          | EA<br>EA | 0.000%    | HHCS 3/E-16 X 1 GR8<br>NUT 1/4-20 HEX ZINC                       |            |
| 120-25004162       |        |           | 1.00          | EA       | 0.000%    | HHCS 1/4-20 X 2 GR 5 ZINC                                        |            |

Ŧ

## Atlas Copco Hurric

WITH PHANTOM BLOW THROUGH - EFFECTIVE DATE: 04/2

| BILL         |           | REVISE | ON        | OPTN     | TYPE   | UM        | DESCRIPTION                    |            |
|--------------|-----------|--------|-----------|----------|--------|-----------|--------------------------------|------------|
| 21907        |           | 000    | (CURRENT) | ) BASE   | STAND  | ARD EA    | FINISH GRP 7T-276-41B-1000     |            |
|              | LAST USED | 04/23/ | 09        | Y        | IELD%: | 100.00015 | MAX LOT SIZE: 0                |            |
| COMPONENT    | r         | REV    | TYP       | QTY/BILL | UM.    | , SCRAP % | DESCRIPTION                    | FIND® STEP |
| 127-32109    |           |        |           | 4.00     | EA     | 0.000%    | DECAL WARNING MOVING PARTS     |            |
| 40293        |           |        |           | 1.00     | EA     | 0.000%    | DECAL MADE IN U.S.A.           |            |
| 40297        |           |        |           | 2.00     | EA     | 0.000%    | DECAL RELIEF VALVE CAUTION     |            |
| 40459        |           |        |           | 1.00     | EA     | 0.000%    | DECAL AIR NOT SUITABLE         |            |
| 61006        |           |        |           | 1.00     | EA     | 0.000%    | DECAL DIESEL FUEL              |            |
| 63128        |           |        |           | 1.00     | EA     | 0.000%    | DECAL SCRUBBER/SEPARATOR DRAIN |            |
| 127-32121    |           |        |           | 1.00     | EA     | 0.000%    | DECAL NEVER OPEN HOT           |            |
| 63144        |           |        |           | 1.00     | EA     | 0.000%    | DECAL 24VDC NEGATIVE GROUND    |            |
| 120-16257    |           |        |           | 4.00     | EA     | 0.000%    | POP RIVET 1/8 X 1/4            |            |
| 64064        |           |        |           | 1.00     | EA     | 0.000%    | DECAL 350PSIG-1000-PSIG-24005C |            |
| 63509        |           |        |           | 1.00     | EA     | 0.000%    | DECAL OPERATING 6T-276-41B     |            |
| 127-21962    |           |        |           | 1.09     | EA     | 0.000%    | DECAL DRAIN DAILY              |            |
| 41767        |           |        |           | 1.00     | EA     | 0.000%    | DECAL DISCHARGE VALVE WHITE    |            |
| 91537        |           |        |           | 1.00     | EA     | 0.000%    | PLUG 2* NPT PVC DWV            |            |
| 91538        |           |        |           | 1.00     | EA     | 0.000%5   | PLUG 3" NPT PVC DWV            |            |
| 63608        |           |        |           | 1.00     | EA     | 0.000%5   | DECAL SCRUBBER TANK OIL LEVEL  |            |
| 40573W       |           |        |           | 1.00     | EA     | 0.000%    | DECAL INLET VALVE WHITE        |            |
| 40575W       |           |        |           | 1.00     | EA     | 0.000%    | DECAL BYPASS VALVE WHITE       |            |
| 63525        |           |        |           | 1.00     | EA     | 0.000%    | DECAL BOOSTER BY-PASS VALVE    |            |
| 122-69636    |           |        |           | 2.00     | EA     | 0.000%    | PLUG 3/4" NPT PVC              |            |
| 64235        |           |        |           | 1.00     | EA     | 0.000%    | DECAL MIN COMP RATIO SINGLE ST |            |
| 0690 1125 01 |           |        |           | 3.00     | EA     | 0.000%    | DECAL ATLAS COPCO WHITE        |            |
| 2236 2060 80 |           |        |           | 1.00     | EA     | 0.000%    | DECAL SERVICE PACK 7T-276-41B  |            |
| 2236 2060 77 |           |        |           | 1.00     | EA     | 0.000%    | DECAL PARCOOL EG               |            |
| 2236 2050 7E |           |        |           | 1.00     | EA     | 0.000%    | DECAL PAROIL E (MINERAL)       |            |
| 2236 2060 79 |           |        |           | 1.00     | EA     | 0.000%    | DECAL PAROIL EXTREME (SYNTHETI |            |
| 2236 2061 37 |           |        |           | 1.00     | EA     | 0.000%    | DATA PLATE COMPRESSOR ID       |            |
| 2236 2061 59 |           |        |           | 2.00     | EA     | 0.000%    | PLATE DECAL ATLAS SMALL        |            |
| 2236 2061 65 |           |        |           | 1.00     | EA     | 0.000%    | DECAL HURRICANE B7-41          |            |
| 2236 2061 61 |           |        |           | 2.00     | EA     | 0.000%    | DECAL WWW.ATLASCOPCO.COM WHITE |            |
| 2236 2061 81 |           |        |           | 1.00     | EA     | 0.000%    | DECAL MANUFACTURED BY ATLAS CO |            |
| 2236 2060 07 |           |        |           | 1.00     | EA     | 0.000%    | DECAL FLUID SPEC ENGINE OIL    |            |
| 2236 2060 08 |           |        |           | 1.00     | EA     | 0.000%    | DECAL FLUID SPEC PUMPER OIL    |            |
| 2236 2060 75 |           |        |           | 1.00     | EA     | 0.000%    | DECAL PAROIL M                 |            |
| 2236 2060 77 |           |        |           | 1.00     | EA     | 0.000%    | DECAL PARCOOL EG               |            |
| 2236 2060 10 |           |        |           | 1.00     | EA     | 0.000%    | DECAL FLUID SPEC ENGINE COOLAN |            |

ŝ

### Atlas Copco Hurric

| BILL         |           | REVISI  | ON        | OPTN     | TYPE   | U/M       | DESCRIPTION                    |            |
|--------------|-----------|---------|-----------|----------|--------|-----------|--------------------------------|------------|
| 22061        |           | 000     | (CURRENT) | BASE     | STAND  | ARD EA    | BYPASS GRP BYPASS/BCKPRSSR REG |            |
|              | LAST USED | 94/23/5 | 79        | Y        | IELD%: | 100.000%  | MAX LOT SIZE: 0                |            |
| COMPONENT    | r         | REV     | түр       | QTY/BILL | UM     | , SCRAP % | DESCRIPTION                    | FIND: STEP |
| 30252        |           |         |           | 1.00     | EA     | 0.000%    | O-RING 2-219 VITON 90 DURO     |            |
| 42576        |           |         |           | 1.00     | EA     | 0.000%    | BRKT, PIPE DISCH 4T-276        |            |
| 50132-02     |           |         |           | 1.00     | EA     | 0.000%    | PIPE VICT 2 SCH80 X 2.62"LG    |            |
| 51383        |           |         | STD       | 1.00     | EA     | 0.000%    | PIPE ASSY 2" BYPASS B.P. REG   |            |
| 61097        |           |         |           | 1.00     | EA     | 0.000%    | L 1/4 NPT 90DG CS STREET       |            |
| 61334        |           |         |           | 2.00     | EA     | 0.00016   | FLANGE 2.0 SPLIT HALVES W/KIT  |            |
| 61338        |           |         |           | 1.00     | EA     | 0.000%    | FLANGE 1.0.4 BOLT SW/FF PIPE S |            |
| 60888        |           |         |           | 1.00     | EA     | 0.000%    | VALVE BALL 1/4 NPTF7500PSI CS  |            |
| 62314        |           |         |           | 1.00     | EA     | 0.000%    | L 3" NPT 300# 90DG             |            |
| 62709        |           |         |           | 1.00     | EA     | 0.000%    | SOCKOLET 3 X 2 3000#           |            |
| 63704        |           |         |           | 1.00     | EA     | 0.000%    | REGULATOR BACK PRESS 2" BOOSTE |            |
| 63746        |           |         |           | 1.00     | EA     | 0.000%5   | VALVE CO-AX 1" EXTERNAL CONTRO |            |
| 90088        |           |         |           | 1.00     | EA     | 0.000%    | VALVE BALL 2" 1500# STD PORT   |            |
| 90349-0016   |           |         | STD       | 1.00     | EA     | 0.000%    | PIPE CUT 1 SCH80 X 1.62°LG     |            |
| 90515        |           |         |           | 1.00     | EA     | 0.000%    | CPLG ASSY VICTAULIC 2" # 77/*0 |            |
| 90531-01     |           |         | STD       | 1.00     | EA     | 0.000%    | T 2" NPT MODIFIED              |            |
| 90537        |           |         |           | 1.00     | EA     | 0.000%    | NIPL 1 NPT SCHR0 X 2" LG       |            |
| 90710        |           |         |           | 1.00     | EA     | 0.000%    | NIPL 1/4 NPT HEX CS            |            |
| 90797        |           |         |           | 1.00     | EA     | 0.000%    | CPLG ASSY VICTAULIC 3" #77 "O" |            |
| 90876        |           |         |           | 1.00     | EA     | 0.000%    | CLAMP 2" PIPE SUPT ALUM HD     |            |
| 90926        |           |         |           | 1.00     | EA     | 0.000%    | CLAMP 3* PIPE SUPT ALUM HD     |            |
| 90954        |           |         |           | 1.00     | EA     | 0.000%    | L 2 NPT 2000# STREET           |            |
| 91464        |           |         |           | 3.00     | EA     | 0.000%    | FLANGE 1.00 4-BOLT NPTEO-RG P  |            |
| 91565        |           |         |           | 1.00     | EA     | 0.000%5   | CPLG ASSY VICTAULIC 1*         |            |
| 91606        |           |         |           | 1,00     | EA     | 0.000%    | NIPL VICT 3"NPTM SCH80 X 9"LG  |            |
| 91700        |           |         |           | 2.00     | EA     | 0.000%    | NIPL 2 NPT CLOSE XXS A-106B    |            |
| 2236 2061 52 |           |         |           | 1.00     | EA     | 0.000%    | NIPL 3 NPT SCH 80 X 12.5" LG   |            |
| 91884        |           |         |           | 1.00     | EA     | 0.000%    | NIPL VICT 1 NPT 5CHI0 2.50°LG  |            |
| 91885        |           |         | STD       | 1.00     | EA     | 0.000%    | PIPE VICT 1 SCHRO X 3* LG      |            |
| 91904        |           |         |           | 1.00     | EA     | 0.000%    | FLANGE 2.0 4 BOLT 90 NPTE/FF   |            |
| 91923        |           |         |           | 1.00     | EA     | 0.000%    | NIPL VICT 2 NPT SCH80 X 2.62°L |            |
| 2236 2040 01 |           |         |           | 1.00     | EA     | 0.000%    | BRUCT 3" PIPE MOUNTING         |            |
| 2236 2060 45 |           |         |           | 1.00     | EA     | 0.000%    | VALVE BALL 3 NPT 500 PSI HD fa |            |

### Atlas Copco Hurric

WITH PHANTOM BLOW THROUGH - EFFECTIVE DATE: 04/2

| BILL.        | REVISE | ON        | OPTN     | TYPE     | UM       | DESCRIPTION                     |            |
|--------------|--------|-----------|----------|----------|----------|---------------------------------|------------|
| 10206-01     | 600    | (CURRENT) | BASE     | STAND    | ARD EA   | SPARE PARTS 7-276-418           |            |
| LAST USE     | D:     |           | Y        | IELO%:   | 100.000% | MAX LOT SIZE: 0                 |            |
| COMPONENT    | REV    | TYP       | QTY/BILL | · U/M    | SCRAP %  | DESCRIPTION                     | FIND# STEP |
| 61396        |        |           | 4.00     | EA       | 0.000%   | O-RING 2-225 VITON 90 DURO      |            |
| 60056        |        |           | 4,00     | EA       | 0.000%   | O-RING 2-233 VITON 90 VITON     |            |
| 61395        |        |           | 4.00     | EA       | 0.000%   | O-RING 2-034 VITON 90 DURO      |            |
| 61392        |        |           | 8.00     | EA       | 0.000%   | O-RING 2-043 VITON 90 DURO      |            |
| 60048        |        |           | 4.00     | EA       | 0.000%   | O-RING 2-154 VITON 90 DURO      |            |
| 41043        |        |           | 2.00     | EA       | 0.000%   | VALVE COMPR BOOSTER             |            |
| 40002        |        |           | 0.00     | EA       | 0.000%   | KING 2.500 COMPR CLPS TF WIDE   |            |
| 31360        |        |           | 0.00     | EA       | 0.000%   | RING 2.50 DIA JPC OIL           |            |
| 21360        |        |           | 1.00     | EA       | 0.000%   | ILLUS COMPRIASSY 61-276-41870   |            |
| 63580        |        |           | 4.00     | FA       | 0.000%   | 0.80x03.156 VITON 60 DUD0       |            |
| 63304        |        |           | 1.00     | EA       | 0.000%   | BELTISET) CAT 1176              |            |
| 62208-01     |        |           | 4.00     | EA       | 0.00015  | O-RING 3* SPLIT FLANGE          |            |
| 61731        |        |           | 1.00     | EA       | 0.00075  | VALVE SAFETY REL 450PSIG 2764S  |            |
| 62917        |        |           | 2.00     | EA       | 0.000%   | O-RING 2-228 VITON 90 DURO      |            |
| 61563        |        |           | 1.00     | EA       | 0.000%   | VALVE SAFETY REL 1200P51G 2443  |            |
| 63568-01     |        |           | 1.00     | EA       | 0.000%   | KIT SEAL SPRINGER CO-AX VALVE   |            |
| 30252        |        |           | 3.00     | EA       | 0.000%   | O-RING 2-219 VITON 90 DURO      |            |
| 62127        |        |           | 1.00     | EA       | 0.000%   | SWITCH PRESS 295-3400 PSI       |            |
| 62127-01     |        |           | 1.00     | EA       | 0.000%   | SWITCH MICRO FOR BARKSDALE      |            |
| 62489        |        |           | 1.00     | EA       | 0.000%   | SWITCH, ESD PUSH-BUTTON 40MM    |            |
| 62215        |        |           | 2.00     | EA       | 0.000%   | BREAKER PANEL 15AMP CIRCUIT     |            |
| 60328        |        |           | 2.00     | EA       | 0.000%   | RELAY MAN RESET TTR 12/24VDC    |            |
| 61312-03     |        |           | 4.00     | EA       | 0.000%   | BLOCK CONTACT                   |            |
| 61344        |        |           | 1.00     | EA       | 0.000%   | GAUGE TEMP SWITCH 300-440 16FT  |            |
| 61312-01     |        |           | 1.00     | LA       | 0.000%   | SWITCH 3 POS RIGHT MOMENTARY    |            |
| 61313.04     |        |           | 2.00     | EA<br>EA | 0.000%   | GAUGE 0-100PSFOIL PIESS SWITC   |            |
| 61312-04     |        |           | 2.00     | EA       | 0.00076  | SWITCH, J POS CENTER MOMENTARY  |            |
| 61750        |        |           | 1.00     | EA       | 0.00076  | BREAKER BANEL 20 AMR CIRCUIT    |            |
| 62072        |        |           | 1.00     | FA       | 0.000%   | SWITCH 2. POSITION MAINTAINED   |            |
| 21447        |        |           | 1.00     | EA       | 0.000%5  | SCHEM WIRING 6T.775.41B/1000    |            |
| 90798        |        |           | 2.00     | EA       | 0.000%   | GSET VICTALILIC 3º #77 YY       |            |
| 61883        |        |           | 1.00     | EA       | 0.000%   | GAUGE TEMP SWITCH 32-160 16FT   |            |
| 61581        |        |           | 4.00     | EA       | 0.000%   | LAMP 24 VDC 4W .17A INCANDESCE  |            |
| 63259        |        |           | 1.00     | EA       | 0.000%   | BREAKER PANEL 20 AMP CIRCUIT    |            |
| 61760-01     |        |           | 0.00     | EA       | 0.000%   | ELEMENT A/C 13" PRIMARY         |            |
| 61760-02     |        |           | 0.00     | EA       | 0.000%   | ELEMENT A/C 13" SAFETY          |            |
| 54056        |        |           | 1.00     | EA       | 0.000%6  | GAUGE 0-600P51/0-40 BAR 4" FLA  |            |
| 54067        |        |           | 1.00     | EA       | 0.000%   | GAUGE 0-1500PSU0-100 BAR 4 FL   |            |
| 2236 2060 45 |        |           | 1.00     | EA       | 0.000%   | VALVE BALL 3 NPT 500 PSI HD fa  |            |
| 90088        |        |           | 1.00     | EA       | 0.000%   | VALVE BALL 2" 1500# STD PORT    |            |
| 64942        |        |           | 1.00     | EA       | 0,000%   | VALVE BACK PRESS REGULATOR VEN  |            |
| 60938        |        |           | 1.00     | EA       | 0.000%   | VALVE PILOT NC 1/2 2-WAY OPER   |            |
| 63869-01     |        |           | 0.00     | EA       | 0.000%   | ELEMENT FINITE                  |            |
| 63740        |        |           | 0.00     | EA       | 0.000%   | VALVE CO-AX I" EXTERNAL CONTRO  |            |
| 63746-07     |        |           | 1.00     | EA       | 0.000%   | CO AN BUOT VALVE                |            |
| 63746-01     |        |           | 1.00     | EA       | 0.000%   | COR SETT BUOT VALVE 34V 50      |            |
| 63746-04     |        |           | 1.00     | EA       | 0.00045  | ELOW CONTROL EXHAUST            |            |
| 63704        |        |           | 1.00     | EA       | 0.00044  | REGULATOR BACK PRESS 25 BOOSTE  |            |
| 64340        |        |           | 1.00     | EA       | 0.00045  | REFAKER PANEL I/O AMP           |            |
| 2236 2000 04 |        | STD       | 0.00     | EA       | 0.00055  | SERVICE PACK 250 HRS 7T, 236-41 |            |
| 2236 2000 05 |        | STD       | 0.00     | EA       | 0.00055  | SERVICE PACK 500 HRS 7T-236-41  |            |
| 2236 2000 06 |        | STD       | 0.00     | EA       | 0.000%   | SERVICE PACK 1000 HBS 7T-276-4  |            |
| 2226 2000 07 |        | CIT       | 0.00     | EA.      | 0.00084  | CERVICE BACK SOOS URE TE 375 4  |            |

Ē

|         |           | DESCRIPTION                  | 11.52       | TYPE    | DPTN     | 2NO       | REVISI |           | DIF.L.    |
|---------|-----------|------------------------------|-------------|---------|----------|-----------|--------|-----------|-----------|
|         |           | SPARE PAR1S 7-276-4111       | EACH        | STANDAI | BASE     | (CURRENT) | 000    |           | 10205-01  |
|         |           | MAX LOT SIZE.                | 00075       | ELD%: 1 | V        |           |        | LAST USED |           |
| - ENTRY |           | DESCRIPTION                  | HAP %       | UM      | QTV/BILL | IYP       | REV    |           | COMPONEND |
| (mp)    |           | CLEANES AND ADDRESS OF THE   | n conte:    | EA      | 100      |           |        |           | 61396     |
|         | CBO3      | CONTRACT 2:225 VITOR OF DOR  | 0.000ts     | FA      | 4.00     |           |        |           | 60056     |
|         | LILON     | D-RING 2-235 VITON 90 VIII   | 0.0005      | EA      | 4.00     |           |        |           | 61395     |
|         | 4,1003    | O-RING 2-054 VITON 90 DOIL   | D DOOR      | EA      | 8.00     |           |        |           | 61392     |
|         | UNO       | CHING 24045 VITON 90 DUR     | D DOMES     | EA      | 4.00     |           |        |           | 60048     |
|         | LINCO     | VALVE COMPANY DOORTED        | 0.0000      | EA      | 4.00     |           |        |           | 41643     |
|         |           | VALVE COMPE BOOSTER          | 0.0000      | EACH    | 16.00    |           |        |           | 62695     |
|         | TF WIDE   | RING 2.500 COMPR CIPS IF     | a poor      | EA.     | 4.000    |           |        |           | 40992     |
|         |           | KING 2.50 DIA 3PC OIL        | O COSTO     | E.A.    | 1.00     |           |        |           | 21350     |
|         | %-41B/70  | ILLUS COMPR ASSY 61-276-4    | CONCEPTE OF | EA      | 1.00     |           |        |           | 21360     |
|         | 1-270-418 | ILLUS COMPR LAYOUT 61-2      | 0.00076     | LACH    | 400      |           |        |           | 63580     |
|         | LINOID    | O-RENG 2-156 VITON 90 DERO   | 0.000016    | EACH    | 1.00     |           |        |           | 63304     |
|         |           | BLL1(SET) CAT 3126           | 0.00058     | EACH    | 4.00     |           |        |           | 62208-04  |
|         |           | D-RING 3" SPLIT TLANGE       | 0.000158    | EALIT   | 1.00     |           |        |           | 61731     |
|         | SIG 2764S | VALVE SAFETY REL 450PSR      | 0.00055     | E.A.    | 1.00     |           |        |           | 61855     |
|         |           | VALVE CHECK 2'MNP1           | 0.000%      | EA.     | 2.00     |           |        |           | 62917     |
|         | URO       | O-RING 2-228 VITON 90 DOR    | 0.000%      | 10      | 1.00     |           |        |           | 61563     |
|         | PSIG 2443 | VALVE SAFETY REL 1200PS0     | 2.000%      | ELCH.   | 1.00     | STO       |        | 1.0       | 92238     |
|         | 22755     | HOSE KIT 61-276-41B/700 (221 | 100056      | EACH.   | 1.00     | SID       |        |           | 63568.01  |
|         | X VALVE   | KIT SEAL SPRINGER CO-AX      | 1000%       | EACH    | 1.00     |           |        |           | 10757     |
|         | JR0       | O-RING 2-219 VITON 90 DUID   | 100075      | EA.     | 1.00     |           |        |           | 67127     |
|         | SI        | SWITCH PRESS 295-3400 PSI    | 1000%       | EA      | 1.00     |           |        |           | 67,499    |
|         | ON 40MIM  | SWITCH, ESD PUSH-BUITON      | 100055      | 1.4     | 1.00     |           |        |           | 62215     |
|         | CIRCUIT   | DREAKER PANEL 15AMP CIR      | 00075       | EA .    | 2.00     |           |        |           | 60378     |
|         | 2/24VDC   | RELAY MAN RESET TTR 12/2     | 0.000%      | EA      | 2.00     |           |        |           | 41312.03  |
|         |           | BLOCK CONTACT                | 0.000%+     | EA .    | 4,00     |           |        |           | 61344     |
|         | 6440-16FT | GAUGE TEMP SWITCH 300-44     | 1000%       | EA      | 1,00     |           |        |           | 61312-01  |
|         | MENTARY   | SWITCH 3 POS RIGHT MOME      | 1000%       | EA      | 1.00     |           |        |           | 1986      |
|         | S SWITC   | GAUGE 0-100PSI OIL PRESS S   | 000%        | EA      | 1.00     |           |        |           | 1112.04   |
|         | OMENTARY  | SWITCH, 3 POS CENTER MOS     | 000%        | 104     | 2.00     |           |        |           | 2020      |
|         | MENTARY   | PUSHBOTTON, GREEN MOMI       | 00076       | EA.     | 1.00     |           |        |           | 1250      |
|         | CIRCUIT   | BREAKER PANEL 20 AMP CIR     | 000%        | EACH    | 1.00     |           |        |           | 3073      |
|         | STAINED   | SWITCH, 2-POSITION MAINT/    | 000%        | EA      | 1.00     |           |        |           | 3670      |
|         | ABCUIT    | BREAKER PANEL 70AMP CIR      | 000%        | EACH    | 1.00     |           |        |           | 1447      |
|         | B/1000    | SCHEM, WIRING 61-276-41B/1   | 000%        | EACH    | 1.00     |           |        |           | 0704      |
|         | ·         | GSKT VICTAULIC 3" #77 'O'    | 00075 4     | EA      | 2.00     |           |        |           | 1891      |
|         | 160 1611  | GAUGE TEMP SWITCH 32-160     | 0007a 4     | 6.6     | 1.00     |           |        |           | 1581      |
|         | ANDESCE   | AMP 24 VDC 4W 17A INCAN      | 000%        | EA      | 4.00     |           |        |           | 1749      |
|         | CIRCUIT   | DREAKER PANEL 20 AMP CIR     | .000% 1     | EACH    | 1.00     |           |        |           | 1114      |
|         | GE PANE   | GAUGE 0-600 PSRI 4 FLANGE    | 000%        | EACH    | 1.00     |           |        |           | 1117      |
|         | GEPANE    | GAUGE 0-1500PSIG 4 FLANGE    | 000% 0      | EACH    | 1.00     |           |        |           | 1015      |
|         |           | VALVE BALL 3* NPT            | 000%        | EA      | 1.00     |           |        |           | 0089      |
|         | PORT      | VALVE BALL 2* 1590# STD PO   | 000%        | EA      | 1.00     |           |        |           | 10.15     |
|         | LATOR VEN | VALVE BACK PRESS REGULA      | .000% 1     | EACII   | 1.00     |           |        |           | 40.42     |
|         | YOPER     | ALVEPILOT NC 1/2 2-WAY (     | 000% 1      | EA      | 1.00     |           |        |           | 0938      |

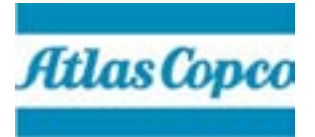

#### ATLAS COPCO HURRICANE LLC WARRANTY POLICY

**The Warranty.** Atlas Copco Hurricane LLC products are warranted to be free from defects in workmanship and material, under normal use and service, for the period or hours of operation stated below, whichever shall occur first, from the date in service to the first purchaser (beginning at machine startup if startup occurs within six (6) months after shipment from the Atlas Copco Hurricane LLC factory and registration card is returned within ten (10) days after startup or thirty (30) days after date of invoice if registration card not returned).

#### WARRANTY DURATION

| PRODUCT                                         | HOURS     | MONTHS |
|-------------------------------------------------|-----------|--------|
| Diesel Rotary, Gas Gathering Compressors        | 2,000     | 12     |
| Multi-Stage & Booster Reciprocating Compressors | 2,000     | 12     |
| Crankshaft, Crankcase Casting, Connecting Rods, |           |        |
| Crossheads and Compressor Head Castings         |           | 36     |
| Rotary Air Ends                                 | 2,000     | 24     |
| Parts and Exchange Valves                       | Unlimited | 3      |

**Hurricane's Responsibilities.** With respect to a product failure, which occurs as the result of a defect in workmanship or material during the warranty period, which is not otherwise excluded by this warranty, Atlas Copco Hurricane LLC shall have the following responsibilities:

**Rotary, Gas Gathering Compressors:** Atlas Copco Hurricane LLC will pay for parts and labor during the warranty period.

**Multi-Stage Reciprocating** and **Booster Reciprocating Compressors:** Atlas Copco Hurricane LLC will pay for replacement or repair of parts and labor within the first 90 days from date placed in service and parts only for the remainder of the warranty period.

**Rotary Air Ends:** Failures will be replaced with new or exchange air ends. When an air end (either new or exchange) fails under warranty, it must be returned to the factory in its failed state. If the air end is disassembled, the warranty is void. The parts covered by this plan include all components of the air end, with the exception of the drive coupling, air intake housing assembly and discharge housing assembly, which are not included.

**Parts** and **Exchange Valves:** Atlas Copco Hurricane LLC will pay for the replacement or repair of parts or valves only.

**Repairs:** Repairs or replacement parts are warranted for 90 days from the date that the repaired or replaced products are shipped or installed. This warranty does not cover labor costs and other contingent expenses for the diagnosis of defects or for removal and reinstallation of the equipment.
**Customer Responsibilities:** The customer is responsible for the operation and maintenance of the product as required by good industry practice and as specified in the manual supplied by Hurricane.

In order to make a claim for warranty service, the customer must notify Atlas Copco Hurricane LLC or its authorized dealer of the defect within the warranty period; return the product or part thereof to Atlas Copco Hurricane LLC for inspection; pay all shipping charges as required.

The customer is responsible for communication expenses, meals, lodging, travel, access to the compressor, downtime expenses, all business costs and losses and similar costs incurred resulting from any warrantable failure.

The warranty period shall be established by the date placed in service by the first user as reported by the warranty registration card mailed to Atlas Copco Hurricane LLC by the owner or distributor. If a registration card is not on file, the invoice date will establish the start of the warranty period.

**Limitations:** Except as otherwise stated, this warranty is limited to the repair or replacement of parts at distributor net cost if, upon inspection, such parts are found to be defective in material or workmanship. When requested, allegedly defective parts shall be shipped prepaid to the factory for Atlas Copco Hurricane LLC inspection. Before parts are returned to the factory for warranty, Hurricane's warranty claim form must be filled out and sent to Hurricane, within 30 days from date of failure, for consideration and instructions regarding further disposition. Claims filed after this 30-day time period will not be considered. After Atlas Copco Hurricane LLC reviews the claim, a determination will be made as to whether the parts should be sent back for evaluation. Warranted parts will be repaired or replaced to the initial user during normal working hours at a Atlas Copco Hurricane LLC Distributor authorized to sell the type of equipment involved or other establishment authorized by Atlas Copco Hurricane LLC.

This warranty does not apply to (1) any compressor unit that shall have been subject to use outside the recommended rpm operating range, chemical or abrasive action, negligence, accident or other misuse, (2) any compressor or part that shall have been repaired or altered by anyone who is not an authorized Atlas Copco Hurricane LLC distributor if, in the judgement of Atlas Copco Hurricane LLC, its performance and reliability are adversely affected, (3) any part of a compressor unit improperly applied or installed, (4) failures in any way resulting from use of parts not manufactured or approved by Atlas Copco Hurricane LLC or (5) normal maintenance services including, but not limited to, tune-up and repair or replacement of oil, filters and belts.

Atlas Copco Hurricane LLC shall not be liable for loss of time to the user while the compressor or other equipment is out of commission or for special, incidental or consequential damage arising for any alleged breach of warranty.

Engines, electrical equipment, gauges, valves, clutches, radiators, coolers, CNG dispensers, gas dryers and other items not manufactured by Atlas Copco Hurricane LLC which are warranted by their respective manufacturers, are not warranted by Hurricane.

Labor charges are paid based on Repair Time Standards and Rates established by Hurricane.

All implied warranties, if any, applicable to consumer products terminate concurrently with the expiration of the express warranties applied to such product.

There are no other warranties, expressed or implied, including warranties for merchantability or fitness for a particular purpose by Atlas Copco Hurricane LLC except the warranty against defects in material and workmanship specified herein. No person is authorized to bind Atlas Copco Hurricane LLC for any other warranty.

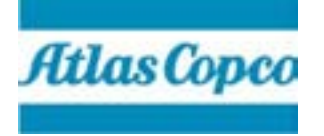

# WARRANTY CLAIM PROCEDURE FOR DISTRIBUTOR

Any problem encountered by a customer should be reviewed and, if it cannot be determined if the problem is covered by warranty, contact the factory.

The procedure for handling warranty repairs on items not warranted by Hurricane is on the back of this form. Do not process a Hurricane warranty claim form on these items.

The flow of events is:

- 1. <u>Customer Experiences Failure</u> customer's first concern is to repair the equipment and return it to service as soon as possible.
- 2. <u>Repair Parts</u> if parts needed for repair are not in your inventory, order the parts from Hurricane Compressors parts department in the same manner as any other parts order.
- 3. <u>Parts shipped and Billed</u> parts order will be shipped and billed to your account. After repairing the unit, complete the three-part Warranty Claim Form and return the white and yellow copies to Hurricane Compressors **within 30 days of the actual work.**
- 4. <u>Return Material Authorization (RMA) Number</u> if it is necessary to return the failed parts to Hurricane Compressors, an RMA number will be issued to you. This number is to be marked on the outside of the package or on the packing slip. The parts must be returned prepaid **no CODs will be accepted.**
- 5. <u>Processing the Claim</u> upon receipt of the Warranty Claim Form, a warranty claim number will be assigned. The warranty department will evaluate the claim and, if it is valid, a credit memo will be issued. If partial warranty is allowed or the warranty claim is denied, you will be advised in writing.

## NOTE:

### For items warranted by their respective manufacturers, the procedure is as follows:

#### Engines and engine related items

- 1. Contact the nearest industrial engine manufacturer dealer/distributor as listed in the Engine Operation and Maintenance Manual or Service Distributor Directory supplied with the compressor. **Do not process a Hurricane Compressors warranty claim form.**
- 2. If a dealer/distributor cannot be located, contract the Hurricane Compressors factory.

#### **Batteries**

Attached to each battery or in the technical literature package on each compressor is a warranty tag with the name and phone number of the East Penn Manufacturing Company (1-800-237-6162 or in Florida call collect 813-581-1393), manufacturer of the Deka battery. Section A is to be filed out by the customer on receipt of the air compressor.

If you have a warranty problem, call the appropriate phone number for your location with the following information: The problem, name of the battery, where you purchased it and your location. They will inform you of the nearest distributor.

#### **Limitations**

If a replacement part is purchased from someone other than the Hurricane Compressors factory, the warranty reimbursement should be handled through the source for the part.

Warranty reimbursements on replacement parts from Hurricane Compressors will be at your cost.

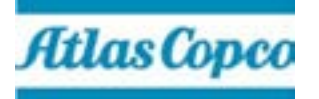

#### ATLAS COPCO HURRICANE LLC 1015 HURRICANE ROAD FRANKLIN, IN 46131

317.736.8416 FAX 317.736.3831 TOLL FREE 800.428.9703

### WARRANTY CLAIM

Street Address

Date\_\_\_\_\_

Your Customer Name\_\_\_\_\_

City, State, Zip\_\_\_\_\_

317.736.3800 FAX 317.736.3801 TOLL FREE 800.754.7408

Claim#

Received

Note: All claims must be filed within 30 days of the actual work. Parts must be tagged and held for 60 days from the date of claim.

| Type of Equipment (Compressor-Air or Gas, Part, etc.) | Model No.       | Serial # (Found on Data Plate) |   |
|-------------------------------------------------------|-----------------|--------------------------------|---|
| Date Sold to Your Customer                            | Date of Failure | Amount of Hours Used           | - |

Give accurate detailed description of problem and how it was handled below, or attach separate paper.

BOOSTER FAILURES (MUST BE FILLED OUT COMPLETELY)

| SUCTION PSI | DISCHARGE PSI | RPM | COOLANT<br>TEMPERATURE | OIL PRESSURE |
|-------------|---------------|-----|------------------------|--------------|
|             |               |     |                        |              |

PARTS LIST

| QTY | PART NUMBER | PART NAME | NET COST | QTY | PART NUMBER | PART NAME | NET COST |
|-----|-------------|-----------|----------|-----|-------------|-----------|----------|
|     |             |           |          |     |             |           |          |
|     |             |           |          |     |             |           |          |
|     |             |           |          |     |             |           |          |
|     |             |           |          |     |             |           |          |
|     | LABOR       |           |          |     |             |           |          |

| DESCRIPTION | DATE | HOURS | RATE | NET COST |
|-------------|------|-------|------|----------|
|             |      |       |      |          |
|             |      |       |      |          |
|             |      |       |      |          |
|             |      |       |      |          |
|             |      |       |      |          |

 $\Box$   $\Box$  Parts are being held for instructions

 $\Box \Box$  Parts are being returned prepaid per instructions form

Other Disposition:\_\_\_\_\_

| Your account #      |       |
|---------------------|-------|
| Distributor         |       |
| Street              |       |
| City and State      | Zip   |
| Name (Please Print) | Title |

| Telephone | # |
|-----------|---|